IIIIII CISCO The bridge to possible

# UCS X-Series M8 X-Direct Xccelerate Offer Ordering Guide

Page 1 of 76 Cisco Confidential

## Introduction

This ordering guide covers the ordering information for the below products:

## The Cisco UCS X9508 chassis:

The Cisco UCS<sup>®</sup> X-Series Modular System begins with the Cisco UCS X9508 chassis, engineered to be adaptable and future ready. It is a standard, open system designed to deploy and automate faster in concert with your hybrid cloud environment.

With a midplane-free design, I/O connectivity for the X9508 chassis is accomplished with front-loading, vertically oriented compute nodes intersecting with horizontally oriented I/O connectivity modules in the rear of the chassis. A Unified Ethernet fabric is supplied with the Cisco UCS 9108 Intelligent Fabric Modules. Cisco UCS X-Fabric Technology interconnects enable connectivity between the compute and resource nodes using PCIe Gen4 and will supply other industry-standard protocols as standards emerge. Interconnections can be easily updated with new modules.

The 7 rack-unit (7RU) Cisco UCS X9508 chassis has 8 flexible slots that can house a combination of compute nodes and a pool of current and future I/O resources that may include GPU accelerators, disk storage, and nonvolatile memory.

## UCS X215c M8 Compute Node:

The Cisco UCS X215c M8 Compute Node is integrated into the Cisco UCS X-Series Modular System. Up to eight compute nodes can reside in the 7-Rack-Unit (7RU) Cisco UCS X9508 Chassis, offering one of the highest densities of compute, IO, and storage per rack unit in the industry.

## Purpose, Audience, and Scope

## **Purpose**

This document describes how to order the UCS X-Series M8 X-Direct Xccelerate Offer.

#### Scope

This ordering guide describes the information for:

- Ordering Structure of Cisco UCS X-Series M8 X-Direct Xccelerate Offer.
- Catalog of Product IDs
- Ordering Server Hardware and Software options
- Links to additional resources

## Audience

Buy Method Through Cisco (Eg: Direct Customer & Tier 1 Partners):

- Scenario 1: Customer Without Enterprise Agreement for Cisco Intersight Software License
- Scenario 2: Customer With Enterprise Agreement for Cisco Intersight Software License Buy Method Through Distributor (Eg: Tier 1 & Tier 2 Partners):
  - Scenario 1: Customer Without Enterprise Agreement for Cisco Intersight Software License
  - Scenario 2: Customer With Enterprise Agreement for Cisco Intersight Software License

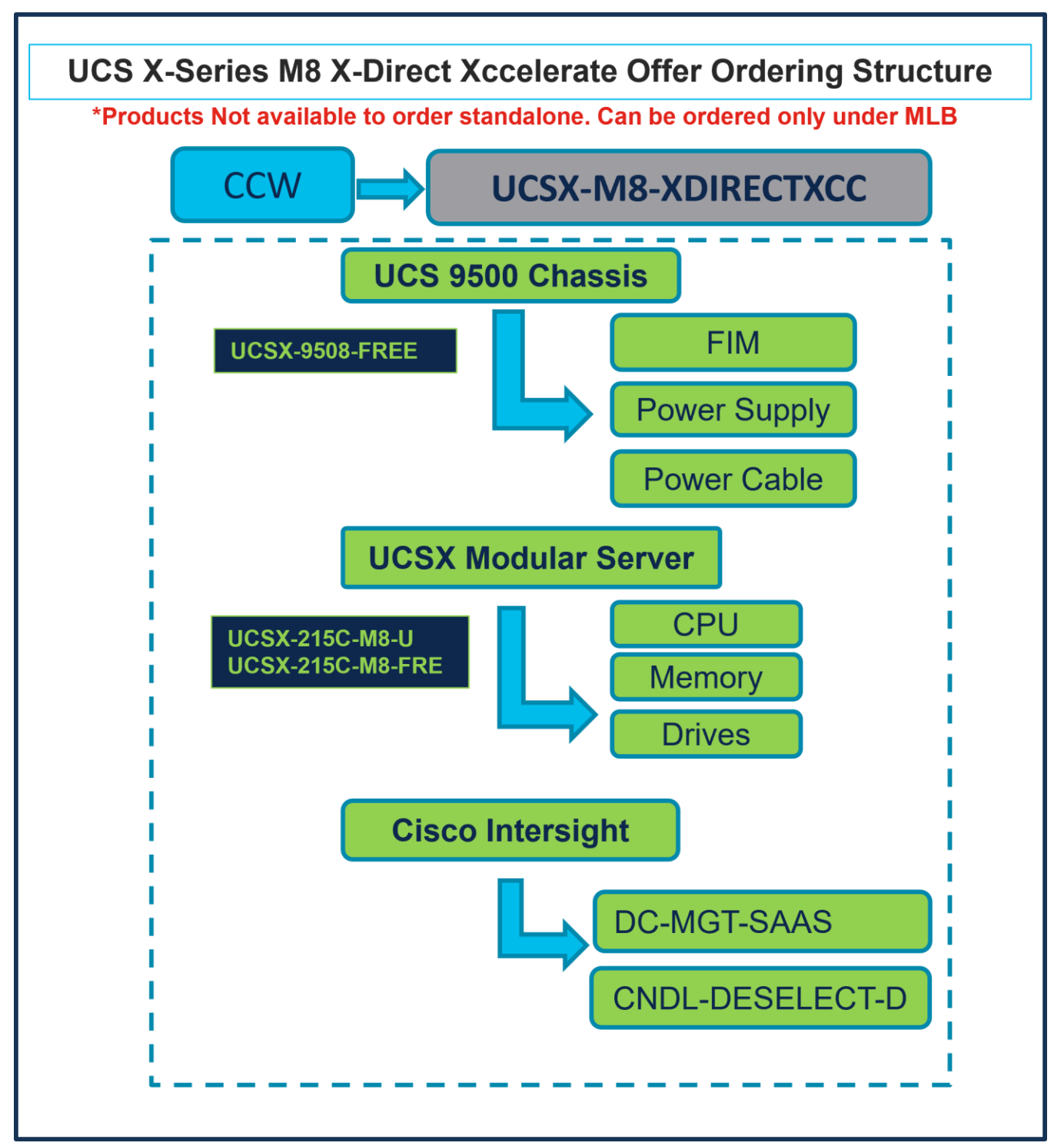

# Ordering Structure of UCS X-Series M8 X-Direct Xccelerate Offer

# Catalog of Product IDs (PIDs)

**Note:** For a complete list of part numbers for the see the <u>Cisco UCS X215c M8 Compute Node Spec Sheet</u>, <u>Cisco UCS X9508 Chassis Spec Sheet</u>

 Table 1.
 PID of Major Line Bundle (MLB)

| Product ID (PID)   | Description                        |
|--------------------|------------------------------------|
| UCSX-M8-XDIRECTXCC | UCS-X M8 X-Direct Xccelerate Offer |

#### Table 2. Cisco Hardware Major Line PIDs

| Product ID (PID)             | Description                                                                  |
|------------------------------|------------------------------------------------------------------------------|
| UCSX-9508-FREE               | UCS X9508 Chassis Configured                                                 |
| UCSX-215C-M8-U (Paid Node)   | Cisco UCS X215c M8 Compute Node without CPU, memory, drive bays, drives, VIC |
| UCSX-215C-M8-FRE (Free Node) | adapter, or mezzanine adapters (ordered as a UCS X9508 chassis option)       |

#### Table 3. Cisco Intersight Major Line PIDs

| Product ID (PID) | Description           |
|------------------|-----------------------|
| DC-MGT-SAAS      | Cisco Intersight SaaS |
| CNDL-DESELECT-D  | Conditional Deselect  |

# Step By Step Ordering Process

# Buy Method Through Cisco (Eg: Direct Customer & Tier 1 Partners)

## Scenario 1: Customer Without Enterprise Agreement for Cisco Intersight Software License

Step 1.

| CCW                                                                                                    | UC                               | SX-M8-X                              | DIRI | ECTXCC                  | ;                |                    |
|----------------------------------------------------------------------------------------------------|----------------------------------|--------------------------------------|------|-------------------------|------------------|--------------------|
| Add by SKU Description and Product Family     Add by SKU Description and Product Family     Add by SKU Description and Product Family     Add by SKU Description and Product Family     Add by SKU Description and Product Family     Add by SKU Description and Product Family     Add by SKU Description and Product Family     Add by SKU Description and Product Family     Add by SKU Description and Product Family     Add by SKU Description and Product Family     Add by SKU Description and Product Family | [← Import Saved C                | onfiguration                         | Ō    | Ø 🖇                     | Estimate Prefer  | rences ∨           |
| ines View E Apply Success Track Manage Groups Remove Selected Lines                                                                                                    | More Actions $\checkmark$        | Zero List Price Items<br>Hide O Show |      | Search Estimate L       | ine Items        |                    |
| € Hardware, Software and Services                                                                                                    | Estimated Lead Time ()<br>(Days) | Unit List Price<br>(USD)             | Qty  | Unit Net Price<br>(USD) | Discounts<br>(%) | Extended Net Price |
| 1.0 UCSX-M8-XDIRECTXCC  Invalid as of 09-Aug-2024 12:13:47 PDT     UCS-X M8 X-Direct XCcelerate Offer - Subject to approval                                                                                                    | Not Applicable                   | 0.00                                 | 1    | 0.00                    | 0.00             | 0.00               |
| Select Options Validate Recommended Content Add Note Add Subtotal                                                                                                    | Copy Remove Line                 |                                      |      |                         |                  |                    |

- a. In CCW, search for MLB PID and click on "Add"
- b. Click on "Select Options" to enter the configurator.

## Step 2.

|                                                                                                    |                                                                                              | UCS 9500                                                                                                    | Chassis                                                                                        |                                                                        |                                |                                    |
|----------------------------------------------------------------------------------------------------|----------------------------------------------------------------------------------------------|----------------------------------------------------------------------------------------------------|------------------------------------------------------------------------------------------------|------------------------------------------------------------------------|--------------------------------|------------------------------------|
| Bundle Configuration<br>UCSX-M8-XDIRECTXCC •<br>t service preferences for this configuration ~                                                                                                    | Estimated Le<br>182 days                                                                     | UCSX-9508-FREE                                                                                                    | FIM<br>Power S<br>Sidobal Pri<br>Power (                                                       | upply<br>Cable                                                         |                                | Cancel Done                        |
| 1: CISCO INTERSIGHT requires a minimum of<br>2: The category CISCO INTERSIGHT is require<br>3: Please note that you are using a promotional<br>Account Manager or reach out to ask-ucsx@ext<br>valiable Components Unit List Pric | 1 component(s). F<br>ed. (CE100103)<br>PID which is avait<br>ternal.cisco.com, V<br>ee (USD) | Please add additional quantities as necessar<br>llable ONLY IF qualified for the 'UCS X-Serie<br>We encourage you NOT to book this PID if yo<br>SX 9500 CHASSIS > 1 Selected (Min 1, Max 1) | /. (CE100010)<br>s X-Direct Xccelerate' Program. For<br>su do not qualify. Order will be on ho | letails on the program, PIs revie<br>d after booking to check for elig | ew Sales Cor<br>ibility. (CE20 | nnect, contact your Cisco<br>2322) |
| UCSX 9500 CHASSIS                                                                                                    | ୍                                                                                            | Product                                                                                                    | Unit List Price (USD)                                                                          | Adjusted List Price (USD)                                              | a                              | Extended List Price (USD)          |
| CSX-9508-FREE<br>CS 9508 Free Chassis <b>0 required</b><br>stimated Lead Time: 21 days                                                                                                    | 0.30                                                                                         | UCSX-9508-FREE Invalid Q XA<br>UCS 9508 Free Chassis<br>Add Custom Name   Edit Options   Edit Si                                                                                            | ervices/Subscriptions Remove Line                                                              | 4,581.88                                                               | 1                              | 8,718.46                           |
|                                                                                                    | uc                                                                                           | SX MODULAR SERVER                                                                                                    | ax 8)                                                                                          |                                                                        |                                |                                    |
|                                                                                                    | 9                                                                                            | Product                                                                                                    | Unit List Price (USD)                                                                          | Adjusted List Price (USD)                                              | Qty                            | Extended List Price (USD)          |
|                                                                                                    | 0                                                                                            | UCSX-215C-M8-U Invalid Q &<br>UCS X215c M8 Compute Node 2S<br>Add Custom Name   Edit Options   Edit Si                                                                                      | ervices/Subscriptions   Remove Line                                                            | 9,621.50                                                               | 5                              | 48,107.50                          |
|                                                                                                    | 0                                                                                            | UCSX-215C-M8-FRE Invalid Q S<br>UCS X215c M8 R2L Free Compute Node 2                                                                                                    | S                                                                                              | 1,079.00                                                               | 1                              | 1,079.00                           |
|                                                                                                    |                                                                                              | Add Custom Name   Edit Options   Edit Se                                                                                                    | sivices/oubscriptions   Remove Line                                                            |                                                                        |                                |                                    |
|                                                                                                    |                                                                                              | Add Custom Name   Edit Options   Edit Se                                                                                                    | Add a UCSX MODULAR SER                                                                         | /ER from the left panel                                                |                                |                                    |

- a. Free Chassis: UCSX-9508-FREE is preselected and can only be selected with 1 QTY.
- b. Notice the UCSX-9508-FREE ATO Status is invalid as further configuration needed
- c. Click on "Edit Options" to enter the configurator.

## Step 3.

|                                                                                                    |                                                                                            |                                                                                                    |                                                   | UC                                                                                      | S 9500 Chassis                                                                                           | 5                |                       |                                 |                       |
|----------------------------------------------------------------------------------------------------|--------------------------------------------------------------------------------------------|----------------------------------------------------------------------------------------------------|---------------------------------------------------|-----------------------------------------------------------------------------------------|----------------------------------------------------------------------------------------------------|------------------|-----------------------|---------------------------------|-----------------------|
| Product Configuration<br>UCSX-9508-FREE part of UCS;                                                                                                  | X-M8-XDIREC1                                                                               | Estima<br>XCC 84 days                                                                                                    | ICSX-                                             | 9508-FREE                                                                               | Price                                                                                                    | FIM<br>ower Supp | To<br>8,3             | tal (USD)<br>273.46             |                       |
| 1: The quantity of Power C     2: Please note that this orc<br>hold if you do not reach ou     3: Use Power Calculator tc     4: UCSX-S9108-SW is def | Cable must be<br>der will be plac<br>it to sac-suppo<br>o determine the<br>faulted under S | equal to the quantity of<br>ed on a Compliance H<br>rt@cisco.com to reque<br>a correct power supply<br>Software License. (CE | f Power S<br>lold. Pleasest eligibil<br>. The Pow | Supply selected. Pl<br>se reach out to sad<br>lity check. (CE2023<br>wer Calculator can | ease adjust the quantity.<br>-support@cisco.com to cneck in<br>322)<br>be found at http://ucspowercalc.c | OWER Cab         | y cmena for hold remo | val. Note that the order will r | emain on compliance   |
| Configuration Summary                                                                                                    |                                                                                            | View Full Summary                                                                                                    | O                                                 | ption Search 🚯                                                                          | Multiple Options Search 🚯                                                                                |                  |                       |                                 | ~                     |
| Category 🛛                                                                                                    | Qty                                                                                        | Extended List<br>Price (USD)                                                                                                 | UCSX                                              | -s D EE > Pow                                                                           | er                                                                                                    |                  |                       |                                 |                       |
| Fabric Interconnect Module                                                                                                    |                                                                                            | ^                                                                                                    | Power                                             | r Cable                                                                                 |                                                                                                    |                  |                       |                                 |                       |
| UCSX-S9108-100G                                                                                                    | 2                                                                                          | 0.00                                                                                                    |                                                   | SKU                                                                                     |                                                                                                    |                  | Qty                   | Estimated Lead Time 🕕           | Unit List Price (USD) |
| UCSX-S9108-SW                                                                                                    | 2                                                                                          | 8,273.16                                                                                                    | 0                                                 | NO-POWER-CO                                                                             | RD                                                                                                    |                  | 6                     | 3 davs                          | 0.00                  |
| Power                                                                                                    |                                                                                            | ^                                                                                                    |                                                   | ECO friendly gre                                                                        | en option, no power cable will be sh                                                                     | ipped More       |                       | )-                              |                       |
| UCSX-PSU-2800AC-D                                                                                                    | 6                                                                                          | 0.00                                                                                                    | 0                                                 |                                                                                         | 5                                                                                                    |                  | G                     | 0 daya                          | 0.00                  |
| Accessory                                                                                                    |                                                                                            | ^                                                                                                    | 0                                                 | Power Cord. 250                                                                         | Vac 16A. Europe                                                                                          |                  | 0                     | 8 days                          | 0.00                  |
| UCSX-C-DEBUGCBL-D 🔟                                                                                                    | 1                                                                                          | 0.00                                                                                                    |                                                   |                                                                                         |                                                                                                    |                  |                       |                                 |                       |
| UCSX SW                                                                                                    |                                                                                            | ^                                                                                                    | 0                                                 | CAB-AC-2500W                                                                            | /-INT                                                                                                    |                  | 6                     | 8 days                          | 0.00                  |
| UCSX-CHASSIS-SW-D 🔟                                                                                                    | 1                                                                                          | 0.00                                                                                                    |                                                   | Power Cord, 250                                                                         | JVac TOA, INTE                                                                                           |                  |                       |                                 |                       |
| Chassie Expansion                                                                                                    |                                                                                            | ^                                                                                                    | 0                                                 | CAB-C19-CBN                                                                             |                                                                                                    |                  | 6                     | 21 days                         | 0.00                  |
| Total                                                                                                    |                                                                                            | 8,273.46                                                                                                    |                                                   | Cabinet Jumper                                                                          | Power Cord, 250 VAC 16A, C20-C1                                                                          | 9 Connectors     |                       |                                 |                       |
| Estimated Lead Time                                                                                                    |                                                                                            | 84 days                                                                                                    | 0                                                 | CAB-AC-C6K-T                                                                            | WLK SVIP ***                                                                                             |                  | 6                     | 8 days                          | 0.00                  |
| Reset Configuration                                                                                                    | C                                                                                          | ancel Done 🔶                                                                                                    | С                                                 | Power Cord, 250                                                                         | 0Vac 16A, twist lock NEMA L6-20 plu                                                                      | ıg, US           |                       |                                 | 7                     |

- a. Pair of Fabric Interconnect Module and Power Supply are auto-included for free in the configuration and Software License: UCSX-S9108-SW is preselected at price.
- b. Configure UCSX-9508-FREE by selecting Power Cable from category window on the left.
- c. Click on "Done"

## Step 4.

|                                                                                                    |                                                                                                    | UCS 9500 0                                                                                                    | Chassis                                                                           |                                                                     |                                   |                                   |
|----------------------------------------------------------------------------------------------------|----------------------------------------------------------------------------------------------------|----------------------------------------------------------------------------------------------------|-----------------------------------------------------------------------------------|---------------------------------------------------------------------|-----------------------------------|-----------------------------------|
| Bundle Configuration<br>UCSX-M8-XDIRECTXCC                                                                                                    | Estimat<br>182 da                                                                                                    | ed L UCSX-9508-FREE                                                                                                    |                                                                                   | s/Subscripti                                                        | ons                               |                                   |
| service preferences for this con                                                                                                    | figuration 🗸                                                                                                    |                                                                                                    |                                                                                   |                                                                     |                                   | Cancel Done                       |
| 1: CISCO INTERSIGHT requir     2: The category CISCO INTEF     3: Please note that you are us     Account Manager or reach out     wailable Components | es a minimum of 1 component<br>ISIGHT is required. (CE1001)<br>ng a promotional PID which i<br>to ask-ucsx@external.cisco. | nt(s). Please add additional quantities as necessary. (0<br>03)<br>s available ONLY IF qualified for the 'UCS X-Series X.<br>com. We encourage you NOT to book this PID if you d<br>UCSX 9500 CHASSIS > 1 Selected (Min 1, Max 1) | E100010)<br>Direct Xccelerate' Program. For<br>o not qualify. Order will be on ho | details on the program, PIs rev<br>d after booking to check for eli | iew Sales Con<br>gibility. (CE202 | nect, contact your Cisco<br>3322) |
| UCSX 9500 CHASSIS                                                                                                    |                                                                                                    | % Product                                                                                                    | Unit List Price (USD)                                                             | Adjusted List Price (USD)                                           | Qty                               | Extended List Price (USD)         |
| JCSX-9508-FREE<br>JCS 9508 Free Chassis <b>0 required</b><br>stimated Lead Time: 21 days                                                               | 0.30                                                                                                    | UCSX-9508-FREE Valid Q A UCS 9508 Free Chassis Add Custom Name   Edit Options   Edit Servio                                                                                                    | ces/Subscriptions   Remove Line                                                   | 4,581.88                                                            | 1                                 | 8,718.46                          |
|                                                                                                    |                                                                                                    | UCSX MODULAR SERVER > 6 Selected (Min 6, Max 8                                                                                                    | 3)                                                                                |                                                                     |                                   |                                   |
|                                                                                                    |                                                                                                    | % Product                                                                                                    | Unit List Price (USD)                                                             | Adjusted List Price (USD)                                           | Qty                               | Extended List Price (USD)         |
|                                                                                                    |                                                                                                    | UCSX-215C-M8-U Invalid Q S     UCS X215c M8 Compute Node 2S     Add Custom Name   Edit Options   Edit Servio                                                                                                    | ses/Subscriptions   Remove Line                                                   | 9,621.50                                                            | 5                                 | 48,107.50                         |
|                                                                                                    |                                                                                                    |                                                                                                    |                                                                                   |                                                                     |                                   | 1.079.00                          |
|                                                                                                    |                                                                                                    | UCSX-215C-M8-FRE Invalid      Q      VCS X215C M8 R2L Free Compute Node 2S     Add Custom Name   Edit Options   Edit Servi                                                                                                    | ces/Subscriptions   Remove Line                                                   | 1,079.00                                                            | 1                                 |                                   |
|                                                                                                    |                                                                                                    | UCSX-215C-M9-FRE Invalid      Q      UCS X215c M8 R2L Free Compute Node 2S     Add Custom Name   Edit Options   Edit Servir                                                                                                    | ces/Subscriptions   Remove Line                                                   | 1,079.00<br>/ER from the left panel                                 | 1                                 |                                   |

- a. Note Status is now showing as Valid.
- b. Click on "Edit Services/Subscriptions" to edit Term Duration for HW Support.

**Note:** It is recommended that Term Duration for HW Support must align with Software Subscription Duration.

#### Step 5.

|                      |                                                                                                    |                                                                           | UCS 950                                                             | 0 Cha            | ssis                                                                   |                              |                                                          |                                                   |
|----------------------|----------------------------------------------------------------------------------------------------|---------------------------------------------------------------------------|---------------------------------------------------------------------|------------------|------------------------------------------------------------------------|------------------------------|----------------------------------------------------------|---------------------------------------------------|
| ervic<br>JCSX        | e Subscription F<br>-9508-FREE C                                                                                                    | Price List<br>Global Price List in US Dollars (U                          | 08-FREE                                                             |                  | usc Servic                                                             | es/Subsc                     | criptions                                                |                                                   |
| Yo                   | u may receive additional discounts because you selected two or                                                                                                    | r more years of service. To review y                                      | our discounts you can go to tl                                      | he Order or Quot | ing discount pages. (C0124)                                            |                              |                                                          |                                                   |
| ervic                | e Non Serviceable Products                                                                                                    |                                                                           |                                                                     |                  |                                                                        |                              |                                                          |                                                   |
| Th                   | e duration that you entered has been successfully applied                                                                                                    | to all the services. (C0329)                                              |                                                                     |                  |                                                                        |                              |                                                          |                                                   |
| rvic<br>hoos         | e Options<br>e Service Level from All Service Programs >>>>>>>>>>>>>>>>>>>>>>>>>>>>>>>>>>>>                                                                                                    |                                                                           |                                                                     |                  | Time Duration ()<br>Duration                                           | Duration<br>36               | a                                                        |                                                   |
| ote: (<br>rvice      | Cisco may still install another compatible service if required. Con<br>and are based on products.                                                                                                    | mpatible services are the services ti                                     | hat come with primary                                               | and/or           | <ul> <li>Delay service start to</li> <li>Co-Term service to</li> </ul> |                              |                                                          | þ                                                 |
| ote: (               | Cisco may still install another compatible service if required. Co<br>and are based on products.                                                                                                    | mpatible services are the services ti                                     | hat come with primary                                               | and/or           | Delay service start to     Co-Term service to                          |                              |                                                          | Reset Apply                                       |
| ote: (<br>rvice      | Cisco may still install another compatible service if required. Co<br>and are based on products.                                                                                                    | mpatible services are the services to product S                           | hat come with primary                                               | and/or           | Delay service start to     Co-Term service to                          | Unit List Price (US          | D) Qty                                                   | Reset Apply<br>Total List Price (USD)             |
| te: (<br>rvice       | Citeco may still install another compatible service if required. Co<br>e and are based on products.  Service SKU  Cisco Customer Experience Level 1 (1 /TEM)  LINCO SERVICE PROGRAM SUMMA                                                                                                    | Product S P (CX LEVEL 1 8X7XNCDOS)                                        | ku<br>Duration<br>36 Months                                         | andior           | Delay service start to     Co-Term service to                          | Unit List Price (US          | D) Qty                                                   | Reset Apply<br>Total List Price (USD)             |
| <pre>&gt; &gt;</pre> | Citeco may still install another compatible service if required. Co<br>e and are based on products.  Service SKU  Cisco Customer Experience Level 1 (1 /17EM)  LINCO<br>SERVICE PROGRAM  CONLINCO-UCSX9508 COX LEVEL 1 0X/XNCDOS UCS 9508 Free Chassis<br>SERVICE SKU  Cihango Service   Remove Service                                                                                                    | Product S<br>D (CX LEVEL 1 8X7XNCDOS) /<br>UCS 35<br>PPODUC               | KU UDuration 36 Months 509-FREE 08 FREE Chassis TRU                 | andior           | Delay service start to     Co-Term service to                          | Unit List Price (US<br>1,335 | D) <b>Qty</b><br>00 1<br>1                               | Reset Apply<br>Total List Price (USD)<br>1,335.00 |
| emo                  | Citco may still install another compatible service if required. Co<br>and are based on products.  Service SKU  Cisco Customer Experience Level 1 (1 /TEM)  LINCO<br>SERVICE PROGRAM  CON-LINCO-UCSX9508 CX LEVEL 1 &XTXNCD0S UCS 9508 Free Chassis<br>SERVICE SKU  Change Service   Remove Service  XX AU Services  Remove Service  XX AU Services  Remove Service  XX AU Services  Change Service  Change Service  Cha | Product S<br>(CX LEVEL 1 8X7XNCDOS) /<br>RY<br>UCSX-9<br>UCSX-9<br>PRODUC | KU<br>Duration<br>36 Months<br>508-FREE<br>08 Free Chassis<br>T SKU | andlor           | Delay service start to     Co-Term service to                          | Unit List Price (US<br>1,335 | D) <b>Qty</b><br>00 1<br>1                               | Reset Apply<br>Total List Price (USD)<br>1,335.00 |
| ermo                 | Citec may still install another compatible service if required. Co<br>e and are based on products.  Service SKU  Cisco Customer Experience Level 1 (1 /TEA)  LINCC<br>SERVICE PROGRAM  CON-LINCO-UCSX9508 CX LEVEL 1 &XTXNCDOS UCS 9508 Free Chassis<br>SERVICE SKU  Change Service   Remove Service  We All Services  Remove All Additional Services                                                                                                    | Product S<br>D (CX LEVEL 1 8X7XNCDOS)<br>RY<br>UCSX-9<br>PRCOUC           | KU<br>Duration<br>36 Months<br>508-FREE<br>38 Free Chassis<br>7 EKU | andlor           | Delay service start to     Co-Term service to                          | Unit List Price (US<br>1,335 | D) Qty<br>00 1<br>1<br>Configuration Summary<br>Services | Reset Apply<br>Total List Price (USD)<br>1,335.00 |

- a. Enter the Term Duration
- b. Click on "Apply" and "Done"

Step 6.

|                                                                                                    |                            | UCSX Mo                                                                                                    | dular Server                                                                                                    |                                                                            |     |                                                    |
|----------------------------------------------------------------------------------------------------|----------------------------|----------------------------------------------------------------------------------------------------|----------------------------------------------------------------------------------------------------|----------------------------------------------------------------------------|-----|----------------------------------------------------|
|                                                                                                    |                            |                                                                                                    | CP                                                                                                    | U                                                                          |     |                                                    |
|                                                                                                    |                            | UCSX-215C-M8-U                                                                                                    | Mem                                                                                                    | ory                                                                        |     |                                                    |
| undle Configuration<br>ICSX-M8-XDIRECTXCC ()                                                                                                    | Estimated L<br>182 days    | .ead Time                                                                                                    | Global Price List                                                                                                    | 101al 96                                                                   |     |                                                    |
| service preferences for this configuration 🗸                                                                                                    |                            |                                                                                                    |                                                                                                    |                                                                            |     | Cancel Done                                        |
| ask-ucsxi@external.cisco.com. we encourage yo vailable Components Unit Lis                                                                                                    | st Price (USD)             | UCSX 9500 CHASSIS > 1 Selected (Min 1, Max 1)                                                                                                    | er booking to check for eligibility. (CE202322)                                                                                                    |                                                                            |     |                                                    |
| UCSX 9500 CHASSIS                                                                                                    |                            | € Product                                                                                                    | Unit List Price (USD)                                                                                                    | Adjusted List Price (USD)                                                  | Qty | Extended List Price (USD)                          |
| UCSX MODULAR SERVER                                                                                                    |                            | UCS 9508 FREE Valid Q A<br>UCS 9508 Free Chassis                                                                                                    |                                                                                                    | 5,471.88                                                                   | 1   | 9,608.46                                           |
|                                                                                                    |                            | Add Custom Name Edit Options Edit S                                                                                                    | Services/Outcorintions Demous Line                                                                                                    |                                                                            |     |                                                    |
| CSX-215C-M8-U<br>CS X215c M8 Compute Node 2S 5 required                                                                                                    | 8,542.50                   |                                                                                                    | Nerrove Line                                                                                                    |                                                                            |     |                                                    |
| CSX-215C-M8-U<br>CS X215c M8 Compute Node 2S 5 required<br>stimated Lead Time: 182 days                                                                                                    | 8,542.50                   | UCSX MODULAR SERVER > 6 Selected (Min 6, N                                                                                                    | Vax 8)                                                                                                    |                                                                            |     |                                                    |
| ICSX-215C-MB-U<br>ICSX-215C-MB-U<br>ICSX-215C-MB-FRE<br>ICSX-215C-MB-FRE<br>ICSX-215C-MB-FRE                                                                                               | 8,542.50<br>+<br>0.00      | UCSX MODULAR SERVER > 6 Selected (Min 6, N                                                                                                    | Max 8) Unit List Price (USD)                                                                                                    | Adjusted List Price (USD)                                                  | ą   | Extended List Price (USD)                          |
| CSX.215C-MB-U<br>CSX.215C M8 Compute Node 2S 5 required<br>stimated Lead Time: 182 days<br>CSX.215C-MB-FRE<br>CSX.215C M8 R2L Free Compute Node 2S 1 required<br>stimated Lead Time:       | 8,542.50<br>+<br>0.00<br>+ | UCSX MODULAR SERVER > 6 Selected (Min 6, M<br>Product UCSX-215C-M8-U Invalid  SC 22156-M8-Compute Node 25                                                                                                    | Max 8) Unit List Price (USD)                                                                                                    | Adjusted List Price (USD)<br>9,621.50                                      | 5   | Extended List Price (USD) 48,107.50                |
| CSX-215C-M8-U<br>CS X215c M8 Compute Node 2S 5 required<br>stimated Lead Time: 182 days<br>CSX-215C-M8-FRE<br>CS X215c M8 R2L Free Compute Node 2S 1 required<br>stimated Lead Time:       | 8,542.50<br>+<br>0.00<br>+ | UCSX MODULAR SERVER > 6 Selected (Min 6, 1<br>Product<br>UCSX-215C-M8-U Invalid @ S<br>UCS X215c M8 Compute Node 2S<br>Add Custom Name   Edit Options   Edit S                                                                          | Max 8) Unit List Price (USD) Jervices/Subscriptions Remove Line                                                                                                  | Adjusted List Price (USD)<br>9,621.50                                      | 5   | Extended List Price (USD)<br>48,107.50             |
| ICSX-215C-MB-U<br>ICS X215C-MB-Compute Node 2S 5 required<br>istunated Lead Time: 182 days<br>ICSX-215C-MB-FRE<br>ICSX-215C-MB-R2L Free Compute Node 2S 1 required<br>istimated Lead Time: | 8,542.50<br>+<br>0.00<br>+ | UCSX MODULAR SERVER > 6 Selected (Min 6, 1                                                                                                    | Max 8) Unit List Price (USD) Services/Subscriptions Remove Line                                                                                                  | Adjusted List Price (USD)<br>9,621.50<br>1,079.00                          | 5   | Extended List Price (US0)<br>48,107.50<br>1,079.00 |
| ICSX.215C-MB-U<br>ICSX.215C-MB-U<br>ICSX.215C-MB-FRE<br>ICSX.215C-MB-FRE<br>ICSX.215C-MB-FRE<br>ICSX.215C-MB-RZL Free Compute Node 2S 1 required<br>stimated Lead Time:                    | 8,542.50<br>+<br>0.00<br>+ | UCSX MODULAR SERVER > 6 Selected (Min 6, 1<br>Product     UCSX-215C-M8-U Invalid      CSX-215C-M8-U Invalid      UCSX 2215c M8 Compute Node 2S<br>Add Custom Name   Edit Options   Edit S<br>UCSX-215C-M8-FRE                           | Max 8)  Max 8  Unit List Price (USD)  Services/Subscriptions Remove Line  25 Ionificatificitient Depress Line                                                    | Adjusted List Price (USD)<br>9,621.50<br>1,079.00                          | 5   | Extended List Price (USD)<br>48.107.50<br>1,079.00 |
| JCSX:215C-M8-U<br>JCSX:215C-M8-U<br>Estimated Lead Time: 182 days<br>JCSX:215C-M8-RE<br>JCSX:215C-M8-RE<br>JCSX:215C-M8-REL Free Compute Node 2S 1 required<br>Satimated Lead Time:        | 8,542.50<br>+<br>0.00<br>+ | UCSX MODULAR SERVER > 6 Selected (Min 6, 1<br>Product                                                                                                    | Max 8)  Max 8  Unit List Price (USD)  Herrices/Subscriptions Remove Line  Services/Subscriptions Remove Line  Add a UCSX MODULAR SERVE  Add a UCSX MODULAR SERVE | Adjusted List Price (USD)<br>9,621.50<br>1,079.00<br>R from the left panel | 5   | Extended List Price (USD)<br>48,107.50<br>1,079.00 |
| UCSX-215C-M8-U<br>UCSX-215C-M8 Compute Node 2S 5 required<br>Estimated Lead Time: 182 days<br>UCSX-215C-M8-RRE<br>UCSX 215C-M8 R2L Free Compute Node 2S 1 required<br>Estimated Lead Time: | 8,542.50<br>+<br>0.00<br>+ | UCSX MODULAR SERVER > 6 Selected (Min 6, 1 Product Product UCSX-215C-M8-U Invalid Q S UCSX-215C-M8-U Invalid Q S UCSX-215C-M8-CU Invalid Q S UCSX-215C-M8-RE UCSX-215C-M8-RE UCSX-215C-M8-RE COSC INTERSIGHT > 0 Selected (Min 1 Mar 1) | Max 8)  Max 8  Unit List Price (USD)  Services/Subscriptions   Remove Line  28  Services/Subscriptions   Remove Line  Add a UCSX MODULAR SERVE                   | Adjusted List Price (USD)<br>9,621.50<br>1,079.00<br>R from the left panel | 5   | Extended List Price (USD)<br>48,107.50<br>1,079.00 |

- Paid Node: UCSX-215C-M8-U is preselected with 5 QTY under MLB and can be selected upto 7 QTY.
- a. Notice the UCSX-215C-M8-U ATO Status is invalid as further configuration needed.
- b. Select 'Edit Options' to enter the configurator.

## Step 7.

|                                                                                                    |                                      |                                                      | UCSX                      | UCSX Modular Server<br>-215C-M8-U<br>Drives                                                                                                    |                                 |                                                                                          |                                                                        |
|----------------------------------------------------------------------------------------------------|--------------------------------------|------------------------------------------------------|---------------------------|----------------------------------------------------------------------------------------------------|---------------------------------|------------------------------------------------------------------------------------------|------------------------------------------------------------------------|
| Product Configuration<br>UCSX-215C-M8-U part of UCSX-M8                                                                                                    |                                      | Estimated Le<br>182 days                             | ead Time                  | Price List<br>Global Price List in US Dollars (USD)                                                                                                    | г<br>з                          | otal (USD)<br>8,542.50                                                                   |                                                                        |
| 3: UCSX-215C-M8-U quantity 1<br>4: UCSX-215C-M8-U quantity 1                                                                                                    | requires a minir<br>requires a minir | mum quantity of 1 from F<br>mum quantity of 1 from S | Processor<br>Security O   | (CE100012)<br>ptions (CE100012)                                                                                                    |                                 |                                                                                          |                                                                        |
| Configuration Summary                                                                                                    |                                      | View Full Summary                                    | Opt                       | ion Search () Multiple Options Search ()                                                                                                    |                                 |                                                                                          | ~                                                                      |
| Configuration Summary                                                                                                    | Qty                                  | View Full Summary<br>Extended List Price<br>(USD)    | Opti<br>UCSX-2            | Ion Search  Multiple Options Search  ItSC-M8-U > Processor                                                                                                    |                                 |                                                                                          | × )                                                                    |
| Configuration Summary<br>Category O                                                                                                    | Qty                                  | View Full Summary<br>Extended List Price<br>(USD)    | Opti<br>UCSX-2<br>Process | ion Search  Multiple Options Search  Multiple Options Search  Search  Search  Multiple Options Search  Multiple Options  Multiple Options  Multiple Options  Multiple Option |                                 |                                                                                          | ~                                                                      |
| Configuration Summary<br>Category O O<br>Processor A<br>Memory                                                                                                    | Qty                                  | View Full Summary<br>Extended List Price<br>(USD)    | Opti<br>UCSX-2<br>Process | In Search  Multiple Options Search   HSC-MB-U > Processor  KU                                                                                                    | Qty                             | Estimated Lead Time 🚱                                                                    | Vunit List Price (USD)                                                 |
| Configuration Summary<br>Category O<br>Processor A<br>Memory<br>Front MEZZ - Controller<br>Rear MEZZ - MLOM/PCI                                                                                                    | Qty                                  | View Full Summary<br>Extended List Price<br>(USD)    | Opti<br>UCSX-2<br>Process | ItSC-MB-U > Processor  Str  Str UCSX-CPU-A9654  CAGH2  AND 9654  2.4GH2  36W  96C/384MB  Cache DDR5  4800MT/s                                                                                                    | Qty<br>Qty                      | Estimated Lead Time 🖗<br>182 days                                                        | Unit List Price (USD)<br>22,661.77                                     |
| Configuration Summary<br>Category O O O O O O O O O O O O O O O O O O O                                                                                                    | Qty                                  | View Full Summary<br>Extended List Price<br>(USD)    | Opti<br>UCSX-2<br>Process | Multiple Options Search ()           HtsC-M8-U > Processor           str           UCSX-CPU-A9654           AND 9654 2-4GHz 360W 96C/384MB Cache DDR5 4800MT/s           UCSX-CPU-A9124           LCSX-CPU-A9124           AND 9124 3.0GHz 200W 16C/64MB Cache DDR5 4800MT/s                                                                                                    | Qty<br>Qty                      | Estimated Lead Time<br>182 days<br>45 days                                               | Unit List Price (USD)<br>22,661.77<br>3,543.27                         |
| Configuration Summary<br>Category O Controller<br>Processor A<br>Memory<br>Front MEZZ - Controller<br>Rear MEZZ - MLCM/PCI<br>Storage Drives<br>SATA M.2<br>NVMe Boot<br>Security Options A                                                                                                    | Qty                                  | View Full Summary<br>Extended List Price<br>(USD)    | Opti<br>UCSX-2<br>Process | Interpretation         Multiple Options Search ●           ItSC-M8-U > Processor           structure           Structure           UCSX-CPU-A9654           MD 9554 2.4GHz 360W 96C/384MB Cache DDR5 4800MT/s           UCSX-CPU-A9124           MD 9554 2.4GHz 30GHz 200W 16C/384MB Cache DDR5 4800MT/s           UCSX-CPU-A9124           MD 9124 3.0GHz 200W 16C/384MB Cache DDR5 4800MT/s           UCSX-CPU-A9124           AMD 9224 2.5GHz 200W 26C/264MB Cache DDR5 4800MT/s                                                                                                    | City<br>City<br>City<br>City    | Estimated Lead Time<br>182 days<br>45 days<br>45 days                                    | Unit List Price (USD)<br>22,661.77<br>3,543.27<br>5,320.59             |
| Configuration Sumward<br>Category Category | Qty                                  | View Full Summary<br>Extended List Price<br>(USD)    | Opti<br>UCSX-2<br>Process | Image: Search ●         Multiple Options Search ●           HtSC-M8-U > Processor           str           Str           UCSX-CPU-A9654           LOCSX-CPU-A9654           AND 9654 2.4GHz 360W 96C/384MB Cache DDR5 4800MT/s           UCSX-CPU-A9124           AND 9124 3.0GHz 200W 16C/64MB Cache DDR5 4800MT/s           UCSX-CPU-A9124           LOCSX-CPU-A9124           LOCSX-CPU-A9124           LOCSX-CPU-A9124           LOCSX-CPU-A9124           LOCSX-CPU-A9224           LOCSX-CPU-A9224           LOCSX-C                                                                                                    | aty<br>Qty<br>Qty<br>Qty<br>Qty | Estimated Lead Time  Time  A5 days A5 days A5 days 182 days 182 days                     | Unit List Price (USD)<br>22,661.77<br>3,543.27<br>5,320.59<br>6,552.21 |
| Configuration Summary<br>Category<br>Processor<br>Memory<br>Front MEZZ - Controller<br>Rear MEZZ - MLOM/PCI<br>Storage Drives<br>SATA M.2<br>NVMe Boot<br>SATA M.2<br>XSeries ComputeNode SW<br>Total                                                                                                    | Qty                                  | View Full Summary<br>Extended List Price<br>(USD)    | Opti<br>UCSX-2<br>Process | Multiple Options Search ●           1tSC-M8-U > Processor           sor           SKU           UCSX-CPU-A8654           VCSX-CPU-A8654           TABLE           UCSX-CPU-A8654           AMD 9654 2.4GHz 360W 96C/384MB Cache DDR5 4800MT/s           UCSX-CPU-A9124           AMD 9124 3.0GHz 200W 16C/64MB Cache DDR5 4800MT/s           UCSX-CPU-A9124           CUSX-CPU-A9124           AMD 924 2.5GHz 200W 24C/64MB Cache DDR5 4800MT/s           UCSX-CPU-A9224           CUSX-CPU-A9224           AMD 9224 2.5GHz 200W 24C/42MBB Cache DDR5 4800MT/s                                                                                                    | aty<br>Qty<br>Qty<br>Qty<br>Qty | Estimated Lead Time<br>Estimated Lead Time<br>182 days<br>45 days<br>45 days<br>182 days | Unit List Price (USD)<br>22,661.77<br>3,543.27<br>5,320.59<br>6,552.21 |

- a. Configure UCSX-215C-M8-U by selecting peripherals from category window on the left.
- b. PIDs are listed in the window on the right. Some PIDs like Memory and Drives are grouped according to type or series; select from the grouped options located above SKU window on the right.
- c. Follow warning messages to configure the minimum required option PIDs.
- d. Select Done when completed.

#### Step 8.

|                                                                                                    |                                                                                                    | C U                                                                                                    | ICSX Modular S                                                                                                 | erver                                                   |                                   |                 |                                   |
|----------------------------------------------------------------------------------------------------|----------------------------------------------------------------------------------------------------|----------------------------------------------------------------------------------------------------|----------------------------------------------------------------------------------------------------|---------------------------------------------------------|-----------------------------------|-----------------|-----------------------------------|
|                                                                                                    |                                                                                                    | UCSX-215C-M8                                                                                                 |                                                                                                    |                                                         | CPU<br>Iemory                     |                 |                                   |
| Bundle Configuration<br>UCSX-M8-XDIRECTXCC ①                                                                                                    | Estimated<br>182 days                                                                                       | Lead Time                                                                                                    | Price List<br>Global Price List (U                                                                             | SD)                                                     | Drives                            |                 |                                   |
| et service preferences for this configuration                                                                                                    | v .                                                                                                    |                                                                                                    |                                                                                                    |                                                         |                                   |                 | Cancel Done                       |
| 1: CISCO INTERSIGHT requires a minimu     2: The category CISCO INTERSIGHT is re     3: Please note that you are using a promot     ask-ucsx@external.cisco.com. We encour | Im of 1 component(s). Ple<br>equired. (CE100103)<br>tional PID which is availat<br>age you NOT to book this | ase add additional quantities as<br>ble ONLY IF qualified for the 'UC'<br>PID if you do not qualify. Order v | necessary. (CE100010)<br>5 X-Series X-Direct Xccelerate' Program<br>will be on hold after booking to check for | 1. For details on the prog<br>* eligibility. (CE202322) | ram, Pls review Sales Connect, co | ntact your Cisc | o Account Manager or reach out to |
| Available Components                                                                                                    | Jnit List Price (USD)                                                                                       | CCSX 9500 CHASSIS > 1 Select                                                                                 | .ted (Min 1, Max 1)                                                                                            | Unit List Price (USD)                                   | Adjusted List Price (USD)         | Qty             | Extended List Price (USD)         |
|                                                                                                    |                                                                                                    | UCSX-9508-FREE Vali<br>UCS 9508 Free Chassis                                                                 | d 🔉 🗛                                                                                                    |                                                         | 5,471.88                          | 1               | 9,608.46                          |
| UCSX-215C-M8-U<br>UCS X215c M8 Compute Node 2S 5 required                                                                                                    | 8,542.50                                                                                                    | Add Custom Name   Ed                                                                                         | Selected (Min 6, Max 8)                                                                                        | Remove Line                                             |                                   |                 |                                   |
| UCSX.215C.M8.FRF                                                                                                    | 0.00                                                                                                    | % Product                                                                                                    |                                                                                                    | Unit List Price (USD)                                   | Adjusted List Price (USD)         | b               | Extended List Price (USD)         |
| UCS X215c M8 R2L Free Compute Node 2S 1 requi<br>Estimated Lead Time:                                                                                                    | red +                                                                                                    | UCSX-215C-M8-U Vali<br>UCS X215c M8 Comput<br>Add Custom Name Ed                                             | e Node 2S                                                                                                    | Remove Line                                             | 19,534.46                         | 5               | 442,214.65                        |
|                                                                                                    |                                                                                                    | UCSX-215C-M8-FRE     UCS X215c M8 R2L Fre     Add Custom Name Ed                                             | nvalid <ul> <li></li></ul>                                                                                     | Remove Line                                             | 1,079.00                          | 1               | 1,079.00                          |
|                                                                                                    |                                                                                                    |                                                                                                    | Add a                                                                                                    | UCSX MODULAR SERV                                       | ER from the left panel            |                 |                                   |
|                                                                                                    |                                                                                                    | CISCO INTERSIGHT > 0 Select                                                                                  | ed (Min 1, Max 1)                                                                                              |                                                         |                                   |                 |                                   |
|                                                                                                    |                                                                                                    |                                                                                                    |                                                                                                    |                                                         |                                   |                 |                                   |

- a. Note Status is now showing as Valid.
- b. Increase the quantity for multiples of same configuration.
- c. Click on the "PLUS" to add and configure the same product with different option/quantities or select a different product.

#### Step 9.

|                                                                                                    |                                                                            | UCSX-215C-M8-U                                                                                                    | lodular Server                                                                                                | vices/Subscri                      | ptions            |                           |
|----------------------------------------------------------------------------------------------------|----------------------------------------------------------------------------|----------------------------------------------------------------------------------------------------|----------------------------------------------------------------------------------------------------|------------------------------------|-------------------|---------------------------|
| Bundle Configuration<br>UCSX-M8-XDIRECTXCC 0                                                                                                    | Estimate<br>182 day                                                        | d Lead Time<br>s                                                                                                    | Price List<br>Global Price List (USD)                                                                         | Total<br>452,902.11                |                   |                           |
| t service preferences for this configuration  1: CISCO INTERSIGHT requires a minimum of 1  2: The category CISCO INTERSIGHT is required  3: Please note that you are using a promotional F ask-ucsx@external.cisco.com. We encourage you | component(s). P<br>. (CE100103)<br>PID which is availa<br>u NOT to book th | ease add additional quantities as necessary. (CE1<br>able ONLY IF qualified for the 'UCS X-Series X-Dir<br>s PID if you do not qualify. Order will be on hold af | 00010)<br>ect Xccelerate' Program. For details on the pro<br>ter booking to check for eligibility. (CE202322) | gram, Pls review Sales Connect, cc | ontact your Cisco | Cancel Done Cancel Done   |
| Available Components Unit Lis                                                                                                    | t Price (USD)                                                              | UCSX 9500 CHASSIS > 1 Selected (Min 1, Max 1                                                                                                    | )                                                                                                    |                                    |                   |                           |
|                                                                                                    |                                                                            | Co Product                                                                                                    | Unit List Price (USD)                                                                                         | Adjusted List Price (USD)          | Qty               | Extended List Price (USD) |
| UCSX MODULAR SERVER                                                                                                    |                                                                            | UCSX-9508-FREE Valid Q                                                                                                    |                                                                                                    | 5,471.88                           | 1                 | 9,608.46                  |
| JCSX-215C-M8-U                                                                                                    | 8,542.50                                                                   | Add Custom Name   Edit Options   Edit                                                                                                    | Services/Subscriptions Remove Line                                                                            |                                    |                   |                           |
| JCS X215c M8 Compute Node 2S 5 required<br>Estimated Lead Time: 182 days                                                                                                    | +                                                                          | UCSX MODULAR SERVER > 6 Selected (Min 6,                                                                                                    | Max 8)                                                                                                    |                                    |                   |                           |
| ICSX-215C-MR-FRE                                                                                                    | 0.00                                                                       | Co Product                                                                                                    | Unit List Price (USD)                                                                                         | Adjusted List Price (USD)          | Qty               | Extended List Price (USD) |
| JCS X215c M8 R2L Free Compute Node 2S 1 required<br>Estimated Lead Time:                                                                                                    | +                                                                          | UCSX-215C-M8-U Valid Q     UCS X215c M8 Compute Node 2S     Add Custom Name   Edit Options   Edit 1                                                              | Services/Subscriptions   Remove Line                                                                          | 19,534.46                          | 5                 | 442,214.65                |
|                                                                                                    |                                                                            | ⊕ UCSX-215C-M8-FRE Invalid                                                                                                    | 2S<br>Services/Subscriptions Remove Line                                                                      | 1,079.00                           | 1                 | 1,079.00                  |
|                                                                                                    |                                                                            |                                                                                                    | Add a UCSX MODULAR SER                                                                                        | VER from the left panel            |                   |                           |
| CISCO INTERSIGHT                                                                                                    |                                                                            | CISCO INTERSIGHT > 0 Selected (Min 1, Max 1)                                                                                                    |                                                                                                    |                                    |                   |                           |
|                                                                                                    |                                                                            |                                                                                                    |                                                                                                    |                                    |                   |                           |

a. Click on "Edit Services/Subscriptions" to edit Term Duration for HW Support.

**Note:** It is recommended that Term Duration for HW Support must align with Software Subscription Duration.

#### Step 10.

|               |                                                                                       |                                       | UCSX                                           | Modu                   | lar Server                                                   |                       |                       |                       |
|---------------|---------------------------------------------------------------------------------------|---------------------------------------|------------------------------------------------|------------------------|--------------------------------------------------------------|-----------------------|-----------------------|-----------------------|
|               |                                                                                       |                                       | UCSX-215C-M8-U                                 |                        | Ser                                                          | vices/Sub             | scriptions            |                       |
| ervio         | e Subscription<br>(-215C-M8-U                                                         | Price List<br>Global Price List in US | S Dollars (USD)                                | Service To<br>3,237.00 | tal (USD)                                                    | 0.0                   | 0<br>0                |                       |
| Yo            | ou may receive additional discounts because you selec                                 | cted two or more years of service     | . To review your discounts you can go to th    | e Order or Qu          | oting discount pages. (C0124)                                |                       |                       |                       |
| rvio          | Non Serviceable Products                                                              |                                       |                                                |                        |                                                              |                       |                       |                       |
| Th            | e duration that you entered has been successfully                                     | y applied to all the services. (C     | 0329)                                          |                        |                                                              |                       |                       |                       |
| rvic          | e Options                                                                             |                                       |                                                |                        |                                                              |                       | a                     |                       |
| 1005          | se Service Level from All Service Programs V                                          |                                       |                                                |                        | Time Duration                                                | Duration              | •                     |                       |
| iearc<br>ote: | th by Name & Description<br>Cisco may still install another compatible service if rec | quired. Compatible services are tl    | he services that come with primary             | and/or                 | <ul> <li>Duration</li> <li>Delay service start to</li> </ul> | 36                    |                       |                       |
| ervice        | e and are based on products.                                                          |                                       |                                                |                        | <ul> <li>Co-Term service to</li> </ul>                       |                       |                       | b                     |
|               |                                                                                       |                                       |                                                |                        |                                                              |                       |                       | Reset Apply           |
| ò             | Service SKU                                                                           |                                       | Product SKU                                    |                        |                                                              | Unit List Price (USD) | ) Qty                 | Total List Price (USI |
| Э             | Cisco Customer Experience Level 1 (1 ITEM)                                            | L1NCO (CX LEVEL 1 8X7XNO<br>SUMMARY   | CDOS) J Duration<br>36 Months                  |                        |                                                              |                       |                       |                       |
|               | CON-L1NCO-UCSX2CMU<br>CX LEVEL 1 8X7XNCDOS LICS X215c M8 Comp                         | ute N                                 |                                                |                        |                                                              | 3,237.00              | 0 1                   | 3,237.0               |
|               | SERVICE SKU                                                                           |                                       | UCSX-215C-M8-U<br>UCS X215c M8 Compute Node 2S |                        |                                                              |                       | 1                     |                       |
|               | Change Service   Remove Service                                                       |                                       | PRODUCT SKU                                    |                        |                                                              |                       |                       |                       |
| Rem           | ove All Services Remove All Additional Service                                        | ces                                   |                                                |                        |                                                              |                       |                       |                       |
|               |                                                                                       |                                       |                                                |                        |                                                              |                       | Configuration Summary | All prices shown in I |
|               |                                                                                       |                                       |                                                |                        |                                                              |                       | Services              |                       |
|               |                                                                                       |                                       |                                                |                        |                                                              |                       |                       |                       |

- a. Enter the Term Duration
- b. Click on "Apply" and "Done"

Step 11.

|                                                                                                    |                                                 | UCSX Modula                                                                                                    | r Server                                                                       |                                   |                   |                                   |
|----------------------------------------------------------------------------------------------------|-------------------------------------------------|----------------------------------------------------------------------------------------------------|--------------------------------------------------------------------------------|-----------------------------------|-------------------|-----------------------------------|
|                                                                                                    | L                                               | ICSX-215C-M8-FRE                                                                                                    | CPU                                                                            | rv                                |                   |                                   |
| Bundle Configuration<br>UCSX-M8-XDIRECTXCC 0                                                                                                    | Estimated<br>182 days                           | i Lead Time Price L<br>Global                                                                                                    |                                                                                | S 3,692.11                        |                   |                                   |
| at service preferences for this configuration $\checkmark$                                                                                                    |                                                 |                                                                                                    |                                                                                |                                   |                   | Cancel Done                       |
| <ol> <li>The category CISCO INTERSIGHT is required. ((<br/>3: Please note that you are using a promotional PID<br/>ask-ucsx@external.cisco.com. We encourage you N</li> </ol> | E100103)<br>which is availa<br>IOT to book this | ble ONLY IF qualified for the 'UCS X-Series X-Direct Xcceles<br>PID if you do not qualify. Order will be on hold after booking                                                                             | rate' Program. For details on the prog<br>to check for eligibility. (CE202322) | ram, PIs review Sales Connect, co | ontact your Cisco | o Account Manager or reach out to |
| Available Components Unit List F                                                                                                    | rice (USD)                                      | UCSX 9500 CHASSIS > 1 Selected (Min 1, Max 1)                                                                                                    | Unit List Price (USD)                                                          | Adjusted List Price (USD)         | Qty               | Extended List Price (USD)         |
| UCSX 9500 CHASSIS     UCSX MODULAR SERVER                                                                                                    |                                                 | UCS 9508-FREE Valid Q A<br>UCS 9508 Free Chassis                                                                                                    |                                                                                | 5,471.88                          | 1                 | 9,608.46                          |
| UCSX-215C-M8-U<br>UCS X215c M8 Compute Node 2S 5 required                                                                                                    | 8,542.50                                        | Add Custom Name   Edit Options   Edit Services/Su                                                                                                    | bscriptions Remove Line                                                        |                                   |                   |                                   |
| Estimated Lead Time: 182 days                                                                                                    |                                                 | UCSX MODULAR SERVER > 6 Selected (Min 6, Max 8)                                                                                                    | Unit List Price (USD)                                                          | Adjusted List Price (USD)         | Qtv               | Extended List Price (USD)         |
| UCSX-215C-M8-FRE<br>UCS X215c M8 R2L Free Compute Node 2S 1 required                                                                                                    | 0.00                                            | <ul> <li>         → UCSX-215C-M8-U Valid Q         UCS V215C-M8-U Valid Q         UCS V215C-M8-U Valid Q         </li> </ul>                                                                               |                                                                                | 21,692.46                         | 5                 | 453,004.65                        |
| Estimated Lead Time:                                                                                                    | _                                               | Add Custom Name   Edit Options   Edit Services/Su                                                                                                    | bscriptions Remove Line                                                        |                                   |                   |                                   |
| Estimated Lead Time:                                                                                                    |                                                 | OUS X2150 M9 Compute Node 25     Add Custom Name Edit Options Edit Services/Su     UCS X215C M8 FRE Invalid Q      UCS X215C M8 R2L Free Compute Node 25     Add Custom Name Edit Options Edit Services/Su | bscriptions Remove Line                                                        | 1,079.00                          | 1                 | 1,079.00                          |
| Estimated Load Time:                                                                                                    |                                                 | Add Custom Name Edit Options Edit Services/Su     UCSX-215C-M8-FRE Invalid Q      UCSX-215C-M8-FRE Invalid Q      Add Custom Name Edit Options Edit Services/Su                                            | bscriptions Remove Line                                                        | 1,079.00                          | 1<br>a            | 1,079.00                          |

- a. Free Server: UCSX-215C-M8-FRE is preselected and can only be selected with 1 QTY.
- b. Notice the UCSX-215C-M8-FRE ATO Status is invalid as further configuration needed.
- c. Click on 'Edit Option' to enter the configurator.
- Note: Configuration of at least 5 Paid Servers and 1 Free Server should be identical.

#### Step 12.

|                                                                                                    |                                                    |                                                                             |                                         | UCSX Mo                                                                                                    | odular Server                                                                              |                                                       |                                                                                           |                                                               |
|----------------------------------------------------------------------------------------------------|----------------------------------------------------|-----------------------------------------------------------------------------|-----------------------------------------|----------------------------------------------------------------------------------------------------|--------------------------------------------------------------------------------------------|-------------------------------------------------------|-------------------------------------------------------------------------------------------|---------------------------------------------------------------|
|                                                                                                    |                                                    |                                                                             | UC                                      | SX-215C-M8-FRE                                                                                                    |                                                                                            | CPU<br>Memory                                         |                                                                                           |                                                               |
| Product Configuration<br>UCSX-215C-M8-FRE part of UCSX-M8                                                                                                    | 8-XDIRECTXCC                                       | Estimated Lea<br>21 days                                                    | ad Time                                 |                                                                                                    | Price List<br>Global Price List in US Dollars (עסט)                                        | Drives                                                |                                                                                           |                                                               |
| 2: A selection of either UCSX-ML-<br>3: UCSX-215C-M8-FRE quantity<br>4: UCSX-215C-M8-FRE quantity                                                                                                    | -V5Q50G-D or<br>1 requires a mi<br>1 requires a mi | UCSX-MLV5D200GV2D<br>inimum quantity of 1 from<br>inimum quantity of 1 from | D from Real<br>m Processo<br>m Security | MEZZ - MLOM/PCI is required. Ple<br>or (CE100012)<br>Options (CE100012)                                                                                                    | lease adjust the selections. (CE200096)                                                    |                                                       |                                                                                           |                                                               |
|                                                                                                    |                                                    |                                                                             |                                         |                                                                                                    |                                                                                            |                                                       |                                                                                           |                                                               |
| Configuration Summary                                                                                                    |                                                    | View Full Summary                                                           | Optio                                   | n Search () Multiple Options                                                                                                    | Search ()                                                                                  |                                                       |                                                                                           | ~                                                             |
| Configuration Summary                                                                                                    | Qty                                                | View Full Summary<br>Extended List Price<br>(USD)                           | Optio<br>UCSX-21                        | Multiple Options 5C-M8-FRE > Processor                                                                                                    | s Search 🕢                                                                                 |                                                       |                                                                                           | ~                                                             |
| Configuration Summary                                                                                                    | Qty                                                | View Full Summary<br>Extended List Price<br>(USD)                           | Optio<br>UCSX-21<br>Processo            | In Search ① Multiple Options 5C-M8-FRE > Processor or A                                                                                                    | : Search 🚯                                                                                 |                                                       |                                                                                           | ~                                                             |
| Configuration Summary<br>Category<br>Trocessor<br>temory                                                                                                    | Qty                                                | View Full Summary<br>Extended List Price<br>(USD)                           | Optic<br>UCSX-21<br>Processo            | IN Search 🕢 Multiple Options<br>SC-M8-FRE > Processor<br>or A<br>SKU                                                                                                    | : Search                                                                                   | Qty                                                   | Estimated Lead Time 🚯                                                                     | Unit List Price (USD)                                         |
| Configuration Summary<br>Category<br>Processor<br>Aemory<br>front MEZZ - Controller<br>MEZZ - Controller                                                                                                    | Qty                                                | View Full Summary<br>Extended List Price<br>(USD)                           | Optio<br>UCSX-21<br>Processo            | n Search  Multiple Options SC-M8-FRE > Processor or  SKU UCSX-CPU-A9654                                                                                                    | : Search                                                                                   | Qty<br>Qty                                            | Estimated Lead Time 🗿<br>182 days                                                         | Unit List Price (USD)<br>0.00                                 |
| Configuration Summary Category Processor Wemory Front MEZZ - Controller Rear MEZZ - MLOW/PCI Warrane Druse                                                                                                    | Qty                                                | View Full Summary<br>Extended List Price<br>(USD)                           | Optic<br>UCSX-21<br>Processo            | Multiple Options           SC-M8-FRE > Processor           or           SKU           UCSX.cPU-A9654           AMD 9654 2.4GHz 360W 96C/384M                                                                                                    | IB Cache DDR5 4800MT/s                                                                     | <b>Qty</b>                                            | Estimated Lead Time ()<br>182 days                                                        | Unit List Price (USD)<br>0.00                                 |
| Configuration Summary<br>Category<br>Processor<br>Hemory<br>Front MEZZ - Controller<br>Rear MEZZ - MLOW/PCI<br>Norage Drives                                                                                                    | Qty                                                | View Full Summary<br>Extended List Price<br>(USD)                           | Optio                                   | Multiple Options           SC-M8-FRE > Processor           or A           SKU           UCSX-CPU-A9654           AMD 9654 2.4GHz 360W 96C/384MI           UCSX-CPU-A9124           UCSX-CPU-A9124                                                                                                    | IB Cache DDR5 4800MT/s                                                                     | Qty<br>Qty                                            | Estimated Lead Time ()<br>182 days<br>45 days                                             | Unit List Price (USD)<br>0.00<br>0.00                         |
| Configuration Summary<br>Category<br>Processor<br>Memory<br>Front MEZZ - Controller<br>Rear MEZZ - MLOM/PCI<br>Storage Drives<br>SATA M.2<br>VVMe Boot                                                                                                    | Qty                                                | View Full Summary<br>Extended List Price<br>(USD)                           | Optic<br>UCSX-21<br>Processo            | Multiple Options           StC-M8-FRE > Processor           or           SKU           UCSX-CPU-A9654           UCSX-CPU-A9654           UCSX-CPU-A9124           SU           UCSX-CPU-A9124           SU           UCSX-CPU-A9124           SU                                                                                                    | IB Cache DDR5 4800MT/s                                                                     | Qty<br>Qty<br>Qty                                     | Estimated Lead Time ()<br>182 days<br>45 days                                             | Unit List Price (USD)<br>0.00<br>0.00                         |
| Configuration Summary<br>Category                                                                                                    | Qty                                                | View Full Summary<br>Extended List Price<br>(USD)                           | Optic<br>UCSX-21<br>Processo            | Multiple Options           Stc-M8-FRE > Processor           or           SKU           UCSX-CPU-A9654           MD 9654 2.4GHz 360W 96C/384MI           UCSX-CPU-A9124           AMD 9124 3.0GHz 200W 16C/64MB           UCSX-CPU-A9224           MM0 922 4.2GHz 300W 26C/64MB                                                                                                    | IB Cache DDR5 4800MT/s                                                                     | Qty<br>Qty<br>Qty                                     | Estimated Lead Time ()<br>182 days<br>45 days<br>45 days                                  | Unit List Price (USD)<br>0.00<br>0.00                         |
| Configuration Summary<br>Category<br>Processor<br>Memory<br>Front MEZZ - Controller<br>Rear MEZZ - MLOM/PCI<br>Storage Drives<br>SATA M.2<br>NVMe Boot<br>Security Options A<br>XSeries ComputeNode SW                                                                                                    | Qty                                                | View Full Summary<br>Extended List Price<br>(USD)                           | Optio                                   | Multiple Options           SC-M8-FRE > Processor           or           SKU           UC5X-CPU-A9654           AMD 9654 2.4GHz 360W 96C/384MI           UC5X-CPU-A9124           AMD 9124 3.0GHz 200W 16C/64MB           UC5X-CPU-A9124           AMD 9124 3.0GHz 200W 16C/64MB           UC5X-CPU-A9124           UC5X-CPU-A9124           AMD 9124 3.0GHz 200W 16C/64MB           UC5X-CPU-A9124           AMD 9242 4.5GHz 200W 24C/64MB                                                                   | IB Cache DDR5 4800MT/s Cache DDR5 4800MT/s Cache DDR5 4800MT/s                             | aty       Qty       Qty       Qty                     | Estimated Lead Time ()<br>182 days<br>45 days<br>45 days<br>182 days                      | Unit List Price (USD)<br>0.00<br>0.00                         |
| Configuration Summary<br>Category<br>Processor<br>Memory<br>Front MEZZ - Controller<br>Rear MEZZ - ONLOW/PCI<br>Storage Drives<br>SATA M.2<br>NVMe Boot<br>Security Options<br>Security Options<br>Security Options<br>Storage Structures<br>Storage Structures<br>Storage Storage Structures<br>Storage Storage | Ωty                                                | View Full Summary<br>Extended List Price<br>(USD)                           | Optic<br>UCSX-21<br>Processo            | Multiple Options           SC-M8-FRE > Processor           SKU           UCSX-CPU-A9654           AMD 9654 2.4GHz 360W 96C/384M           UCSX-CPU-A9654           AMD 9454 2.4GHz 360W 96C/384M           UCSX-CPU-A9124           AMD 9124 3.0GHz 200W 16C/64MB           UCSX-CPU-A9124           AMD 9124 3.0GHz 200W 16C/64MB           UCSX-CPU-A9224           AMD 9224 2.5GHz 200W 24C/64MB           UCSX-CPU-A9254           AMD 9224 2.5GHz 200W 24C/128M                                         | IB Cache DDR5 4800MT/s 3 Cache DDR5 4800MT/s IB Cache DDR5 4800MT/s                        | Qty<br>Qty<br>Qty<br>Qty<br>Qty                       | Estimated Lead Time<br>182 days<br>45 days<br>45 days<br>182 days<br>182 days             | Unit List Price (USD)<br>0.00<br>0.00<br>0.00                 |
| Configuration Summary<br>Category<br>Processor<br>Memory<br>Front MEZZ - Controller<br>Rear MEZZ - MLOM/PCI<br>Storage Drives<br>SATA M.2<br>NVMe Boot<br>Security Options A<br>XSeries ComputeNode SW<br>Total<br>Estimated Lead Time                                                                                                    | Ωty                                                | View Full Summary<br>Extended List Price<br>(USD)                           | Optic<br>UCSX-21<br>Processo            | Multiple Options           SC-M8-FRE > Processor           SC-M8-FRE > Processor           or           A           UCSX-CPU-A9654           MD 9654 2.4GHz 360W 96C/384M           UCSX-CPU-A9124           AMD 9124 3.0GHz 200W 16C/64MB           UCSX-CPU-A9124           AMD 9124 3.0GHz 200W 16C/64MB           UCSX-CPU-A9124           MD 9254 2.5GHz 200W 24C/764MB           UCSX-CPU-A9254           MD 9254 2.9GHz 200W 24C/728M           MD 9254 2.9GHz 200W 24C/728M           UCSX-CPU-A9234 | IB Cache DDR5 4800MT/s 3 Cache DDR5 4800MT/s HB Cache DDR5 4800MT/s HB Cache DDR5 4800MT/s | Qty       Qty       Qty       Qty       Qty       Qty | Estimated Lead Time<br>182 days<br>45 days<br>45 days<br>182 days<br>182 days<br>182 days | Unit List Price (USD)<br>0.00<br>0.00<br>0.00<br>0.00<br>0.00 |

- a. Configure UCSX-215C-M8-FRE by selecting peripherals from category window on the left.
- a. PIDs are listed in the window on the right. Some PIDs like Memory and storage drives are grouped according to type or series; select from the grouped options located above SKU window on the right.
- b. Follow warning messages to configure the minimum required option PIDs.
- c. Click on "Done" when completed.

## Step 13.

|                                                                                                    | 1                                              | UCSX-215C-M8-FRE                                                                                                    | X Modular Server                                                                                                    | CPU                                                                                                    |                      |                                                                                              |
|----------------------------------------------------------------------------------------------------|------------------------------------------------|----------------------------------------------------------------------------------------------------|----------------------------------------------------------------------------------------------------|----------------------------------------------------------------------------------------------------|----------------------|----------------------------------------------------------------------------------------------|
|                                                                                                    | -                                              |                                                                                                    |                                                                                                    | Drives                                                                                                    |                      |                                                                                              |
| Bundle Configuration<br>UCSX-M8-XDIRECTXCC ①                                                                                                    | Estimated Lea<br>182 days                      | ad Time                                                                                                    | Price List<br>Global Price List (USD)                                                                                                    | Total<br>463,692.11                                                                                                   |                      |                                                                                              |
| at service preferences for this configuration $\checkmark$                                                                                                    |                                                |                                                                                                    |                                                                                                    |                                                                                                    |                      | Cancel Done                                                                                  |
| 3: Please note that you are using a promotional<br>ask-ucsx@external.cisco.com. We encourage yo                                                                                                    | PID which is available on NOT to book this PID | ONLY IF qualified for the 'UCS X-Series ><br>D if you do not qualify. Order will be on ho                                                                                                    | X-Direct Xccelerate' Program. For details on the prog<br>old after booking to check for eligibility. (CE202322)                                                                                                    | ram, Pls review Sales Connect, co                                                                                     | ntact your Cisco     | Account Manager or reach out to                                                              |
| Available Components Unit Li                                                                                                    | st Price (USD)                                 | JCSX 9500 CHASSIS > 1 Selected (Min 1, N                                                                                                    | Max 1)                                                                                                    |                                                                                                    |                      |                                                                                              |
| Available Components Unit Li                                                                                                    | st Price (USD)                                 | JCSX 9500 CHASSIS > 1 Selected (Min 1, N                                                                                                    | Max 1)<br>Unit List Price (USD)                                                                                                    | Adjusted List Price (USD)                                                                                             | Qty                  | Extended List Price (USD)                                                                    |
| Available Components Unit Li<br>UCSX 9500 CHASSIS UCSX MODULAR SERVER                                                                                                    | st Price (USD)                                 | UCSX 9500 CHASSIS > 1 Selected (Min 1, M<br>Product<br>UCSX-9508-FREE Valid ( A<br>UCSX 9508 Free Chassis                                                                                                    | Max 1)<br>Unit List Price (USD)                                                                                                    | Adjusted List Price (USD)<br>5,471.88                                                                                 | Qty<br>1             | Extended List Price (USD)<br>9,608.46                                                        |
| Available Components Unit Li  UCSX 9500 CHASSIS UCSX MODULAR SERVER UCSX-215C-M8-U UCSX-215C-M8-U UCSX-215C-M8-U                                                                                                    | 8,542.50                                       | CSX 9500 CHASSIS > 1 Selected (Min 1, M<br>Product<br>UCSX-9508-FREE Valid  UCSX 9508 Free Chassis<br>Add Custom Name   Edit Options                                                                                                    | Max 1) Unit List Price (USD) Edit Services/Subscriptions Remove Line                                                                                                    | Adjusted List Price (USD)<br>5,471.88                                                                                 | Qty<br>1             | Extended List Price (USD)<br>9,608.46                                                        |
| Available Components Unit Li UCSX 9500 CHASSIS UCSX MODULAR SERVER UCSX:215C-M8-U UCS X215C-M8-U UCS X216C-M8-U UCS X215C-M8-U UCS X215C-M8-U | 8,542.50                                       | JCSX 9500 CHASSIS > 1 Selected (Mn 1, M  Product  UCSX-9508-FREE Valid  UCS 9508 Free Chassis Add Custom Name   Edit Options    JCSX MODULAR SERVER > 6 Selected (M  Product                                                                                                    | Max 1) Unit List Price (USD) Edit Services/Subscriptions Remove Line in 6, Max 8) Unit List Price (USD)                                                                                                    | Adjusted List Price (USD)<br>5,471.88<br>Adjusted List Price (USD)                                                    | Qty<br>1<br>Qty      | Extended List Price (USD)<br>9,608.46<br>Extended List Price (USD)                           |
| Available Components Unit Li<br>UCSX 9500 CHASSIS<br>UCSX MODULAR SERVER<br>UCSX-215C-M8-U<br>UCSX-215C-M8-Compute Node 25 5 required<br>Estimated Lead Time:                                                                                                    | 8,542.50                                       | JCSX 9500 CHASSIS > 1 Selected (Min 1, M  Product  UCSX-9508 FREE Valid  UCS 9508 Free Chassis Add Custom Name   Edit Options    CSX MODULAR SERVER > 6 Selected (M  Product  UCS X215C-M8-U Valid  UCS X215C-M8-U Valid  UCS X215C-M8-U VAII  UCS X215C-M8-U VAII  UCS X215C-M8-U VAII  UCS X215C-M8-U VAII  UCS X215C-M8-U VAII  UCS X215C-M8-U VAII  UCS X215C-M8-U VAII  UCS X215C-M8-U VAII  UCS X215C-M8-U VAII  UCS X215C-M8-U VAII  UCS X215C-M8-U VAII  UCS X215C-M8-U VAII  UCS X215C-   | Max 1)  Edit Services/Subscriptions Remove Line  In 6, Max 8)  Unit List Price (USD)                                                                                                    | Adjusted List Price (USD)<br>5,471.88<br>Adjusted List Price (USD)<br>21,692.46                                       | Qty<br>1<br>Qty<br>5 | Extended List Price (USD)<br>9,608.46<br>Extended List Price (USD)<br>453,004.65             |
| Available Components Unit Li UCSX 2500 CHASSIS UCSX MODULAR SERVER UCSX-215C-M8-J UCSX X15C M8 Compute Node 25 5 required Estimated Lead Time: 182 days UCSX-215C-M8-FRE UCS X215C-M8 FR2L Free Compute Node 25 1 required Estimated Lead Time:                                                                                                    | 8,542.50                                       | JCSX 9500 CHASSIS > 1 Selected (Mn 1, M  Product  UCSX-9508 FREE Valid  UCS 9508 Free Chassis Add Custom Name   Edit Options    JCSX MODULAR SERVER > 6 Selected (M  Product  UCSX-215C-M8-U Valid  UCSX-215C-M8-FE Valid  UCSX-215C-M8-FE Valid  UCSX-215 | Aax 1)  Edit Services/Subscriptions   Remove Line  Edit Services/Subscriptions   Remove Line  Edit Services/Subscriptions   Remove Line  Node 23 Edit Services/Subscriptions   Remove Line                                            | Adjusted List Price (USD)<br>5,471.88<br>Adjusted List Price (USD)<br>21,892.46<br>1,079.00                           | Qty<br>1<br>Qty<br>5 | Extended List Price (USD)<br>9,608.46<br>Extended List Price (USD)<br>453,004.65<br>1,079.00 |
| Available Components Unit Li UCSX 9500 CHASSIS UCSX MODULAR SERVER UCSX-215C-M8-U UCS X215C M6 Compute Node 25 5 required Estimated Lead Time: 182 days UCSX-215C-M8-FRE UCS X215C-M8 FRL: Free Compute Node 25 1 required Estimated Lead Time:                                                                                                    | 8,542.50                                       | JCSX 9500 CHASSIS > 1 Selected (Min 1, M<br>Product  UCSX-9508-FREE Valid  UCS 9508 Free Chassis<br>Add Custom Name   Edit Options    UCSX-215C-M8-U Valid  UCSX-215C-M8-U Valid  UCSX-215C-M8-U Valid  UCSX-215C-M8 Compare 125<br>Add Custom Name   Edit Options    UCSX-215C-M8 FZL Free Valid  UCSX-215C-M8 FZL Free Compute N<br>Add Custom Name   Edit Options    UCSX-215C-M8 FZL FRE Valid  UCSX-215C-M8 FZL Free Compute N<br>Add Custom Name   Edit Options    UCSX-215C-M8 FZL Free Compute N<br>Add Custom Name   Edit Options                                                                                                    | Alax 1)  Edit Services/Subscriptions   Remove Line  Edit Services/Subscriptions   Remove Line  Edit Services/Subscriptions   Remove Line  Edit Services/Subscriptions   Remove Line  Add a UCSX MODULAR SERV  Add a UCSX MODULAR SERV | Adjusted List Price (USD)<br>5,471.88<br>Adjusted List Price (USD)<br>21,692.46<br>1,079.00<br>ER from the left panel | Qty<br>1<br>Aty<br>5 | Extended List Price (USD)<br>9,608.46<br>Extended List Price (USD)<br>453,004.65<br>1,079.00 |

- a. Note Status is now showing as "Valid".
- b. Click on "Edit Services/Subscriptions" to edit Term Duration for HW Support.

**Note:** It is recommended that Term Duration for HW Support must align with Software Subscription Duration.

#### Step 14.

|                                |                                                                                                    |                                                                                                    | UCSX Modu                                                                                                    | lar Server                                       |                                   |                                                    |                                                   |
|--------------------------------|----------------------------------------------------------------------------------------------------|----------------------------------------------------------------------------------------------------|----------------------------------------------------------------------------------------------------|--------------------------------------------------|-----------------------------------|----------------------------------------------------|---------------------------------------------------|
|                                |                                                                                                    | UCSX-215C                                                                                                    | M8-FRE                                                                                                    | Ser                                              | vices/Subso                       | riptions                                           |                                                   |
| Servic<br>UCSX                 | Subscription<br>215C-M8-FRE                                                                                                    | Price List<br>Global Price List in US Dollars                                                                          | Se<br>(USD) 3,2                                                                                                    | ervice Total (USD)<br>237.00                     | Sub<br>0.00                       | scription Total (USD)                              |                                                   |
| Yo                             | may receive additional discounts because you selected                                                                                                    | two or more years of service. To review                                                                                | your discounts you can go to the Ord                                                                                                    | der or Quoting discount pages. (C0124            | )                                 |                                                    |                                                   |
| Servic                         | Non Serviceable Products                                                                                                    |                                                                                                    |                                                                                                    |                                                  |                                   |                                                    |                                                   |
| Tr                             | a duration that you entered has been successfully app                                                                                                    | plied to all the services. (C0329)                                                                                     |                                                                                                    |                                                  |                                   |                                                    |                                                   |
| iervic<br>Choos                | • Options<br>• Service Level from All Service Programs 🗸                                                                                                    |                                                                                                    |                                                                                                    | Time Duration 🚯                                  | Duration                          | ą.                                                 |                                                   |
| Searc                          | by Name & Description                                                                                                    |                                                                                                    |                                                                                                    | Duration                                         | 36                                |                                                    |                                                   |
| Note:                          | ieco may still install another compatible service if required                                                                                                    | d. Competible cantines are the cantine                                                                                 | a that come with primary                                                                                                    | ind/or Oelay service start to                    |                                   |                                                    |                                                   |
| Note:<br>service               | isco may still install another compatible service if require<br>and are based on products.                                                                                                    | rd. Compatible services are the service                                                                                | s that come with primary                                                                                                    | Ind/or Delay service start to Co-Term service to |                                   |                                                    | Reset Apply                                       |
| Note:<br>service               | isco may still install another compatible service if require<br>and are based on products.<br>Service SKU                                                                                                    | ed. Compatible services are the service                                                                                | a that come with primary                                                                                                    | Indior Delay service start to Co-Term service to | Unit List Price (USD)             | Qty                                                | Reset Apply<br>Total List Price (USD)             |
| Note:<br>service               | isco may still install another compatible service if require<br>and are based on products.  Service SKU  Cisco Customer Experience Level 1 (1 /TEM)  Cisco Customer Starrace Proorem                                                                                                    | ed. Compatible services are the service Produc INCO (CX LEVEL 1 8X7XNCDOS)                                             | s that come with primary as a strate come with primary as a strategy of the strategy of the st | Indior Delay service start to Co-Term service to | Unit List Price (USD)             | Qty                                                | Reset Apply                                       |
| Note:<br>service               | Isco may still install another compatible service if require<br>and are based on products. Service SKU Cisco Customer Experience Level 1 (1 //TEM) (1 L:<br>Stervice ROGRAM<br>CON-LINCO-JUCSX2FRE                                                                                                    | ed. Compatible services are the service<br>Produc<br>INCO (CX LEVEL 1 8X7XNCDOS)                                       | s that come with primary as a state come with primary as a state of the state of the state of th | Indior Delay service start to Co-Term service to | Unit List Price (USD)<br>3,237.00 | Qty<br>1                                           | Reset Apply<br>Total List Price (USD)<br>3,237.00 |
| Note:<br>service               | Service SKU  Cisco Customer Experience Level 1 (1 //TEM)  Cisco Customer Experience Level 1 (1 //TEM)  Cisco Cu | d. Compatible services are the service Produc INCO (CX LEVEL 1 8X7XNCDOS) UNMARY C UCS3 UCS3 PROO                      | Sthat come with primary  State come with primary  State come with prim  | Indior Delay service start to Co-Term service to | Unit List Price (USD)<br>3,237.00 | Qty<br>1<br>1                                      | Reset Apply<br>Total List Price (USD)<br>3,237.00 |
| Note:<br>service               | Service SKU  Service SKU  Cisco Customer Experience Level 1 (1 /TEM)  L  SERvice PROGRAM  SE  CONLINCO-UCSX2FRE  CX LEVEL 1 8X7XNCDOS UCS X215c M8 R2L Free C  SERvice SKU  Change Service   Remove Service  Remove All Additional Services                                                                                                    | A. Compatible services are the service Product INCO (CX LEVEL 1 8X7XNCDOS) UNMARY C UCS PROO                           | that come with primary that come with primary that come with primar  | Indior Delay service start to Co-Term service to | Unit List Price (USD)<br>3,237.00 | Qty<br>1<br>1                                      | Reset Apply<br>Total List Price (USD)<br>3,237.00 |
| Note:<br>service               | Service SKU  Cisco Customer Experience Level 1 (1 // TEM)  EService SKU  Cisco Customer Experience Level 1 (1 // TEM)  ESErvice PROGRAM  CON-LINCO-UCSX2FRE CX LEVEL 1 8X7XNCDOS UCS X215c M8 R2L Free G SERVICE SKU  Change Service   Remove Service  Remove All Additional Services                                                                                                    | d. Compatible services are the service Produc INCO (CX LEVEL 1 8X7XNCDOS) UNMARY C UCS PROD                            | Sthat come with primary  State come with primary  State come with primary  Duration 36 Months  Sc15C-M8-FRE 2215C-M8-FRE 2215C-M8 F2L Free Compute Node 25 CMT sku                                                                                                    | Indior Delay service start to Co-Term service to | Unit List Price (USD)<br>3,237.00 | Qty<br>1<br>1<br>Configuration Summary             | Reset Apply<br>Total List Price (USD)<br>3,237.00 |
| Note:<br>service<br>$\bigcirc$ | Isco may still install another compatible service if require<br>and are based on products.  Service SKU  Cisco Customer Experience Level 1 (1 /TEM) L:<br>Stervice SKU  Cisco Customer Experience Level 1 (1 /TEM) L:<br>Stervice SKU  Con-LinCo-JJCSX2FRE CX LEVEL 1 St7NxCDOS UCS X215c M8 R2L Free C<br>SERVICE SWU  Change Service   Remove Service  ve All Services  Remove All Additional Services                                                                                                    | ad. Compatible services are the service<br>Produc<br>INCO (CX LEVEL 1 8X7XNCDOS)<br>UNINARY<br>C<br>UCS<br>UCS<br>PROD | sthat come with primary     sthat come with primary     SKU     Duration     36 Months     S-215C-M0.FRE     K215C-M0.FRE     K215C-M0.FRE     SKU                                                                                                    | Indior Delay service start to Co-Term service to | Unit List Price (USD)<br>3,237.00 | Qty<br>1<br>1<br>Configuration Summary<br>Services | Reset Apply<br>Total List Price (USD)<br>3,237.00 |

- a. Enter the Term Duration.
- b. Click on "Apply" and "Done"

Step 15.

| Bundle Configuration<br>UCSX-M8-XDIRECTXCC ①                                                                                                    | Estimated  <br>182 days                                                                                                    | Lead Time                                                                                                    | Cisco Inters                                                                                              |                                                                              | Total<br>465,850.11<br>C-MGT-SAAS             |                      | Cancel Done                             |
|----------------------------------------------------------------------------------------------------|----------------------------------------------------------------------------------------------------|----------------------------------------------------------------------------------------------------|----------------------------------------------------------------------------------------------------|------------------------------------------------------------------------------|-----------------------------------------------|----------------------|-----------------------------------------|
| 1: The quantity of Cisco Intersight 2.0 - Intersight 2.0 - Intersight | nfrastructure Services License unde<br>lotional PID which is available ONL's<br>if you do not qualify. Order will be r<br>undle category CISCO INTERSIGH | r Offer: DC-MGT-SAAS should be eq<br>/ IF qualified for the 'UCS X-Series X-<br>on hold after booking to check for eligi<br>T. | ual to the quantity of Server selected. A<br>Direct Xccelerate' Program. For details<br>Diffy. (CE202322) | Please adjust the quantity. (CE20064<br>s on the program, Pis review Sales C | 18)<br>ionnect, contact your Cisco Account II | Manager or reach o   | ut to ask-ucsx@external.cisco.com.      |
| Available Components                                                                                                    | Unit List Price (USD)                                                                                                    | UCSX 9500 CHASSIS > 1 Selected                                                                                                 | (Min 1, Max 1)                                                                                            |                                                                              |                                               |                      |                                         |
| UCSX 9500 CHASSIS                                                                                                    |                                                                                                    | Co Product                                                                                                    |                                                                                                    | Unit List Price (USD)                                                        | Adjusted List Price (USD)                     | Qty                  | Extended List Price (USD)               |
| UCSX MODULAR SERVER                                                                                                    |                                                                                                    | UCSX-9508-FREE Valid     UCS 9508 Free Chassis                                                                                 | Ω 🔺                                                                                                    |                                                                              | 5,471.88                                      | 1                    | 9,608.46                                |
|                                                                                                    | b                                                                                                    | Add Custom Name   Edit C                                                                                                    | ptions   Edit Services/Subscriptions   R                                                                  | emove Line                                                                   |                                               |                      |                                         |
| DC-MGT-SAAS<br>Cisco Intersight SaaS                                                                                                    |                                                                                                    | UCSX MODULAR SERVER > 6 Se                                                                                                    | ected (Min 6, Max 8)                                                                                      | Unit List Below (100)                                                        | A diverted List Pelas (LOD)                   | 011                  | Future de di lat Palas, (UND)           |
| CNDL-DESELECT-D<br>Conditional Deselect<br>Estimated Lead Time:                                                                                                    | 0.00                                                                                                    | UCSX-215C-M8-U Valid     UCS X215c M8 Compute N     Add Custom Name   Edit C                                                   | Q<br>ode 2S<br>ptions   Edit Services/Subscriptions   R                                                   | Unit List Price (USD)                                                        | Adjusted List Price (USD)<br>21,692.46        | 5                    | Extended List Price (USD)<br>453,004.65 |
|                                                                                                    |                                                                                                    | UCSX-215C-M8-FRE Vali<br>UCS X215c M8 R2L Free C<br>Add Custom Name Edit C                                                     | mpute Node 2S ptions   Edit Services/Subscriptions   R                                                    | lemove Line                                                                  | 3,237.00                                      | 1                    | 3,237.00                                |
|                                                                                                    |                                                                                                    |                                                                                                    |                                                                                                    | Add a UCSX MODULAR SERVER                                                    | from the left panel                           |                      |                                         |
|                                                                                                    |                                                                                                    | CISCO INTERSIGHT > 1 Selected                                                                                                  | Min 1, Max 1)                                                                                             |                                                                              |                                               |                      |                                         |
|                                                                                                    |                                                                                                    | Co Product                                                                                                    |                                                                                                    | Unit List Price (USD)                                                        | Adjusted List Price (USD)                     | Qty                  | Extended List Price (USD)               |
|                                                                                                    |                                                                                                    | DC-MGT-SAAS Invalid<br>Cisco Intersight SaaS<br>Add Custom Name   Edit C                                                       | ptions   Remove Line                                                                                      |                                                                              | 0.00                                          | 1                    | 0.00                                    |
|                                                                                                    |                                                                                                    | Requested Start Date<br>12-Aug-2024                                                                                            | A Requested For<br>36 Months From 12-A                                                                    | Automatical<br>ug-2024 To 11-Aug-2027 12 Months Or                           | y Renews For ()<br>12-Aug-2027                | Billing F<br>Prepaid | ' <b>requency</b><br>Term               |

- a. It is recommended that Term Duration for HW Support align with Software Subscription Duration.
- b. Intersight is a required selection, if you have not previously purchased Cisco Intersight Software. Please make selection by clicking "PLUS". Click on Edit Options to configure.

Step 16.

|                                                                                                    | Cisc                                                                                                    | o Intersight                                                                                                    | IGT-SAAS                                                                                             |                            |
|----------------------------------------------------------------------------------------------------|----------------------------------------------------------------------------------------------------|----------------------------------------------------------------------------------------------------|----------------------------------------------------------------------------------------------------|----------------------------|
| Offer Configuration<br>DC-MGT-SAAS( Part of UCSX-M8-XDIRECTXCC)                                                                                                    | Estimated Lead Time<br>NA                                                                                                    | Price List<br>Global Price List (USD)                                                                                                    | Total (USD)<br>0.00                                                                                  |                            |
| Requested Terms and Billing<br>Requested Start Date ()<br>12-Aug-2024                                                                                                    | Requested For<br>36 Months From 12-Aug-2024 To 11-Aug-2027                                                                                                    | Automatically Renews For  12 Months On 12-Aug-2027                                                                                                    | Billing Frequency<br>Prepaid Term                                                                    |                            |
| services. Submitting a rSD that is too early could cat<br>2: Your subscription will start and be eligible to be inv<br>subscription is provisioned by Cisco, whichever of the<br>REQUESTED FOR 36 Months From 12 | se customer subscription olimiting issues. veriny the requestes<br>icode: 1) 30 days or less (7 days for A-FLEX/A-FLEX-3/A-WI<br>two events happens first. (C01007)<br>Aug-2024 To 11-Aug-2027 | a start date with your implementation team that aligns<br>HOLESALE) after Cisco notifies you that any portion (                                                                        | with customer deployment readmess. (CV742) of the subscription is ready for you to provision OR, ii) | the day any portion of the |
| Requested Start Date<br>Day Month Year<br>12 Aug 2024 III<br>Enter any date up between 09-Aug-2024 and 06-Nov-2024                                                                                               |                                                                                                    | End Date<br>Effective For 36 Months<br>Enter any whole month value from 1-96<br>Co-Term to an End Date<br>Day Month Year<br>11 Aug 2027<br>Enter any date up between 09-Nov-2024 and 1 | ← b<br>:-Aug-2032                                                                                    |                            |
| Automatically Renews For 12 Months On 12-Aug-<br>Auto Renewal O On 12 Months 12 Months 12 Aug-<br>12 V Months                                                                                                    | 2027                                                                                                    | Billing Frequency  Prepaid Term  Prepaid Term  Annual Billing  Quarterly Billing  Monthly Billing                                                                                      | <mark>⊣</mark> b                                                                                     |                            |
|                                                                                                    |                                                                                                    |                                                                                                    |                                                                                                    | Cancel Save Changes        |

- a. **Requested Start Date (RSD)** is now dependent on HW Ship Date and will automatically starts when the HW ships. If you change the **RSD**, the Software will start either on the **RSD** you picked or the HW Ship Date whichever is later.
- b. End Date (duration in months) is defaulted to **36 Months**, Auto Renewal (on/off) is defaulted to **On** and Billing Frequency is defaulted to **Prepaid Term**. You can still change the setting accordingly.

Step 17.

|                                                                                                    |                                                                                                    |                                                                                                    | (                                                                                                    | Cisco Inte                                                                                                    | rsight                                                                                                    | DC-MGT-SAAS                                                                                                    |                                              |                                                                                                    |                                                |
|----------------------------------------------------------------------------------------------------|----------------------------------------------------------------------------------------------------|----------------------------------------------------------------------------------------------------|----------------------------------------------------------------------------------------------------|----------------------------------------------------------------------------------------------------|----------------------------------------------------------------------------------------------------|----------------------------------------------------------------------------------------------------|----------------------------------------------|----------------------------------------------------------------------------------------------------|------------------------------------------------|
| Offer Configuration<br>DC-MGT-SAAS( Part of UC                                                                                                    | SX-M8-XDIRECTXCC)                                                                                                    | Estimated Lear                                                                                            | ad Time                                                                                                    | Price I<br>Global                                                                                                    | ist<br>Price List (USD)                                                                                                    | Total (USD)<br>0.00                                                                                                    |                                              |                                                                                                    |                                                |
| Requested Terms and Billin                                                                                                    | ng 💉                                                                                                    |                                                                                                    |                                                                                                    |                                                                                                    |                                                                                                    |                                                                                                    |                                              |                                                                                                    |                                                |
| Requested Start Date  12-Aug-2024                                                                                                    |                                                                                                    | Requested For<br>36 Months Fro                                                                            | r<br>om 12-Aug-2024 To 11-Aug-20                                                                                                    | Autom<br>027 12 Mo                                                                                                    | atically Renews For 0<br>nths On 12-Aug-2027                                                                                                    | Billing Frequen<br>Prepaid Term                                                                                                    | су                                           |                                                                                                    |                                                |
| Your subscription will start and<br>subscription is provisioned by<br>Configuration Summary                                                                                                    | d be eligible to be invoiced: i<br>Cisco, whichever of the two                                                                          | ) 30 days or less (i<br>events happens fi                                                                 | 7 days for A-FLEX/A-FLEX-3//<br>irst. (C01007)<br>DC-MGT-SAAS > Cisco Intr<br>Cisco Intersight 2 0 Infraet                                                                                            | A-WHOLESALE) after Cit<br>tersight 2.0 Infrastructure structure                                                                                                    | sco notifies you that any po<br>Services                                                                                                    | ortion of the subscription is ready for you to pr                                                                                                    | rovision OR, ii) the                         | day any portion of the                                                                                                    | ×                                              |
| Your subscription will start an<br>subscription is provisioned by<br>Configuration Summary<br>Cisco Intersight 2.0 Infrastructur<br>Lisco Intersight Workload Optim                                                           | d be eligible to be invoiced: i<br>Cisco, whichever of the two<br>e Services<br>izer (IWO) - SaaS                                       | ) 30 days or less (i<br>events happens fi                                                                 | 7 days for A-FLEX/A-FLEX-3//<br>irst. (C01007)<br>DC-MGT-SAAS > Cisco Inte<br>Cisco Intersight 2.0 Infrast<br>Cisco Intersight 2.0 In                                                                 | A-WHOLESALE) after Cis<br>iersight 2.0 Infrastructure :<br>tructure Services<br><b>nfrastructure Service</b>                                                                              | sco notifies you that any po<br>Services                                                                                                    | ortion of the subscription is ready for you to pr                                                                                                    | rovision OR, ii) the                         | day any portion of the                                                                                                    | ×                                              |
| Your subscription will start an<br>subscription is provisioned by<br>Configuration Summary<br>Cleco Intersight 2.0 Infrastructur<br>Cleco Intersight Workload Optim<br>Cleco Intersight Support                               | d be eligible to be invoiced: i<br>Cisco, whichever of the two<br>e Services<br>izer (IWO) - SaaS                                       | ) 30 days or less (/<br>events happens fi                                                                 | 7 days for A-FLEX/A-FLEX-3//<br>irst. (CO1007)<br>DC-MGT-SAAS > Cisco Intr<br>Cisco Intersight 2.0 Infrast<br>Cisco Intersight 2.0 In<br>Device                                                       | A-WHOLESALE) after Cis<br>ersight 2.0 Infrastructure :<br>tructure Services<br>nfrastructure Service<br>SKU                                                                               | ico notifies you that any po<br>Services<br>IS                                                                                                    | ortion of the subscription is ready for you to pr                                                                                                    | rovision OR, ii) the                         | day any portion of the<br>Unit List Price (USD)                                                                                                    | X                                              |
| Your subscription will start an<br>subscription is provisioned by<br>Configuration Summary<br>Cisco Intersight 2.0 Infrastructur<br>Cisco Intersight Workload Optim<br>Cisco Intersight Support<br>SKU<br>SVS-DCM-SUPT-BAS    | b be eligible to be involced: :<br>Claco, whichever of the two<br>s Services<br>Lizer (IWO) - SaaS                                      | ) 30 days or less (<br>events happens fi<br>List Price                                                    | 7 days for A-FLEX/A-FLEX-3//<br>irst. (C01007)<br>DC-MGT-SAAS > Cisco Inte<br>Cisco Intersight 2.0 Infrast<br>Cisco Intersight 2.0 In<br>Device<br>Qty                                                | A-WHOLESALE) after Cit<br>ersight 2.0 Infrastructure s<br>tructure Services<br>nfrastructure Service<br>SKU<br>DC-MGT-IS-SAAS-EC                                                          | Ico notifies you that any possible services is Des                                                                                                    | ortion of the subscription is ready for you to pr<br>scription                                                                                                    | rovision OR, ii) the                         | day any portion of the<br>Unit List Price (USD)<br>r Qty to see List Price<br>Per DeviceMonth                                                                                                    | ×<br>Action                                    |
| Your subscription will start an<br>subscription is provisioned by<br>Configuration Summary<br>Cisco Intersight 2.0 Infrastructur<br>Cisco Intersight Workload Optim<br>Cisco Intersight Support<br>SKU<br>SVS-DCM-SUPT-BAS    | d be eligible to be involced: i<br>Claco, whichever of the two<br>sarrices<br>izer (IWO) - SaaS<br>City<br>Each ;                       | ) 30 days or less (<br>events happens fi<br>List Price<br>\$0.00<br>Per Each/Month                        | 7 days for A-FLEX/A-FLEX-3//<br>irst. (C01007)<br>DC-MGT-SAAS > Cisco Intr<br>Cisco Intersight 2.0 Infrast<br>Cisco Intersight 2.0 In<br>Device<br>Qty<br>Qty                                         | A-WHOLESALE) after Cit<br>ersight 2.0 Infrastructure :<br>tructure Services<br>infrastructure Service<br>SKU<br>DC-MGT-IS-SAAS-AL<br>CS                                                   | Services  Services  Services  Is  Det  Infm D Infm D Infm  | ortion of the subscription is ready for you to pr<br>scription<br>astructure Services SasS/CVA - Essentials<br>astructure Services SasS/CVA - Advantage                                                                                | rovision OR, ii) the<br>Ente                 | day any portion of the<br>Unit List Price (USD)<br>r Oly to see List Price<br>Per DeviceMonth<br>r Oly to see List Price<br>Per DeviceMonth                                                                                                    | Action                                         |
| Vour subscription will start an<br>subscription is provisioned by<br>Configuration Summary<br>Cisco Intersight 2.0 Infrastructur<br>Cisco Intersight Workload Optim<br>Cisco Intersight Support<br>SKU<br>SVS-DCM-SUPT-BAS    | d be eligible to be involced: i<br>Clisco, whichever of the two<br>e Services<br>iteer (IWO) - SaaS<br>Qty<br>1<br>Each i               | ) 30 days or less (<br>events happens fi<br>List Price<br>\$0.00<br>Per Each/Menth                        | 7 days for A-FLEX/A-FLEX-3//<br>irst. (C01007)<br>DC-MGT-SAAS > Cisco Inte<br>Cisco Intersight 2.0 Infrast<br>Cisco Intersight 2.0 In<br>Device<br>Qty<br>Qty<br>Qty<br>Qty                           | A-WHOLESALE) after Cit<br>ersight 2.0 Infrastructure :<br>tructure Services<br>nfrastructure Service<br>SKU<br>DC-MGT-IS-SAAS-Et<br>ES<br>DC-MGT-IS-SAAS-AT<br>ES<br>DC-MGT-IS-PVAPP-E    | services services ser | ortion of the subscription is ready for you to pr<br>scription<br>astructure Services SasS/CVA - Essentials<br>astructure Services PVA - Essentials                                                                                    | rovision OR, ii) the<br>Ente                 | day any portion of the<br>Unit List Price (USD)<br>or Gty to see List Price<br>Per DeviceMonth<br>or Gty to see List Price<br>Per DeviceMonth<br>or Qty to see List Price<br>Per DeviceMonth                                                                      | Action                                         |
| Your subscription will start an<br>subscription is provisioned by<br>Configuration Summary<br>Citeco Intersight 2.0 Infrastructur<br>Citeco Intersight Workload Optim<br>Citeco Intersight Support<br>SKU<br>SVS-DCM-SUPT-BAS | d be eligible to be involced: i<br>Clisco, whichever of the two<br>e Sarvices<br>izer (IWO) - SaaS<br>Qty<br>1<br>Each i                | ) 30 days or less (<br>events happens fi                                                                  | 7 days for A-FLEX/A-FLEX-3//<br>irst. (C01007)<br>DC-MGT-SAAS > Cisco Intra<br>Cisco Intersight 2.0 Infrast<br>Cisco Intersight 2.0 In<br>Device<br>Qty<br>Qty<br>Qty<br>Qty                          | A-WHOLESALE) after Cit<br>ersight 2.0 Infrastructure :<br>tructure Services<br>infrastructure Service<br>SKU<br>DC-MGT-IS-SAAS-AT<br>CS<br>DC-MGT-IS-PVAPP-A<br>CS                        | Services  Services  Services  Services  Is  Des  Infrr  S  Infrr  D  Infrr  D  Infrr  Infrr  Infr  Infrr  Infrr Infrr  Infrr  Infrr I | ortion of the subscription is ready for you to pr<br>scription<br>astructure Services SaaS/CVA - Essentials<br>astructure Services SaaS/CVA - Advantage<br>astructure Services PVA - Essentials                                        | rovision OR, ii) the<br>Ente<br>Ente<br>Ente | day any portion of the<br>Unit List Price (USD)<br>r Gly to see List Price<br>Per DeviceMonth<br>r Gly to see List Price<br>Per DeviceMonth<br>r Gly to see List Price<br>Per DeviceMonth<br>r Gly to see List Price<br>Per DeviceMonth                           | Action                                         |
| Vour subscription will start an<br>subscription is provisioned by<br>Configuration Summary<br>Cisco Intersight 2.0 Infrastructur<br>Cisco Intersight Workload Optim<br>Cisco Intersight Support<br>SKU<br>SVS-DCM-SUPT-BAS    | d be eligible to be involced: i<br>Clicco, whichever of the two<br>e Services<br>lizer (IWO) - SaaS<br>Oty<br>1<br>Each                 | ) 30 days or less (<br>events happens f<br>List Price<br>\$0.00<br>Per Each/Month<br>30.00<br>rev Changes | 7 days for A-FLEX/A-FLEX-3//<br>irst. (C01007)<br>DC-MGT-SAAS > Cisco Inte<br>Cisco Intersight 2.0 Infrast<br>Cisco Intersight 2.0 Infrast<br>Device<br>Qty<br>Qty<br>Qty<br>Qty<br>Add-Ons           | A-WHOLESALE) after Cit<br>ersight 2.0 Infrastructure :<br>infrastructure Services<br>sku<br>DC-MGT-IS-SAAS-AT<br>C-MGT-IS-SAAS-AT<br>C-MGT-IS-PVAPP-E<br>C                                | services                                                                                                    | artion of the subscription is ready for you to pr<br>scription<br>astructure Services SaaS/CVA - Essentials<br>astructure Services SaaS/CVA - Advantage<br>astructure Services PVA - Advantage                                         | rovision OR, ii) the<br>Ente<br>Ente         | day any portion of the<br>Unit List Price (USD)<br>I Gly to see List Price<br>Per DeviceMonth<br>r Gly to see List Price<br>Per DeviceMonth<br>r Gly to see List Price<br>Per DeviceMonth<br>r Gly to see List Price<br>Per DeviceMonth                           | X<br>Action<br>1<br>1<br>1<br>1<br>1<br>1<br>1 |
| Vour subscription will start an<br>subscription is provisioned by<br>Configuration Summary<br>Clsco Intersight 2.0 Infrastructur<br>Clsco Intersight Workload Optim<br>Clsco Intersight Support<br>SKU<br>SVS-DCM-SUPT-BAS    | d be eligible to be involced: i<br>Clisco, whichever of the two<br>e Services<br>lizer (IWO) - SaaS<br>Oty<br>1<br>Each<br>(Cancel) Rev | ) 30 days or less (<br>events happens f<br>List Price<br>\$0.00<br>Per Each/Month<br>30.00<br>rev Changes | 7 days for A-FLEX/A-FLEX-3//<br>irst. (C01007)<br>DC-MGT-SAAS > Cisco Inte<br>Cisco Intersight 2.0 Infrast<br>Cisco Intersight 2.0 Infrast<br>Device<br>Qty<br>Qty<br>Qty<br>Qty<br>Add-Ons<br>Device | A-WHOLESALE) after Cit<br>ersight 2.0 Infrastructure :<br>infrastructure Services<br>sku<br>DC-MGT-IS-SAAS-AT<br>DC-MGT-IS-SAAS-AT<br>DC-MGT-IS-PVAPP-E<br>ES<br>DC-MGT-IS-PVAPP-E<br>SKU | services services s s become that any per s s become that any per s s become that any per s become that any per s become that any pe | artion of the subscription is ready for you to pr<br>scription<br>astructure Services SaaS/CVA - Essentials<br>astructure Services SaaS/CVA - Advantage<br>astructure Services PVA - Advantage<br>sastructure Services PVA - Advantage | Ente                                         | day any portion of the<br>Unit List Price (USD)<br>of Qiy to see List Price<br>Per DeviceMonth<br>r Qiy to see List Price<br>Per DeviceMonth<br>r Qiy to see List Price<br>Per DeviceMonth<br>r Qiy to see List Price<br>Per DeviceMonth<br>Unit List Price (USD) | Action                                         |

a. The quantity of Cisco Intersight 2.0 Infrastructure Services License under Offer: DC-MGT-SAAS should be equal to the quantity of Server selected. Enter the quantity.

Step 18.

|                                                                                                    |                                                                                                    |                                                                                                    | Cisc                                                                                                    | o Intersight                                                                                                    |                                                                                                    |                              |                                                                                                    |        |
|----------------------------------------------------------------------------------------------------|----------------------------------------------------------------------------------------------------|----------------------------------------------------------------------------------------------------|----------------------------------------------------------------------------------------------------|----------------------------------------------------------------------------------------------------|----------------------------------------------------------------------------------------------------|------------------------------|----------------------------------------------------------------------------------------------------|--------|
|                                                                                                    |                                                                                                    |                                                                                                    |                                                                                                    |                                                                                                    | DC-MGT-SAA                                                                                                    | S                            |                                                                                                    |        |
| Offer Configuration<br>DC-MGT-SAAS( Part of UC                                                                                                    | CSX-M8-XDIRECTXCC)                                                                                                    | Estimated Lead                                                                                                    | d Time                                                                                                    | Price List<br>Global Price List (USD)                                                                                                    | Tot<br>7,5                                                                                                    | tal (USD)<br>60.00           |                                                                                                    |        |
| Requested Terms and Bil                                                                                                    | ling 🥒                                                                                                    |                                                                                                    |                                                                                                    |                                                                                                    |                                                                                                    |                              |                                                                                                    |        |
| Requested Start Date ()<br>12-Aug-2024                                                                                                    |                                                                                                    | Requested For<br>36 Months Fro                                                                                                    | r<br>m 12-Aug-2024 To 11-Aug-2027                                                                                                    | Automatically Renews For (<br>12 Months On 12-Aug-2027                                                                                                    | Billi                                                                                                    | ling Frequency<br>epaid Term |                                                                                                    |        |
| Please note that Cisco recore<br>experience/support/solution-<br>Your subscription will start a<br>subscription is provisioned b                                                                                                    | mmends Solution Support<br>-support.html (CE202322)<br>nd be eligible to be invoice<br>iy Cisco, whichever of the t                                                                                                    | with Intersight which s<br>id: i) 30 days or less (7<br>two events happens fir                                                                                                    | olves complex issues on average 4<br>7 days for A-FLEX/A-FLEX-3/A-WH<br>rst. (C01007)                                                                                                    | 14% faster than product support. For com                                                                                                    | plete details, please refer to the following of the subscription is ready to the subscription is ready to the subscription is ready t                                                                                                    | for you to provision OR, i   | ii) the day any portion of the                                                                                                    | ×      |
| Please note that Cisco recore<br>experience/support/solution<br>Your subscription will start a<br>subscription is provisioned b<br>Configuration Summary                                                                                                    | mmends Solution Support<br>-support.html (CE202322)<br>nd be eligible to be invoice<br>y Cisco, whichever of the t                                                                                                    | with Intersight which s<br>id: i) 30 days or less (7<br>two events happens fir                                                                                                    | 7 days for A-FLEX/A-FLEX-3/A-WH<br>rst. (C01007)<br>DC-MGT-SAAS > Cisco Intersign                                                                                                    | 14% faster than product support. For com<br>OLESALE) after Cisco notifies you that an<br>at Support                                                                                                    | plete details, please refer to the following of the subscription is ready to portion of the subscription is ready to the subscription is ready to the subscriptio | ing URL: https://www.cisc    | co.com/c/m/en_us/customer-                                                                                                    | ×      |
| Please note that Cisco recor<br>experience/support/solution<br>Your subscription will start a<br>subscription is provisioned to<br>Configuration Summary<br>isco Intersight 2.0 Infrastruct                                                                                                  | mmende Solution Support<br>-support.html (CE202322)<br>nd be eligible to be invoice<br>y Cisco, whichever of the !<br>.re Services                                                                                                    | with Intersight which s<br>the initial of the second second s | 7 days for A-FLEX/A-FLEX-3/A-WH<br>rst. (C01007)<br>DC-MGT-SAAS > Cisco Intersigh<br>Cisco Intersight Support                                                                                                    | 14% faster than product support. For com<br>OLESALE) after Cisco notifies you that a<br>at Support                                                                                                    | plete details, please refer to the following option of the subscription is ready to the subscription is ready to the subscription is | for you to provision OR, i   | so.com/c/m/en_us/customer-                                                                                                    | ×      |
| Please note that Cisco recor<br>experience/support/solution<br>Your subscription will start a<br>subscription is provisioned to<br>configuration Summary<br>isco Intersight 2.0 Infrastructure<br>SKU                                                                                        | mmends Solution Support.<br>-support.html (CE202322)<br>nd be eligible to be invoice<br>y Cisco, whichever of the I<br>ure Services<br>Qty                                                                                                    | with Intersight which s<br>td: i) 30 days or less (7<br>two events happens fit                                                                                                    | 7 days for A-FLEX/A-FLEX-3/A-WH<br>rst. (C01007)<br>DC-MGT-SAAS > Cisco Intersigh<br>Cisco Intersight Support<br>Cisco Intersight Support                                                                                                    | 14% faster than product support. For com<br>OLESALE) after Cisco notifies you that an<br>it Support                                                                                                    | y portion of the subscription is ready t                                                                                                    | ing URL: https://www.cisc    | io.com/c/m/en_us/customer-                                                                                                    | ×      |
| Please note that Cisco recor<br>experience/support/solution<br>Your subscription will start a<br>subscription is provisioned to<br>configuration Summary<br>isco Intersight 2.0 Infrastruct<br>SKU<br>DC-MGTIS-SAAS-ES                                                                       | mmends Solution Support<br>-support.html (CE202322)<br>nd be eligible to be invoice<br>ny Cisco, whichever of the I<br>ure Services<br>Qty<br>6<br>Device                                                                                      | with Intersight which s<br>d: i) 30 days or less (?<br>two events happens fit<br>List Price<br>\$35.00<br>Per DevceMonth                                                                                                    | olves complex issues on average 4<br>days for A-FLEX/A-FLEX-3/A-WH<br>rst. (C01007)<br>DC-MGT-SAAS > Cisco Intersigh<br>Cisco Intersight Support<br>Cisco Intersight Support<br>Each                                                                              | 14% faster than product support. For com<br>OLESALE) after Cisco notifies you that a<br>It Support                                                                                                    | plete details, please refer to the following of the subscription is ready to portion of the subscription is ready to postcription                                                                                                    | ing URL: https://www.cisc    | ii) the day any portion of the<br>Unit List Price (USD)                                                                                                    | Action |
| Please note that Cisco reco<br>experience/support/solution-<br>Your subscription will start a<br>subscription is provisioned b<br>Configuration Summary<br>lisco Intersight 2.0 Infrastruct<br>SKU<br>DC-MGT-IS-SAAS-ES<br>isco Intersight Workload Optil                                    | mmends Solution Support<br>-support.html (CE202322)<br>nd be eligible to be involce<br>y Cisco, whichever of the I<br>ure Services<br>Qty<br>6<br>Device<br>mizer (IWO) - SaaS                                                                 | with Intersight which s<br>ad: i) 30 days or less ()<br>two events happens fit<br>List Price<br>Per Decise Month                                                                                                    | olives complex issues on average 4         days for A-FLEX/A-FLEX-3/A-WH         DC-MGT-SAAS > Cisco Intersight         Cisco Intersight Support         Cisco Intersight Support         Each         Qty                                                        | 14% faster than product support. For com<br>OLESALE) after Cisco notifies you that a<br>at Support<br>SKU<br>SVS-SSTCS-DCMGMT<br>SA                                                                                                    | plete details, please refer to the following of the subscription is ready to the subscription is ready to the subscription of the subscription of  | ing URL: https://www.clsc    | Unit List Price (USD)<br>Enter Qty to see List Price<br>Per EachMonth                                                                                                    | Action |
| Please note that Cisco reco<br>experience/support/solution-<br>Your subscription will start a<br>subscription is provisioned b<br>Configuration Summary<br>isco Intersight 2.0 Infrastruct<br>SKU<br>DC-MGT-IS-SAAS-ES<br>isco Intersight Workload Opti<br>Isco Intersight Support           | mmends Solution Support<br>-support.html (CE202322)<br>nd be eligible to be involce<br>y Cisco, whichever of the 1<br>ure Services<br>Qty<br>6<br>Device<br>mizer (IWO) - SaaS                                                                 | with Intersight which s<br>ad: i) 30 days or less (<br>two events happens fit<br>List Price                                                                                                    | days for A-FLEX/A-FLEX-3/A-WH<br>rst. (CO1007)<br>DC-MGT-SAAS > Cisco Intersight<br>Cisco Intersight Support<br>Cisco Intersight Support<br>Each<br>Qty<br>Qty                                                                                                    | 14% faster than product support. For composition of the second second | plete details, please refer to the following of the subscription is ready to the subscription is ready to the subscription is ready  | ing URL: https://www.clsc    | Unit List Price (USD)<br>Enter Qt to see List Price<br>Per EachMonth<br>Enter Qt to see List Price                                                                                                    | Action |
| Please note that Cisco reco<br>experience/support/solution-<br>Your subscription will start a<br>subscription is provisioned to<br>Configuration Summary<br>isco Intersight 2.0 Infrastruct<br>SKU<br>DC-MGT-IS-SAAS-ES<br>isco Intersight Workload Opti<br>Isco Intersight Support<br>SKU   | mmends Solution Support<br>-support.html (CE202322)<br>nd be eligible to be involce<br>y Cisco, whichever of the 1<br>ure Services<br>Qty<br>6<br>Device<br>mizer (IWO) - SaaS<br>Qty                                                          | with Intersight which s<br>ad: i) 30 days or less (i<br>two events happens fi<br>List Price<br>Pur DeciseMonth<br>List Price                                                                                                    | days for A-FLEX/A-FLEX-3/A-WH<br>rst. (CO1007)<br>DC-MGT-SAAS > Cisco Intersight<br>Cisco Intersight Support<br>Cisco Intersight Support<br>Each<br>Qty<br>Qty                                                                                                    | 14% faster than product support. For composition of the second second | plete details, please refer to the following of the subscription is ready to portion of the subscription is ready to portion of the subscription of the subscription o | ing URL: https://www.clsc    | Unit List Price (USD)<br>Enter Qty to see List Price<br>Per EachMonth                                                                                                    | Action |
| Please note that Cisco recores<br>experience/support/solution<br>Your subscription is provisioned to<br>Configuration Summary<br>Cisco Intersight 2.0 Infrastructure<br>SKU<br>DC-MT-IS-SAAS-ES<br>Cisco Intersight Workload Optitics<br>Cisco Intersight Support<br>SKU<br>SVS-DCM-SUPT-BAS | mmends Solution Support<br>-support.html (CE202322)<br>nd be eligible to be invoice<br>ure Services<br>Qty<br>6<br>Device<br>mizer (IWO) - SaaS<br>Qty<br>1<br>Each                                                                            | with Intersight which s<br>act. i) 30 days or less (<br>two events happens fi<br>List Price<br>\$35.00<br>Per Device Microto<br>List Price<br>\$0.00<br>Per Each Microto                                                                                                    | obves complex issues on average 4       r days for A-FLEX/A-FLEX-3/A-WH       DC-MGT-SAAS > Clsco Intersight       Cisco Intersight Support       Cisco Intersight Support       Each       Qty       Qty       Qty                                               | 44% faster than product support. For com<br>IOLESALE) after Cisco notifies you that a<br>at Support<br>SKU<br>SVS-SSTCS-DCMGMT<br>SSVS-LDCS-INTER<br>SVS-L2DCS-INTER<br>SVS-L2DCS-INTER                                                                                                    | Description Description Solution Support for DC Mgmnt CXL1 for INTERSIGHT CXL2 for INTERSIGHT                                                                                                    | ing URL: https://www.cisc    | Unit List Price (USD)<br>Enter Qty to see List Price<br>Per EachMonth<br>Enter Qty to see List Price<br>Per EachMonth<br>Enter Qty to see List Price<br>Per EachMonth                                                                           | Action |
| Please note that Cisco recor<br>experience/support/solution<br>Your subscription is provisioned to<br>Configuration Summary<br>Cisco Intersight 2.0 Infrastructu<br>SKU<br>DC-MGTIS-SAAS-ES<br>Cisco Intersight Support<br>SKU<br>SVS-DCM-SUPT-BAS                                           | mmends Solution Support<br>-support.html (CE202322)<br>and be eligible to be invoice<br>y Cisco, whichever of the i<br>ure Services<br><u>aty</u><br><u>6</u><br><i>Bervice</i><br>mizer (IWO) - SaaS<br><u>aty</u><br><u>1</u><br><i>Each</i> | with Intersight which s<br>ad: () 30 days or less ()<br>two events happens fit<br>List Price<br>Per Device March<br>List Price<br>S35.00<br>Per EachMarch                                                                                                    | olves complex issues on average 4       / days for A-FLEX/A-FLEX-3/A-WH       / days for A-FLEX/A-FLEX-3/A-WH       DC-MGT-SAAS > Cisco Intersight       Cisco Intersight Support       Cisco Intersight Support       Each       Qty       Qty       Qty       1 | 14% faster than product support. For composite that an interpretent of the second second s | blete details, please refer to the following portion of the subscription is ready to be a subscription Solution Support for DC Mgmnt CXL1 for INTERSIGHT CXL2 for INTERSIGHT Basic Support for DCM                                                                                                    | ing URL: https://www.cisc    | Unit List Price (USD)<br>Enter Qty to see List Price<br>Per EachMonth<br>Enter Qty to see List Price<br>Per EachMonth<br>Enter Qty to see List Price<br>Per EachMonth<br>Enter Qty to see List Price<br>Per EachMonth<br>So.00<br>Per EachMonth | Action |

a. The Cisco Intersight License comes with separate Support. Basic Embedded Support is the default selection. It is recommended that Customer should upgrade to Solution Support or CX Success Track L1 or L2 for the HW.

Step 19.

| Bundle Configuration<br>UCSX-M8-XDIRECTXCC ①                                              | Estimated Lea<br>182 days                                                  | d Time                                                                                  | Price List<br>Global Price List (USD)                                                                               | Total<br>473,410.11                 |                        | C                              |
|-------------------------------------------------------------------------------------------|----------------------------------------------------------------------------|-----------------------------------------------------------------------------------------|----------------------------------------------------------------------------------------------------|-------------------------------------|------------------------|--------------------------------|
| t service preferences for this configu                                                    | ration 🗸                                                                   |                                                                                         |                                                                                                    |                                     |                        | Cancel Done                    |
| Please note that you are using a pr<br>ask-ucsx@external.cisco.com. We                    | omotional PID which is available ONI<br>encourage you NOT to book this PID | Y IF qualified for the 'UCS X-Series<br>if you do not qualify. Order will be or         | X-Direct Xccelerate' Program. For details on the program<br>hold after booking to check for eligibility. (CE202322) | n, Pls review Sales Connect, cont   | tact your Cisco A      | ccount Manager or reach out to |
| Available Components                                                                      | Unit List Price (USD)                                                      | 9500 CHASSIS > 1 Selected (Min                                                          | 1, Max 1)                                                                                                    |                                     |                        |                                |
| O UCSX 9500 CHASSIS                                                                       |                                                                            | Product                                                                                 | Unit List Price (USD)                                                                                               | Adjusted List Price (USD)           | Qty                    | Extended List Price (USD)      |
| JCSX-9508-FREE<br>JCS 9508 Free Chassis <b>0 required</b><br>Estimated Lead Time: 21 days | 0.30                                                                       | UCSX-9508-FREE Valid UCS 9508 Free Chassis     Add Custom Name   Edit Options           | Edit Services/Subscriptions Remove Line                                                                             | 5,471.88                            | 1                      | 9,608.46                       |
|                                                                                           | U                                                                          | CSX MODULAR SERVER > 6 Selected                                                         | I (Min 6, Max 8)                                                                                                    |                                     |                        |                                |
|                                                                                           |                                                                            | Product                                                                                 | Unit List Price (USD)                                                                                               | Adjusted List Price (USD)           | Qty                    | Extended List Price (USD)      |
|                                                                                           |                                                                            | UCSX-215C-M8-U Valid Q     UCS X215c M8 Compute Node 2     Add Custom Name Edit Option  | s                                                                                                    | 21,692.46                           | 5                      | 453,004.65                     |
|                                                                                           |                                                                            | UCSX-215C-M8-FRE Valid<br>UCS X215c M8 R2L Free Compu<br>Add Custom Name   Edit Options | te Node 2S s   Edit Services/Subscriptions   Remove Line                                                            | 3,237.00                            | 1                      | 3,237.00                       |
|                                                                                           |                                                                            |                                                                                         | Add a UCSX MODULAR SERVE                                                                                            | R from the left panel               |                        |                                |
|                                                                                           | с                                                                          | SCO INTERSIGHT > 1 Selected (Min 1                                                      | , Max 1)                                                                                                    |                                     |                        |                                |
|                                                                                           |                                                                            | Product                                                                                 | Unit List Price (USD)                                                                                               | Adjusted List Price (USD)           | Qty                    | Extended List Price (USD)      |
|                                                                                           |                                                                            | DC-MGT-SAAS Valid     SA     Cisco Intersight SaaS     Add Custom Name   Edit Option:   | 8 Remove Line                                                                                                    | 35.00                               | 1                      | 7,560.00                       |
|                                                                                           |                                                                            | Requested Start Date<br>12-Aug-2024                                                     | Requested For Automatic<br>36 Months From 12-Aug-2024 To 11-Aug-12 Months<br>2027                                   | ally Renews For ①<br>On 12-Aug-2027 | <b>Billin</b><br>Prepa | g Frequency<br>id Term         |

- a. Configuration for MLB is completed when status of each Product is Valid and warning messages are cleared.
- b. Click on the "PLUS" to expand and view the selections made for each Product.
- c. Click on the "DONE" to complete the MLB Configuration.

#### Scenario 2: Customer With Enterprise Agreement for Cisco Intersight Software License

Step 1.

| CCW                                                                                                    | UC                               | SX-M8-X                              | DIRI | ECTXCC                  | ;                |                    |
|----------------------------------------------------------------------------------------------------|----------------------------------|--------------------------------------|------|-------------------------|------------------|--------------------|
| Add by SKU Description and Product Family                                                                                                 | [← Import Saved C                | onfiguration                         | Õ    | Ø 🖇                     | Estimate Prefer  | rences ∨           |
| ines View E Apply Success Track Manage Groups Remove Selected Lines                                                                       | More Actions $\checkmark$        | Zero List Price Items<br>Hide O Show |      | Search Estimate L       | ine Items        |                    |
| ${}^{e\!\!\!\!\!\!\!\!\!\!\!\!\!\!\!\!\!\!\!\!\!\!\!\!\!\!\!\!\!\!\!\!\!\!\!$                                                             | Estimated Lead Time ()<br>(Days) | Unit List Price<br>(USD)             | Qty  | Unit Net Price<br>(USD) | Discounts<br>(%) | Extended Net Price |
| ● 1.0 UCSX-M8-XDIRECTXCC        ● Invalid as of 09-Aug-2024 12:13:47 PDT         UCS-X M8 X-Direct XCcelerate Offer - Subject to approval | Not Applicable                   | 0.00                                 | 1    | 0.00                    | 0.00             | 0.00               |
| Select Options Validate Recommended Content Add Note Add Subtotal                                                                         | Copy Remove Line                 |                                      |      |                         |                  |                    |

- a. In CCW, search for MLB PID and click on "Add"
- b. Click on "Select Options" to enter the configurator.

## Step 2.

|                                                                                                    |                                                                                                    | UCS 95                                                                                                    | 00 Chassis                                                                                                    |                                                                      |                                 |                                                   |
|----------------------------------------------------------------------------------------------------|----------------------------------------------------------------------------------------------------|----------------------------------------------------------------------------------------------------|----------------------------------------------------------------------------------------------------|----------------------------------------------------------------------|---------------------------------|---------------------------------------------------|
| Bundle Configuration<br>UCSX-M8-XDIRECTXCC •<br>et service preferences for this confi<br>1: CISCO INTERSIGHT require<br>2: The category CISCO INTERS<br>3: Please note that you are usin<br>Account Manager or reach out t | Estimat<br>182 da<br>guration ~<br>s a minimum of 1 compone<br>IGHT is required. (CE1001<br>g a promotional PID which io<br>o sek-ucsx@atternal.cisco. | UCSX-9508-FREE                                                                                              | FIN<br>Price 1st<br>Global Pri<br>Price 1st<br>Global Pri<br>Power (<br>Starsy. (CE100010)<br>Series X-Direct Xccelerate' Program. For<br>I you do not qualify. Order will be on ho | details on the program, PIs revi<br>d after booking to check for eli | ew Sales Cor<br>jibility. (CE20 | Cancel Done<br>nnect, contact your Cisco<br>2322) |
| Available Components                                                                                                    | Unit List Price (USD)                                                                                                    | UCSX 9500 CHASSIS > 1 Selected (Min 1, Ma                                                                   | ax 1)                                                                                                    |                                                                      |                                 |                                                   |
| O UCSX 9500 CHASSIS                                                                                                    |                                                                                                    | % Product                                                                                                   | Unit List Price (USD)                                                                                                    | Adjusted List Price (USD)                                            | d                               | Extended List Price (USD)                         |
| UCSX-9508-FREE<br>UCS 9508 Free Chassis 0 required<br>Estimated Lead Time: 21 days                                                                                                    | 0.30                                                                                                    | UCSX-9508-FREE Invalid Q &      UCS 9508 Free Chassis     Add Custom Name   Edit Options   E                | dit Services/Subscriptions   Remove Line                                                                                                    | 4,581.88                                                             | 1                               | 8,718.46                                          |
|                                                                                                    |                                                                                                    |                                                                                                    | i 6, Max 8)                                                                                                    |                                                                      |                                 |                                                   |
|                                                                                                    |                                                                                                    | % Product                                                                                                   | Unit List Price (USD)                                                                                                    | Adjusted List Price (USD)                                            | Qty                             | Extended List Price (USD)                         |
|                                                                                                    |                                                                                                    | UCSX-215C-M8-U Invalid      Q     O     UCS X215c M8 Compute Node 2S     Add Custom Name   Edit Options   E | idit Services/Subscriptions Remove Line                                                                                                    | 9,621.50                                                             | 5                               | 48,107.50                                         |
|                                                                                                    |                                                                                                    | UCSX-215C-M8-FRE Invalid      UCS X215c M8 R2L Free Compute No     Add Custom Name   Edit Options   E       | ode 2S<br>Edit Services/Subscriptions   Remove Line                                                                                                    | 1,079.00                                                             | 1                               | 1,079.00                                          |
|                                                                                                    |                                                                                                    |                                                                                                    | Add a UCSX MODULAR SER                                                                                                    | /ER from the left panel                                              |                                 |                                                   |
|                                                                                                    |                                                                                                    | CISCO INTERSIGHT > 0 Selected (Min 1, Max                                                                   | x 1)<br>Add a CISCO INTERSIGH                                                                                                    | F from the left panel                                                |                                 |                                                   |

- a. Free Chassis: UCSX-9508-FREE is preselected and can only be selected with 1 QTY.
- b. Notice the UCSX-9508-FREE ATO Status is invalid as further configuration needed
- c. Click on "Edit Options" to enter the configurator.

## Step 3.

|                                                                                                    |                                                                                             |                                                                                                    |                                                                | UC                                                                                      | S 9500 Chassis                        | 5                |                          |                                 |                       |
|----------------------------------------------------------------------------------------------------|---------------------------------------------------------------------------------------------|----------------------------------------------------------------------------------------------------|----------------------------------------------------------------|-----------------------------------------------------------------------------------------|---------------------------------------|------------------|--------------------------|---------------------------------|-----------------------|
| Product Configuration<br>UCSX-9508-FREE part of UCS>                                                                                                    | X-M8-XDIRECT                                                                                | Estima<br>Excc 84 days                                                                                                    | ICSX-                                                          | -9508-FREE                                                                              | Price                                 | FIM<br>ower Supp |                          | tal (USD)<br>273.46             |                       |
| <ul> <li>1: The quantity of Power C</li> <li>2: Please note that this ord<br/>hold if you do not reach ou</li> <li>3: Use Power Calculator to</li> <li>4: UCSX-S9108-SW is defined</li> </ul> | table must be<br>ler will be place<br>t to sac-support<br>o determine the<br>aulted under S | equal to the quantity o<br>eed on a Compliance H<br>ort@cisco.com to reque<br>e correct power supply<br>Software License. (CE | f Power S<br>lold. Plea<br>est eligibi<br>. The Pow<br>100033) | Supply selected. Pl<br>ase reach out to sa<br>ility check. (CE202<br>wer Calculator can | lease adjust the quantity.            | ower Cab         | y criteria for hold remo | val. Note that the order will n | emain on compliance   |
| Configuration Summary                                                                                                    |                                                                                             | View Full Summary                                                                                                    | 0                                                              | ption Search 🚯                                                                          | Multiple Options Search 🚯             |                  |                          |                                 | ~                     |
| Category 🚯                                                                                                    | Qty                                                                                         | Extended List<br>Price (USD)                                                                                                  | UCSX                                                           | (-E Pow                                                                                 | wer                                   |                  |                          |                                 |                       |
| Fabric Interconnect Module                                                                                                    |                                                                                             | ^                                                                                                    | Powe                                                           | er Cable                                                                                |                                       |                  |                          |                                 |                       |
| UCSX-S9108-100G                                                                                                    | 2                                                                                           | 0.00                                                                                                    |                                                                | SKU                                                                                     |                                       |                  | Qty                      | Estimated Lead Time 🚯           | Unit List Price (USD) |
| UCSX-S9108-SW                                                                                                    | 2                                                                                           | 8,273.16                                                                                                    | 0                                                              | NO-POWER-CO                                                                             | ORD                                   |                  | 6                        | 3 days                          | 0.00                  |
| Power                                                                                                    |                                                                                             | ^                                                                                                    |                                                                | ECO friendly gr                                                                         | een option, no power cable will be sh | ipped More       |                          |                                 |                       |
| UCSX-PSU-2800AC-D                                                                                                    | 6                                                                                           | 0.00                                                                                                    | 0                                                              |                                                                                         | S//D +++                              |                  | G                        | 0 dava                          | 0.00                  |
| Accessory                                                                                                    |                                                                                             | ~                                                                                                    | 0                                                              | CAB-AC-2500V<br>Power Cord. 25                                                          | W-EU SMILLER                          |                  | 0                        | 8 days                          | 0.00                  |
| UCSX-C-DEBUGCBL-D 🔟                                                                                                    | 1                                                                                           | 0.00                                                                                                    |                                                                | 1 01101 0010, 20                                                                        |                                       |                  |                          |                                 |                       |
| UCSX SW                                                                                                    |                                                                                             | ^                                                                                                    | 0                                                              | CAB-AC-2500V                                                                            |                                       |                  | 6                        | 8 days                          | 0.00                  |
| UCSX-CHASSIS-SW-D 🔟                                                                                                    | 1                                                                                           | 0.00                                                                                                    |                                                                | Power Cord, 25                                                                          | UVAC TOA, INTE                        |                  |                          |                                 |                       |
| Chaesie Expansion                                                                                                    |                                                                                             | ^                                                                                                    | 0                                                              | CAB-C19-CBN                                                                             |                                       |                  | 6                        | 21 days                         | 0.00                  |
| Total                                                                                                    |                                                                                             | 8,273.46                                                                                                    |                                                                | Cabinet Jumper                                                                          | r Power Cord, 250 VAC 16A, C20-C1     | 9 Connectors     |                          |                                 |                       |
| Estimated Lead Time                                                                                                    |                                                                                             | 84 days                                                                                                    | 0                                                              | CAB-AC-C6K-1                                                                            | TWLK SVIP ***                         |                  | 6                        | 8 days                          | 0.00                  |
| Reset Configuration                                                                                                    |                                                                                             | ancel Done                                                                                                    | С                                                              | Power Cord, 25                                                                          | i0Vac 16A, twist lock NEMA L6-20 plu  | g, US            |                          |                                 | 1                     |

- a. Pair of Fabric Interconnect Module and Power Supply are auto-included for free in the configuration and Software License: UCSX-S9108-SW is preselected at price.
- b. Configure UCSX-9508-FREE by selecting Power Cable from category window on the left.
- c. Click on "Done"

## Step 4.

|                                                                                                    |                                                                                                    | UCS 9500 C                                                                                                    | hassis                                                                               |                                                                    |                                    |                                   |
|----------------------------------------------------------------------------------------------------|----------------------------------------------------------------------------------------------------|----------------------------------------------------------------------------------------------------|--------------------------------------------------------------------------------------|--------------------------------------------------------------------|------------------------------------|-----------------------------------|
| Bundle Configuration<br>UCSX-M8-XDIRECTXCC                                                                                                    | Estimat<br>182 da                                                                                                    | ed L UCSX-9508-FREE                                                                                                    |                                                                                      | s/Subscripti                                                       | ons                                |                                   |
| t service preferences for this con                                                                                                    | figuration 🗸                                                                                                    |                                                                                                    |                                                                                      |                                                                    |                                    | Cancel Don                        |
| 1: CISCO INTERSIGHT requir     2: The category CISCO INTEF     3: Please note that you are us     Account Manager or reach out  Available Components | es a minimum of 1 componen<br>LSIGHT is required. (CE1001)<br>ing a promotional PID which i<br>to ask-ucsx@external.cisco.<br>Unit List Price (USD) | tt(s). Please add additional quantities as necessary. (C<br>03)<br>s available ONLY IF qualified for the 'UCS X-Series X-i<br>com. We encourage you NOT to book this PID If you d<br>UCSX 9500 CHASSIS > 1 Selected (Min 1, Max 1) | E100010)<br>Direct Xccelerate' Program. For o<br>s not qualify. Order will be on hol | details on the program, PIs rev<br>d after booking to check for el | iew Sales Con<br>Igibility. (CE202 | nect, contact your Cisco<br>3322) |
| -) UCSX 9500 CHASSIS                                                                                                    |                                                                                                    | % Product                                                                                                    | Unit List Price (USD)                                                                | Adjusted List Price (USD)                                          | Qty                                | Extended List Price (USD)         |
| UCSX-9508-FREE<br>UCS 9508 Free Chassis 0 required<br>Estimated Lead Time: 21 days                                                                   | 0.30                                                                                                    | UCSX-9508-FREE Valid Q A<br>UCS 9508 Free Chassis<br>Add Custom Name   Edit Options   Edit Servic                                                                                                    | es/Subscriptions Remove Line                                                         | 4,581.88                                                           | 1                                  | 8,718.46                          |
|                                                                                                    |                                                                                                    | UCSX MODULAR SERVER > 6 Selected (Min 6, Max 8                                                                                                    | )                                                                                    |                                                                    |                                    |                                   |
|                                                                                                    |                                                                                                    | 🇞 Product                                                                                                    | Unit List Price (USD)                                                                | Adjusted List Price (USD)                                          | Qty                                | Extended List Price (USD)         |
|                                                                                                    |                                                                                                    | UCSX-215C-M8-U Invalid      Q      VCS X215c M8 Compute Node 2S                                                                                                    |                                                                                      | 9,621.50                                                           | 5                                  | 48,107.50                         |
|                                                                                                    |                                                                                                    | Add Custom Name   Edit Options   Edit Servic                                                                                                    | es/Subscriptions Remove Line                                                         |                                                                    |                                    |                                   |
|                                                                                                    |                                                                                                    | Add Custom Name   Edit Options   Edit Servic<br>UCSX-215C-M8-FRE Invalid                                                                                                    | es/Subscriptions   Remove Line                                                       | 1,079.00                                                           | 1                                  | 1,079.00                          |
|                                                                                                    |                                                                                                    | Add Custom Name   Edit Options   Edit Servic<br>UCSX-215C-M8-FRE  Invalid ()<br>UCS X215c M8 R2L Free Compute Node 2S<br>Add Custom Name   Edit Options   Edit Servic                                                              | es/Subscriptions Remove Line es/Subscriptions Remove Line Add a UCSX MODULAR SERV    | 1,079.00<br>/ER from the left panel                                | 1                                  | 1,079.00                          |

- a. Note Status is now showing as Valid.
- b. Click on "Edit Services/Subscriptions" to edit Term Duration for HW Support.

**Note:** It is recommended that Term Duration for HW Support must align with Software Subscription Duration.

#### Step 5.

|                 |                                                                                                    |                                                                                                    | UCS 950                                                                                                    | 00 Cha          | Issis                                                                  |                               |                                                      |                                                   |
|-----------------|----------------------------------------------------------------------------------------------------|----------------------------------------------------------------------------------------------------|----------------------------------------------------------------------------------------------------|-----------------|------------------------------------------------------------------------|-------------------------------|------------------------------------------------------|---------------------------------------------------|
| ervic<br>JCSX   | e Subscription<br>-9508-FREE                                                                                                    | Price List<br>Global Price List in US Dolla                                                                                                    | -9508-FREE<br>ars (USD)                                                                                                    |                 |                                                                        | es/Subsc                      | riptions                                             |                                                   |
| Yo              | u may receive additional discounts because you selected two                                                                                                    | o or more years of service. To re                                                                                                    | view your discounts you can go to                                                                                                    | the Order or Qu | oting discount pages. (C0124)                                          |                               |                                                      |                                                   |
| ervic           | e Non Serviceable Products                                                                                                    |                                                                                                    |                                                                                                    |                 |                                                                        |                               |                                                      |                                                   |
| Th              | e duration that you entered has been successfully applie                                                                                                    | ed to all the services. (C0329)                                                                                                    |                                                                                                    |                 |                                                                        |                               |                                                      |                                                   |
| rvic<br>hoos    | e Options<br>e Service Level from All Service Programs ~<br>h by Name & Description                                                                                                    |                                                                                                    |                                                                                                    |                 | Time Duration ()                                                       | Duration                      | a                                                    |                                                   |
| nte: (<br>rvice | Cisco may still install another compatible service if required. C<br>and are based on products.                                                                                                    | Compatible services are the services are the services are | vices that come with primary                                                                                                    | and/or          | <ul> <li>Delay service start to</li> <li>Co-Term service to</li> </ul> |                               |                                                      | þ                                                 |
| ote: (          | Cisco may still install another compatible service if required. C<br>and are based on products.                                                                                                    | Compatible services are the serv                                                                                                    | vices that come with primary                                                                                                    | and/or          | Delay service start to     Co-Term service to                          |                               |                                                      | Reset Apply                                       |
| ote: (<br>rvice | Cisco may still install another compatible service if required. C<br>and are based on products.                                                                                                    | Compatible services are the services are the services are | vices that come with primary                                                                                                    | and/or          | Delay service start to     Co-Term service to                          | Unit List Price (US           | D) Qty                                               | Reset Apply<br>Total List Price (USD)             |
| )               | Claco may still install another compatible service if required. C<br>and are based on products.<br>Service SKU<br>Claco Customer Experience Level 1 (1 17EM)  LINC<br>SERVICE PROGRAM SUMM                                                                                                    | Compatible services are the services are the services are the services are the services are the service services are the service services are the service services are the service services are the service services are the service services are the service service  | vices that come with primary duct SKU                                                                                                    | andlor          | Delay service start to<br>Co-Term service to                           | Unit List Price (US           | D) Qty                                               | Reset Apply<br>Total List Price (USD)             |
| te: (<br>rvice  | Claco may still install another compatible service if required. C<br>and are based on products.  Service SKU  Claco Customer Experience Level 1 (f 17EM)  LINC<br>SERVICE PROGRAM CON-LINCO-UCSX9508 CX LEVEL 1 8X7XNCDOS UCS 9508 Free Chassis SERVICE SKU Change Service   Remove Service                                                           | Compatible services are the services are the services are | duct SKU duct SKU Duration 36 Months CSX-9508-FREE CS 9508 Free Chassis ODUCT SKU                                                                                                    | and/or          | Delay service start to<br>Co-Term service to                           | Unit List Price (US<br>1,335. | D) <b>Qty</b><br>00 1<br>1                           | Reset Apply<br>Total List Price (USD)<br>1,335.00 |
|                 | Clisco may still install another compatible service if required. C<br>and are based on products.  Service SKU  Clisco Customer Experience Level 1 (1 17EM)  LINC<br>SERVICE PROGRAM  CON-LINCO-UCSX9508 CX LEVEL 1 &X7XNCDOS UCS 9508 Free Chassis SERVICE SKU  Chango Service   Remove Service  ve All Services  Remove All Additional Services      | Compatible services are the services are the services are | duct SKU<br>duct SKU<br>Carter of the second second sec                                                                                                    | andor           | Delay service start to<br>Co-Term service to                           | Unit List Price (US<br>1,335. | D) Qty 000 1 1                                       | Reset Apply<br>Total List Price (USD)<br>1,335.00 |
| te: (<br>vice   | Claco may still install another compatible service if required. C<br>and are based on products.<br>Service SKU<br>Claco Customer Experience Level 1 (1 ITEM) LINC<br>SUMM<br>CON-LINCO-UCSX9508<br>CX LEVEL 1 &XXXNDDOS UCS 9508 Free Chassis<br>SERVICE SKU<br>Change Service   Remove Service<br>Xee All Services<br>Remove All Additional Services | Compatible services are the services are the services are | Auct SKU<br>Auct SKU<br>Auc | andor           | Delay service start to<br>Co-Term service to                           | Unit List Price (US<br>1,335. | D) Qty 00 1 1<br>1 2 2 2 2 2 2 2 2 2 2 2 2 2 2 2 2 2 | Reset Apply<br>Total List Price (USD)<br>1,335.00 |

- a. Enter the Term Duration
- b. Click on "Apply" and "Done"

Step 6.

|                                                                                                    |                            | UCS                                                                                                    | X Modular Ser                                                                                                    | ver                                                                                  |                                                                                        |     |                                                                |
|----------------------------------------------------------------------------------------------------|----------------------------|----------------------------------------------------------------------------------------------------|----------------------------------------------------------------------------------------------------|--------------------------------------------------------------------------------------|----------------------------------------------------------------------------------------|-----|----------------------------------------------------------------|
|                                                                                                    |                            |                                                                                                    |                                                                                                    | CP                                                                                   | U                                                                                      |     |                                                                |
|                                                                                                    |                            | UCSX-215C-M8-U                                                                                                    |                                                                                                    | Mem                                                                                  | ory                                                                                    |     |                                                                |
| 3undle Configuration<br>JCSX-M8-XDIRECTXCC                                                                                                    | Estimated<br>182 days      | d Lead Time<br>S                                                                                                    | Price List<br>Global Price List                                                                                                    | Driv                                                                                 | Pes                                                                                    |     |                                                                |
| t service preferences for this configuration $\checkmark$                                                                                                    |                            |                                                                                                    |                                                                                                    |                                                                                      |                                                                                        |     | Cancel Done                                                    |
| ask-ucsx@external.cisco.com. We encourage yo                                                                                                    | ist Price (USD)            | S PID if you do not quality. Order will be<br>UCSX 9500 CHASSIS > 1 Selected (I                                                                                                    | e on hold after booking to check for en                                                                                                    | ligibility. (CE2023zz)                                                               |                                                                                        |     |                                                                |
| UCSX 9500 CHASSIS                                                                                                    |                            | Co Product                                                                                                    | U                                                                                                    | nit List Price (USD)                                                                 | Adjusted List Price (USD)                                                              | Qty | Extended List Price (USD)                                      |
|                                                                                                    |                            |                                                                                                    |                                                                                                    |                                                                                      |                                                                                        |     |                                                                |
| ) UCSX MODULAR SERVER                                                                                                    |                            | UCSX-9508-FREE Valid      UCS 9508 Free Chassis                                                                                                    | 2 🔺                                                                                                    |                                                                                      | 5,471.88                                                                               | 1   | 9,608.46                                                       |
| UCSX MODULAR SERVER UCSX-215C-M8-U UCSX 2016c M8 Compute Node 2S 5 required                                                                                                    | 8,542.50                   | UCSX-9508-FREE Valid<br>UCS 9508 Free Chassis     Add Custom Name   Edit Opt                                                                                                    | CA                                                                                                    | emove Line                                                                           | 5,471.88                                                                               | 1   | 9,608.46                                                       |
| UCSX.VODULAR SERVER UCSX.215C-M8-U UCSX.215C M8 Compute Node 25 5 required Estimated Lead Time: 182 days                                                                                                    | 8,542.50                   | UCSX-9508-FREE Valid<br>UCS 9508 Free Chassis<br>Add Custom Name   Edit Opt<br>UCSX MODULAR SERVER > 6 Seler                                                                                                    | CALC Control Control C | emove Line                                                                           | 5,471.88                                                                               | 1   | 9,608.46                                                       |
| UCSX MODULAR SERVER UCSX-215C-M8-U UCSX 2215C-M8-Compute Node 2S 5 required Estimated Lead Time: 182 days UCSX-215C-M8-FRE                                                                                         | 8,542.50<br>+<br>0.00      | UCSX-9508-FREE Valid<br>UCS 9508 Free Chassis<br>Add Custom Name Edit Opt<br>UCSX MODULAR SERVER > 6 Seler<br>Product                                                                                                    | Call Control Control C | emove Line<br>nit List Price (USD)                                                   | 5,471.88<br>Adjusted List Price (USD)                                                  | 1   | 9,608.46<br>Extended List Price (USD)                          |
| UCSX MODULAR SERVER UCSX-215C-M8-U UCSX-215C-M8 CR Stimated Lead Time: 182 days UCSX-215C-M8-RE ICSX-215C-M8-RE Istimated Lead Time:                                                                               | 8,542.50<br>+<br>0.00<br>+ | UCSX-9508-FREE Valid & UCS 9508-Free Chassis     Add Custom Name Edit Opt UCSX MODULAR SERVER > 6 Selet     Product     OF Product     UCSX-215C-M8-U Invalid     UCSX-215C-M8-U Invalid                                                                                                    | Call Control Control C | amove Line<br>nit List Price (USD)                                                   | 5,471.88<br>Adjusted List Price (USD)<br>9,621.50                                      | 1   | 9,608.46<br>Extended List Price (USD)<br>48,107.50             |
| UCSX.215C-M8-U UCSX.215C-M8-U UCSX.215C-M8 Compute Node 25 5 required Estimated Lead Time: 182 days UCSX.215C-M8-FRE UCS X215C-M8-FRE UCS X215C-M8 F2L: Free Compute Node 25 1 required Estimated Lead Time:       | 8,542.50<br>+<br>0.00<br>+ | UCSX-9508-FREE Valid &<br>UCS 9508 Free Chassis<br>Add Custom Name   Edit Opt<br>UCSX MODULAR SERVER > 6 Selec<br>Product<br>UCSX-215C-M8-U Invalid<br>UCS X215C-M8-U Invalid<br>UCS X215C-M8-U Invalid<br>UCS X215C-M8-U Invalid                                                                                                    | Carl Services/Subscriptions R<br>cted (Min 6, Max 8)<br>Cted (Min 6, Max 8)<br>Cted (Services/Subscriptions R<br>le 25<br>lons Edit Services/Subscriptions R                                                                                                    | amove Line<br>nit List Price (USD)                                                   | 5,471.88<br>Adjusted List Price (USD)<br>9,621.50                                      | 1   | 9,608.46<br>Extended List Price (USD)<br>48,107.50             |
| UCSX MODULAR SERVER<br>UCSX-215C-M8-U<br>UCSX X2156 M8 Compute Node 2S 5 required<br>Estimated Lead Time: 182 days<br>UCSX-215C-M8-FRE<br>UCS X215C M8 R2L Free Compute Node 2S 1 required<br>Estimated Lead Time: | 8,542.50<br>+<br>0.00<br>+ | UCSX-9508-FREE Valid<br>UCS 3508 Free Chassis<br>Add Custom Name   Edit Opt<br>UCSX MODULAR SERVER > 6 Selet<br>Product<br>UCSX-215C-M8-U Invalid<br>UCS X215C-M8-U Invalid<br>UCS X215C-M8-FRE<br>UCSX-215C-M8-FRE                                                                                                    | Call Services/Subscriptions Ru<br>cted (Min 6, Max 8)  Cted (Min 6, Max 8)  Cted (Services/Subscriptions Ru<br>Le 2S  Lors Edit Services/Subscriptions Ru                                                                                                    | emove Line<br>nit List Price (USD)<br>emove Line                                     | 5,471.88<br>Adjusted List Price (USD)<br>9,621.50<br>1,079.00                          | 1   | 9,608.46<br>Extended List Price (USD)<br>48,107.50<br>1,079.00 |
| UCSX MODULAR SERVER<br>UCSX.215C-M8-U<br>UCSX.215C M8 Compute Node 2S 5 required<br>Estimated Lead Time: 182 days<br>UCSX.215C-M8-FRE<br>UCS X215C M8 R2L Free Compute Node 2S 1 required<br>Estimated Lead Time:  | 8,542.50<br>+<br>0.00<br>+ | UCSX-9508-FREE Valid<br>UCS 9508 Free Chassis<br>Add Custom Name Edit Opt<br>UCSX MODULAR SERVER > 6 Select<br>Or Product<br>UCSX-215C-M8-U Invalid<br>UCSX-215C-M8-U Invalid<br>UCSX-215C-M8-REE<br>UCSX-215C-M8-REE<br>UCSX-215C-M8-REFE<br>UCSX-215C-M8-REFE<br>UCSX-21 | Carl Control Control   | emove Line<br>nit List Price (USD)                                                   | 5,471.88<br>Adjusted List Price (USD)<br>9,621.50<br>1,079.00                          | 1   | 9,608.46<br>Extended List Price (USD)<br>48,107.50<br>1,079.00 |
| UCSX MODULAR SERVER UCSX-215C-M8-J UCS X215C-M8 Compute Node 25 5 required Estimated Lead Time: 182 days UCSX-215C-M8-FRE UCS X215C-M8-FRE UCS X215C-M8 FR2L Free Compute Node 25 1 required Estimated Lead Time:  | 8,542.50<br>+<br>0.00<br>+ | UCSX-9508-FREE Valid<br>UCS 9508 Free Chassis<br>Add Custom Name Edit Opt<br>UCSX MODULAR SERVER > 6 Selec<br>Product<br>UCSX-215C-M8-U Invald<br>UCSX-215C-M8-U Invald<br>UCSX-215C-M8-RE<br>UCSX-215C-M8-RE                                           | Cited (Min 6, Max 8)  Cited (Min 6, Max 8)   | amove Line<br>nit List Price (USD)<br>emove Line<br>amove Line                       | 5,471.88<br>Adjusted List Price (USD)<br>9,621.50<br>1,079.00<br>R from the left panel | 1   | 9,608.46<br>Extended List Price (USD)<br>48,107.50<br>1,079.00 |
| UCSX X0DULAR SERVER UCSX215C-M8-J UCS X215C M8 Compute Node 25 5 required Estimated Lead Time: 182 days UCSX215C-M8-FRE UCS X215C-M8-FRE UCS X215C M8 F2L Free Compute Node 25 1 required Estimated Lead Time:     | 8,542.50<br>+<br>0.00<br>+ | UCSX-9508-FREE Valid<br>UCS 9508 Free Chassis<br>Add Custom Name   Edit Opt<br>UCSX MODULAR SERVER > 6 Selec<br>Product<br>UCSX-215C-M8-U Invalid<br>UCSX-215C-M8-U Invalid<br>UCSX-215C-M8-RE<br>UCSX-215C-M8-RE<br>UC                                 | Carl Services/Subscriptions R  Cted (Min 6, Max 8)  Cted (Min 6, Max 8)  Carl Services/Subscriptions R  Carl Services/Subscriptions R  Carl Services/Subsc  | amove Line<br>mit List Price (USD)<br>amove Line<br>amove Line<br>ACSX MODULAR SERVE | 5,471.88<br>Adjusted List Price (USD)<br>9,621.50<br>1,079.00<br>R from the left panel | 1   | 9,608.46<br>Extended List Price (USD)<br>48,107.50<br>1,079.00 |

- Paid Node: UCSX-215C-M8-U is preselected with 5 QTY under MLB and can be selected upto 7 QTY.
- b. Notice the UCSX-215C-M8-U ATO Status is invalid as further configuration needed.
- c. Select 'Edit Options' to enter the configurator.

#### Step 7.

|                                                                                                    |                                                                       |                                                                                                    | JCSX                              | UCSX N<br>(-215C-M8-U                                                                       | Nodular Serve                           | CPU<br>lemory |            |                               |                                    |
|----------------------------------------------------------------------------------------------------|-----------------------------------------------------------------------|----------------------------------------------------------------------------------------------------|-----------------------------------|---------------------------------------------------------------------------------------------|-----------------------------------------|---------------|------------|-------------------------------|------------------------------------|
| Product Configuration<br>UCSX-215C-M8-U part of UCSX-M8-                                                                                                    |                                                                       | Estimated Le<br>182 days                                                                                                    | ad Time                           |                                                                                             | Price List<br>Global Price List in US I | Dollars (USD) | To<br>8,5  | tal (USD)<br>542.50           |                                    |
| 1: A selection from infrastructure<br>2: A selection of either UCSX-MI<br>3: UCSX-215C-M8-U quantity 1<br>4: UCSX-215C-M8-U quantity 1<br>Configuration Summary | and Workload i<br>V5Q50G-D or<br>requires a minir<br>requires a minir | is required. Please adjus<br>UCSX-MLV5D200GV2E<br>num quantity of 1 from P<br>num quantity of 1 from S<br>View Full Summary | t the sele<br>from Re<br>rocessor | ections. (CE200277)<br>ear MEZZ - MLOM/PCI is require<br>r (CE100012)<br>Options (CE100012) | ad. Please adjust the selections. ((    | CE200096)     |            |                               |                                    |
| Category                                                                                                    | Qty                                                                   | Extended List Price                                                                                                    |                                   |                                                                                             | uons search o                           |               |            |                               | · · ·                              |
| Processor                                                                                                    |                                                                       | (USD)                                                                                                    | Proces                            | ssor A                                                                                      |                                         |               |            |                               |                                    |
| Memory<br>Front MEZZ - Controller<br>Rear MEZZ - MLOM/PCI                                                                                                    |                                                                       |                                                                                                    | 0                                 | SKU<br>UCSX-CPU-A9654 PLH<br>AMD 9654 2.4GHz 360W 96C/                                      | 384MB Cache DDR5 4800MT/s               |               | Qty<br>Qty | Estimated Lead Time  182 days | Unit List Price (USD)<br>22,661.77 |
| Storage Drives<br>SATA M.2                                                                                                    |                                                                       | 1                                                                                                    | 0                                 | UCSX-CPU-A9124 PLH<br>AMD 9124 3.0GHz 200W 16C/                                             | 64MB Cache DDR5 4800MT/s                |               | Qty        | 45 days                       | 3,543.27                           |
| NVMe Boot<br>Security Options                                                                                                    |                                                                       | ~                                                                                                    | 0                                 | UCSX-CPU-A9224 PLH<br>AMD 9224 2.5GHz 200W 24C                                              | 64MB Cache DDR5 4800MT/s                |               | Qty        | 45 days                       | 5,320.59                           |
| Total                                                                                                    |                                                                       | 8.542.50                                                                                                    | 0                                 | UCSX-CPU-A9254 PLH<br>AMD 9254 2.9GHz 200W 24C                                              | 128MB Cache DDR5 4800MT/s               |               | Qty        | 182 days                      | 6,552.21                           |
| Estimated Lead Time                                                                                                    |                                                                       | 182 days                                                                                                    | 0                                 | UCSX-CPU-A9334 PLH                                                                          |                                         |               | Qty        | 182 days                      | 8,390.16                           |
| Reset Configuration                                                                                                    | C                                                                     | Cancel Done                                                                                                    |                                   | AMD 9334 2.7GHz 210W 32C                                                                    | 128MB Cache DDR5 4800MT/s               |               |            |                               |                                    |

- a. Configure UCSX-215C-M8-U by selecting peripherals from category window on the left.
- b. PIDs are listed in the window on the right. Some PIDs like Memory and Drives are grouped according to type or series; select from the grouped options located above SKU window on the right.
- c. Follow warning messages to configure the minimum required option PIDs.
- d. Select Done when completed.

#### Step 8.

|                                                                                                    |                                                                                                    | UC                                                                                                    | SX Modular Serv                                                                                                    | /er                                  |                                  |                  |                                    |
|----------------------------------------------------------------------------------------------------|----------------------------------------------------------------------------------------------------|----------------------------------------------------------------------------------------------------|----------------------------------------------------------------------------------------------------|--------------------------------------|----------------------------------|------------------|------------------------------------|
|                                                                                                    |                                                                                                    | UCSX-215C-M8-U                                                                                                    |                                                                                                    | N                                    | CPU<br>1emory                    |                  |                                    |
| Bundle Configuration<br>UCSX-M8-XDIRECTXCC                                                                                                    | Estimated 182 days                                                                                            | Lead Time                                                                                                    | Price List<br>Global Price List (USD)                                                                              |                                      | Drives                           |                  |                                    |
| let service preferences for this configuration                                                                                                    | ~                                                                                                    |                                                                                                    |                                                                                                    |                                      |                                  |                  | Cancel Done                        |
| 1: CISCO INTERSIGHT requires a minim     2: The category CISCO INTERSIGHT is r     3: Please note that you are using a prome<br>ask-ucsx@external.cisco.com. We encou | um of 1 component(s). Plea<br>equired. (CE100103)<br>tional PID which is availab<br>rage you NOT to book this | ase add additional quantities as nece<br>le ONLY IF qualified for the 'UCS X-<br>PID if you do not qualify. Order will b | ssary. (CE100010)<br>Series X-Direct Xccelerate' Program. For de<br>e on hold after booking to check for eligibili | etails on the prog<br>ty. (CE202322) | ram, Pls review Sales Connect, c | ontact your Cisc | to Account Manager or reach out to |
| Available Components                                                                                                    | Unit List Price (USD)                                                                                         | UCSX 9500 CHASSIS > 1 Selected (                                                                                         | (Min 1, Max 1)<br>Unit Li                                                                                          | st Price (USD)                       | Adiusted List Price (USD)        | Qty              | Extended List Price (USD)          |
|                                                                                                    |                                                                                                    | UCSX-9508-FREE Valid &     UCS 9508 Free Chassis                                                                         |                                                                                                    |                                      | 5,471.88                         | 1                | 9,608.46                           |
| UCSX-215C-M8-U<br>UCS X215c M8 Compute Node 2S 5 required                                                                                                    | 8,542.50                                                                                                    | SX MODULAR SERVER > 6 Sele                                                                                               | cted (Min 6, Max 8)                                                                                                | e Line                               |                                  |                  |                                    |
| LICSY.2450.MR.FRF                                                                                                    | 0.00                                                                                                    | Product                                                                                                    | Unit Li                                                                                                    | st Price (USD)                       | Adjusted List Price (USD)        | b                | Extended List Price (USD)          |
| UCS X215c M8 R2L Free Compute Node 2S 1 requ<br>Estimated Lead Time:                                                                                                  | iired +                                                                                                    | UCSX-215C-M8-U Valid &     UCS X215c M8 Compute No     Add Custom Name Edit On                                           | 2 + a<br>de 25<br>tions Edit Sanúcas/Subscriptions Remove                                                          | alina                                | 19,534.46                        | 5                | 442,214.65                         |
|                                                                                                    |                                                                                                    | UCSX-215C-M8-FRE Invalid     UCS X215c M8 R2L Free Co     Add Custom Name Edit Op                                        | a Q S<br>mpute Node 2S<br>tions   Edit Services/Subscriptions   Remove                                             | e Line                               | 1,079.00                         | 1                | 1,079.00                           |
|                                                                                                    |                                                                                                    |                                                                                                    | Add a UCSX                                                                                                    | MODULAR SERVI                        | ER from the left panel           |                  |                                    |
| CISCO INTERSIGHT                                                                                                    |                                                                                                    | CISCO INTERSIGHT > 0 Selected (N                                                                                         | /lin 1, Max 1)                                                                                                    |                                      |                                  |                  |                                    |
| ~                                                                                                    |                                                                                                    |                                                                                                    | Add a CIS                                                                                                    | CO INTERSIGHT                        | from the left panel              |                  |                                    |

- a. Note Status is now showing as Valid.
- b. Increase the quantity for multiples of same configuration.
- c. Click on the "PLUS" to add and configure the same product with different option/quantities or select a different product.

#### Step 9.

|                                                                                                    |                                                                         | UCSX-215C-M8-U                                                                                                    | lodular Se                                                                         | rver<br>Serv                                    | ices/Subscr                     | iptions           |                           |
|----------------------------------------------------------------------------------------------------|-------------------------------------------------------------------------|----------------------------------------------------------------------------------------------------|------------------------------------------------------------------------------------|-------------------------------------------------|---------------------------------|-------------------|---------------------------|
| Bundle Configuration<br>UCSX-M8-XDIRECTXCC                                                                                                    | Estimate<br>182 days                                                    | d Lead Time                                                                                                    | Price List<br>Global Price List (USD                                               | )                                               | Total<br>452,902.11             |                   |                           |
| the aervice preferences for this configuration     1: CISCO INTERSIGHT requires a minimum of 1     2: The category CISCO INTERSIGHT is required.     3: Please note that you are using a promotional Pl     ask-ucsx@external.cisco.com. We encourage you | component(s). Pl<br>(CE100103)<br>ID which is availa<br>NOT to book thi | ease add additional quantities as necessary. (CE<br>ible ONLY IF qualified for the 'UCS X-Series X-Di<br>s PID if you do not qualify. Order will be on hold a | 100010)<br>rect Xccelerate <sup>®</sup> Program. F<br>fter booking to check for el | or details on the progr<br>gibility. (CE202322) | am, PIs review Sales Connect, c | ontact your Cisco | Cancel Done               |
| vailable Components Unit List                                                                                                    | t Price (USD)                                                           | UCSX 9500 CHASSIS > 1 Selected (Min 1, Max                                                                                                    | 1)                                                                                 |                                                 |                                 |                   |                           |
| UCSX 9500 CHASSIS                                                                                                    |                                                                         | Co Product                                                                                                    | U                                                                                  | hit List Price (USD)                            | Adjusted List Price (USD)       | Qty               | Extended List Price (USD) |
| UCSX MODULAR SERVER                                                                                                    |                                                                         | UCSX-9508-FREE Valid Q                                                                                                    |                                                                                    |                                                 | 5,471.88                        | 1                 | 9,608.46                  |
| JCSX-215C-M8-U                                                                                                    | 8,542.50                                                                | Add Custom Name   Edit Options   Edit                                                                                                    | Services/Subscriptions   Re                                                        | move Line                                       |                                 |                   |                           |
| ICS X215c M8 Compute Node 2S 5 required<br>Estimated Lead Time: 182 days                                                                                                    | +                                                                       | UCSX MODULAR SERVER > 6 Selected (Min 6,                                                                                                    | Max 8)                                                                             |                                                 |                                 |                   |                           |
| JCSX-215C-M8-FRE                                                                                                    | 0.00                                                                    | ි Product                                                                                                    | U                                                                                  | hit List Price (USD)                            | Adjusted List Price (USD)       | Qty               | Extended List Price (USD) |
| UCS X215c M8 R2L Free Compute Node 2S 1 required<br>Estimated Lead Time:                                                                                                    | +                                                                       | UCSX-215C-M8-U Valid Q     UCS X215c M8 Compute Node 2S     Add Custom Name Edit Options Edit                                                                 | Services/Subscriptions   Re                                                        | move Line                                       | 19,534.46                       | 5                 | 442,214.65                |
|                                                                                                    |                                                                         | ⊕ UCSX-215C-M8-FRE Invalid                                                                                                    | 2S<br>Services/Subscriptions   Re                                                  | move Line                                       | 1,079.00                        | 1                 | 1,079.00                  |
|                                                                                                    |                                                                         |                                                                                                    | Add a U                                                                            | CSX MODULAR SERVE                               | R from the left panel           |                   |                           |
|                                                                                                    |                                                                         | CISCO INTERSIGHT > 0 Selected (Min 1, Max 1                                                                                                    | )<br>Adri                                                                          | CISCO INTERSIGHT                                | rnm the left nanel              |                   |                           |

a. Click on "Edit Services/Subscriptions" to edit Term Duration for HW Support.

**Note:** It is recommended that Term Duration for HW Support must align with Software Subscription Duration.

#### Step 10.

|                |                                                                                          |                                      | UCSX                                                          | Modu                   | ılar Server                                   |                       |              |                       |
|----------------|------------------------------------------------------------------------------------------|--------------------------------------|---------------------------------------------------------------|------------------------|-----------------------------------------------|-----------------------|--------------|-----------------------|
|                |                                                                                          |                                      | UCSX-215C-M8-U                                                |                        | Ser                                           | vices/Sub             | scriptions   |                       |
| JCSX           | ce Subscription<br>(-215C-M8-U                                                           | Price List<br>Global Price List in U | S Dollars (USD)                                               | Service To<br>3,237.00 | tal (USD)                                     | 0.0                   | 0<br>0       |                       |
| Yo             | ou may receive additional discounts because you sel                                      | ected two or more years of service   | . To review your discounts you can go to th                   | e Order or Qu          | oting discount pages. (C0124)                 |                       |              |                       |
| rvio           | ce Non Serviceable Products                                                              |                                      |                                                               |                        |                                               |                       |              |                       |
| Th             | he duration that you entered has been successfu                                          | Ily applied to all the services. (C  | :0329)                                                        |                        |                                               |                       |              |                       |
| rvic           | ce Options                                                                               |                                      |                                                               |                        |                                               |                       | 3            |                       |
| hoos           | se Service Level from All Service Programs                                               |                                      |                                                               |                        | Time Duration                                 | Duration              |              |                       |
| ote:<br>ervice | Cisco may still install another compatible service if re<br>e and are based on products. | squired. Compatible services are to  | he services that come with primary                            | and/or                 | Delay service start to     Co-Term service to | 34                    |              | h                     |
|                |                                                                                          |                                      |                                                               |                        |                                               |                       |              | Reset Apply           |
| ò              | Service SKU                                                                              |                                      | Product SKU                                                   |                        |                                               | Unit List Price (USD) | Qty          | Total List Price (USI |
| Э              | Cisco Customer Experience Level 1 (1 ITEM)                                               | L1NCO (CX LEVEL 1 8X7XN<br>SUMMARY   | CDOS) 🥒 Duration<br>36 Months                                 |                        |                                               |                       |              |                       |
|                | CON-L1NCO-UCSX2CMU<br>CX LEVEL 1 8X7XNCDOS UCS X215c M8 Corr                             | noute N                              |                                                               |                        |                                               | 3,237.00              | ) 1          | 3,237.                |
|                | SERVICE SKU Change Service   Remove Service                                              |                                      | UCSX-215C-M8-U<br>UCS X215c M8 Compute Node 2S<br>PRODUCT SKU |                        |                                               |                       | 1            |                       |
| Rem            | nve All Services Remove All Additional Ser                                               | vices                                |                                                               |                        |                                               |                       |              |                       |
| SIL            |                                                                                          |                                      |                                                               |                        |                                               |                       | Cardina Comm |                       |
|                |                                                                                          |                                      |                                                               |                        |                                               |                       | Services     | All prices shown in I |
|                |                                                                                          |                                      |                                                               |                        |                                               |                       |              | _                     |

- a. Enter the Term Duration
- b. Click on "Apply" and "Done"

Step 11.

|                                                                                                    |                                                | UCSX Modula                                                                                                    | r Server                                                                       |                                    |                   |                                   |
|----------------------------------------------------------------------------------------------------|------------------------------------------------|----------------------------------------------------------------------------------------------------|--------------------------------------------------------------------------------|------------------------------------|-------------------|-----------------------------------|
|                                                                                                    | ų                                              | ICSX-215C-M8-FRE                                                                                                    | CPU                                                                            | ry                                 |                   |                                   |
| Bundle Configuration<br>UCSX-M8-XDIRECTXCC 0                                                                                                    | Estimater<br>182 days                          | I Lead Time Price Lis<br>Global F                                                                                               |                                                                                | S 3,692.11                         |                   |                                   |
| It service preferences for this configuration $\checkmark$                                                                                                    |                                                |                                                                                                    | <u></u>                                                                        |                                    |                   | Cancel Done                       |
| <ol> <li>The category CISCO INTERSIGHT is required. ((<br/>3: Please note that you are using a promotional PID<br/>ask-ucsx@external.cisco.com. We encourage you N</li> </ol> | E100103)<br>which is availa<br>OT to book thin | ble ONLY IF qualified for the 'UCS X-Series X-Direct Xccelera<br>PID if you do not qualify. Order will be on hold after booking | ite' Program. For details on the progr<br>to check for eligibility. (CE202322) | ram, PIs review Sales Connect, co  | ontact your Cisco | o Account Manager or reach out to |
| Available Components Unit List F                                                                                                    | rice (USD)                                     | UCSX 9500 CHASSIS > 1 Selected (Min 1, Max 1)                                                                                   | Unit List Price (USD)                                                          | Adjusted List Price (USD)          | Qty               | Extended List Price (USD)         |
| CSX 900 CHASSIS                                                                                                    |                                                | UCSX-9508-FREE Valid Q A<br>UCS 9508 Free Chassis                                                                               |                                                                                | 5,471.88                           | 1                 | 9,608.46                          |
| UCSX-215C-M8-U<br>UCS X215c M8 Compute Node 2S 5 required                                                                                                    | 8,542.50                                       | Add Custom Name   Edit Options   Edit Services/Sub                                                                              | scriptions Remove Line                                                         |                                    |                   |                                   |
| Estimated Lead Time: 182 days                                                                                                    |                                                | UCSX MODULAR SERVER > 6 Selected (Min 6, Max 8)                                                                                 | Unit List Price (USD)                                                          | Adjusted List Price (USD)          | Qtv               | Extended List Price (USD)         |
| UCSX-215C-M8-FRE<br>UCS X215c M8 R2L Free Compute Node 2S 1 required                                                                                                    | 0.00                                           | UCSX-215C-M8-U Valid Q<br>UCS X215c M8 Compute Node 2S                                                                          |                                                                                | 21,692.46                          | 5                 | 453,004.65                        |
|                                                                                                    |                                                | Add Custom Name Edit Options Edit Services/Sub                                                                                  | scriptions Remove Line                                                         |                                    |                   |                                   |
|                                                                                                    |                                                | Add Custom Name   Edit Options   Edit Services/Sub                                                                              | scriptions Remove Line                                                         | 1,079.00                           | 1                 | 1,079.00                          |
|                                                                                                    |                                                | Add Custom Name   Edit Options   Edit Services/Sub                                                                              | scriptions Remove Line Add a UCSX MODULAR SERVE                                | 1,079.00<br>ER from the left panel | 1                 | 1,079.00                          |

- a. Free Server: UCSX-215C-M8-FRE is preselected and can only be selected with 1 QTY.
- b. Notice the UCSX-215C-M8-FRE ATO Status is invalid as further configuration needed.
- c. Click on 'Edit Option' to enter the configurator.
- Note: Configuration of at least 5 Paid Servers and 1 Free Server should be identical.

## Step 12.

|                                                                                                    |                                                                                    | UCS                                                                                                    | X Modular Server                                                                                                  |                                                                 |                                                                                           |                                                               |
|----------------------------------------------------------------------------------------------------|------------------------------------------------------------------------------------|----------------------------------------------------------------------------------------------------|----------------------------------------------------------------------------------------------------|-----------------------------------------------------------------|-------------------------------------------------------------------------------------------|---------------------------------------------------------------|
|                                                                                                    |                                                                                    | UCSX-215C-M8-                                                                                                    |                                                                                                    | CPU<br>Memory<br>Drives                                         |                                                                                           |                                                               |
| Product Configuration<br>UCSX-215C-M8-FRE part of UCSX-M8-                                                                                                    | +XDIRECTXCC 21 days                                                                | ead Time                                                                                                    | Price List<br>Global Price List in US Dollars (حادی)                                                              | 0.00                                                            |                                                                                           |                                                               |
| 3: UCSX-215C-M8-FRE quantity 1<br>4: UCSX-215C-M8-FRE quantity 1                                                                                                    | 1 requires a minimum quantity of 1 from<br>1 requires a minimum quantity of 1 from | m Processor (CE100012)<br>m Security Options (CE100012)                                                                                                    |                                                                                                    |                                                                 |                                                                                           |                                                               |
|                                                                                                    |                                                                                    |                                                                                                    |                                                                                                    |                                                                 |                                                                                           |                                                               |
| Configuration Summary                                                                                                    | View Full Summary                                                                  | Option Search () Multipl                                                                                                    | le Options Search 🚯                                                                                               |                                                                 |                                                                                           | ~                                                             |
| Configuration Summary                                                                                                    | View Full Summary           Qty         Extended List Price<br>(USD)               | Option Search  Muitipu UCSX-215C-M8-FRE > Processor                                                                                                    | le Options Search                                                                                                 |                                                                 |                                                                                           | ~                                                             |
| Configuration Summary                                                                                                    | View Full Summary Qty Extended List Price (USD)                                    | Option Search  Multipl UCSX-215C-M8-FRE > Processor Processor                                                                                                    | le Options Search                                                                                                 |                                                                 |                                                                                           | ~                                                             |
| Configuration Summary<br>Category<br>Processor<br>Aemory                                                                                                    | View Full Summary Qty Extended List Price (USD)                                    | Option Search  Multipl UCSX-215C-M8-FRE > Processor Processor SKU                                                                                                    | le Options Search 🕢                                                                                               | Qty                                                             | Estimated Lead Time 🚯                                                                     | Unit List Price (USD)                                         |
| Configuration Summary<br>Category<br>Processor<br>Aemory<br>ront MEZZ - Connoiser                                                                                                    | View Full Summary Oty Extended List Price (USD)                                    | Option Search Multipl<br>UCSX-21SC-M8-FRE > Processor<br>Processor<br>SKU<br>UCSX-CPU-A9654                                                                                                    | ie Options Search 🕢                                                                                               | Qty                                                             | Estimated Lead Time ()<br>182 days                                                        | Unit List Price (USD)<br>0.00                                 |
| Category Category Cat | View Full Summary Oty Extended List Price (USD)                                    | Option Search Multipl<br>UCSX-215C-M8-FRE > Processor<br>Processor<br>SKU<br>UCSX-CPU-A9654 24<br>AMD 9654 2.4GHz 360W                                                                                                    | le Options Search 🕢                                                                                               | Qty<br>Qty                                                      | Estimated Lead Time 🕢<br>182 days                                                         | Unit List Price (USD)<br>0.00                                 |
| Configuration Summary<br>Category<br>Processor A<br>Wemory<br>Front MEZZ - Controller<br>Rear MEZZ - MLOM/PCI<br>Storage Drives                                                                                                    | View Full Summary Oty Extended List Price (USD)                                    | Option Search ()         Multipl           UCSX-215C-M8-FRE > Processor         Processor           SKU         UCSX-CPU-A9654           AMD 9654 2.4 GHz 360W         AMD 9654 2.4 GHz 360W           AMD 9654 2.4 GHz 360W         AMD 9654 2.4 GHz 360W                                                                                                    | le Options Search 🕢                                                                                               | Qty<br>Qty                                                      | Estimated Lead Time 🕢<br>182 days<br>45 days                                              | Unit List Price (USD)<br>0.00<br>0.00                         |
| Configuration Summary<br>Category<br>Processor<br>Memory<br>Front MEZZ - Controller<br>Rear MEZZ - MLOM/PCI<br>Storage Drives<br>SATA M.2<br>NVMe Boot                                                                                                    | View Full Summary<br>Oty Extended List Price<br>(USD)                              | Option Search ()         Multipl           UCSX-215C-M8-FRE > Processor         Processor           SKU                                                                                                    | e Options Search<br>996/384/MB Cache DDR5 4800MT/s<br>16//64/MB Cache DDR5 4800MT/s                               | aty<br>Qty<br>Qty                                               | Estimated Lead Time ()<br>182 days<br>45 days                                             | Unit List Price (USD)<br>0.00<br>0.00                         |
| Configuration Summary<br>Category<br>Processor<br>Memory<br>Front MEZZ - Controller<br>Rear MEZZ - MLOM/PCI<br>Storage Drives<br>SATA M.2<br>NVMe Boot<br>Security Options A                                                                                                    | View Full Summary Oty Extended List Price (USD)                                    | Option Search ()         Multipl           UCSX-215C-M8-FRE > Processor         Processor           SKU         SKU           UCSX-215C-M8-FRE > Processor         AMD 9654 2.4GHz 360W           UCSX-CPU-A9654 [23]         AMD 9654 2.4GHz 360W           UCSX-CPU-A9124 [23]         AMD 9124 3.0GHz 200W           UCSX-CPU-A9124 [23]         AMD 9224 2.5GHz 200W           UCSX-CPU-A9224 [23]         AMD 9224 2.5GHz 200W                                                                                                    | e Options Search<br>S6C/384MB Cache DDR5 4800MT/s<br>16C/64MB Cache DDR5 4800MT/s<br>24C/64MB Cache DDR5 4800MT/s | Qty<br>Qty<br>Qty                                               | Estimated Lead Time ()<br>182 days<br>45 days<br>45 days                                  | Unit List Price (USD)<br>0.00<br>0.00                         |
| Configuration Summary<br>Category<br>Processor<br>Memory<br>Front MEZZ - Controller<br>Rear MEZZ - MLOW/PCI<br>Storage Drives<br>SATA M.2<br>NVMe Boot<br>Security Options A<br>XSeries ComputeNode SW                                                                                                    | View Full Summary<br>Oty Extended List Price<br>(USD)                              | Option Search ()         Multipl           UCSX-215C-M8-FRE > Processor         Processor           SKU         SKU           UCSX-215C-M8-FRE > Processor         Image: Comparison of the second second | e Options Search<br>96C/384MB Cache DDR5 4800MT/s<br>16C/64MB Cache DDR5 4800MT/s<br>24C/64MB Cache DDR5 4800MT/s | aty       Qty       Qty       Qty                               | Estimated Lead Time ()<br>182 days<br>45 days<br>45 days<br>182 days                      | Unit List Price (USD)<br>0.00<br>0.00                         |
| Configuration Summary<br>Category<br>Processor<br>Memory<br>Front MEZZ - Controller<br>Rear MEZZ - MLOW/PCI<br>Storage Drives<br>SATA M.2<br>NVMe Boot<br>Security Options<br>Security Options<br>Security Options<br>Stares ComputeNode SW<br>Total                                                                                                    | View Full Summary View Full Summary (USD)                                          | Option Search ()         Multiple           UCSX-215C-M8-FRE > Processor         Processor           SKU         SKU           UCSX-215C-M8-FRE > Processor         UCSX-215C-M8-FRE > Processor           VALUE         SKU           UCSX-215C-M8-FRE > Processor         UCSX-215C-M8-FRE > Processor           VALUE         UCSX-CPU-A9654         E43           AMD 9654         2.4GHz         360W           UCSX-CPU-A9124         E43         AMD 9124         2.0GHz           AMD 9224         2.5GHz         200W         UCSX-CPU-A9224         E43           AMD 9224         2.5GHz         200W         AMD 9254         2.9GHz         200W                                                                                                    | e Options Search                                                                                                  | Qty       Qty       Qty       Qty       Qty                     | Estimated Lead Time<br>182 days<br>45 days<br>45 days<br>182 days<br>182 days             | Unit List Price (USD)<br>0.00<br>0.00<br>0.00<br>0.00         |
| Configuration Summary<br>Category<br>Processor<br>Memory<br>Front MEZZ - Confronter<br>Rear MEZZ - MLOW/PCI<br>Storage Drives<br>SATA M.2<br>NVMe Boot<br>Security Options A<br>XSeries ComputeNode SW<br>Total<br>Estimated Lead Time                                                                                                    | View Full Summary View Full Summary Uty Extended List Price (USD)                  | Option Search ()         Multipil           UCSX-215C-M8-FRE > Processor         Processor           SKU         SKU           UCSX-215C-M8-FRE > Processor         UCSX-215C-M8-FRE > Processor           VALUE         SKU           UCSX-215C-M8-FRE > Processor         UCSX-215C-M8-FRE > Processor           VALUE         UCSX-CPU-A9524           AMD 9564 2.4GHz 360W         UCSX-CPU-A9124           UCSX-CPU-A9124         ICSX-A00Hz 200W           UCSX-CPU-A9224         ICSM-200W           UCSX-CPU-A9224         ICSX-200W           UCSX-CPU-A9254         ICSX-200W           UCSX-CPU-A9254         ICSX-200W           UCSX-CPU-A9254         ICSX-200W                                                                                                    | e Options Search                                                                                                  | Qty       Qty       Qty       Qty       Qty       Qty       Qty | Estimated Lead Time<br>182 days<br>45 days<br>45 days<br>182 days<br>182 days<br>182 days | Unit List Price (USD)<br>0.00<br>0.00<br>0.00<br>0.00<br>0.00 |

- a. Configure UCSX-215C-M8-FRE by selecting peripherals from category window on the left.
- b. PIDs are listed in the window on the right. Some PIDs like Memory and storage drives are grouped according to type or series; select from the grouped options located above SKU window on the right.
- c. Follow warning messages to configure the minimum required option PIDs.
- d. Click on "Done" when completed.

## Step 13.

|                                                                                                    | 1                                                  | UCSX-215C-M8-FRE                                                                                                    | Modular Server                                                                                                    | CPU<br>emory<br>Drives                                                                                                 |                                                       |                                                                                              |
|----------------------------------------------------------------------------------------------------|----------------------------------------------------|----------------------------------------------------------------------------------------------------|----------------------------------------------------------------------------------------------------|----------------------------------------------------------------------------------------------------|-------------------------------------------------------|----------------------------------------------------------------------------------------------|
| Bundle Configuration<br>UCSX-M8-XDIRECTXCC                                                                                                    | Estimated Lea<br>182 days                          | id Time                                                                                                    | Price List<br>Global Price List (USD)                                                                                                    | Total<br>463,692.11                                                                                                    |                                                       |                                                                                              |
| et service preferences for this configuration $\checkmark$                                                                                                    |                                                    |                                                                                                    |                                                                                                    |                                                                                                    |                                                       | Cancel Done                                                                                  |
| <ol> <li>His category CISCO INTERSIGNT Is required</li> <li>Please note that you are using a promotional F<br/>ask-ucsx@external.cisco.com. We encourage yo</li> </ol>                                                                                                    | PID which is available C<br>u NOT to book this PID | ONLY IF qualified for the 'UCS X-Series X<br>) if you do not qualify. Order will be on hol                                                                                                    | C-Direct Xccelerate' Program. For details on the program (Article Control of the program of the program of the | ram, Pls review Sales Connect, co                                                                                      | ntact your Cisco                                      | o Account Manager or reach out to                                                            |
| Available Components Unit Lis                                                                                                    | t Price (USD)                                      | ICSX 9500 CHASSIS > 1 Selected (Min 1, M                                                                                                    | lax 1)                                                                                                    |                                                                                                    |                                                       |                                                                                              |
| Available Components Unit Lis                                                                                                    | st Price (USD) U                                   | ICSX 9500 CHASSIS > 1 Selected (Min 1, M                                                                                                    | lax 1)<br>Unit List Price (USD)                                                                                                    | Adjusted List Price (USD)                                                                                              | Qty                                                   | Extended List Price (USD)                                                                    |
| Available Components Unit Lie<br>UCSX 9500 CHASSIS<br>UCSX MODULAR SERVER                                                                                                    | st Price (USD)                                     | CSX 9500 CHASSIS > 1 Selected (Min 1, M           Product           UCSX-9508-FREE Valid ( ( ) ( ) ( ) ( ) ( ) ( ) ( ) ( ) ( )                                                                                                    | lax 1)<br>Unit List Price (USD)                                                                                                    | Adjusted List Price (USD)<br>5,471.88                                                                                  | Qty<br>1                                              | Extended List Price (USD)<br>9,608.46                                                        |
| Available Components Unit Lit<br>UCSX 9500 CHASSIS<br>UCSX MODULAR SERVER<br>UCSX-215C-M8-U<br>UCSX 215C M8 Compute Node 25 5 required                                                                                                    | 8,542.50                                           | CSX 9500 CHASSIS > 1 Selected (Min 1, M<br>Product<br>UCSX-9508-FREE Valid  UCS 9508 Free Chassis<br>Add Custom Name   Edit Options   {                                                                                                    | tax 1) Unit List Price (USD) Edit Services/Subscriptions Remove Line                                                                                                    | Adjusted List Price (USD)<br>5,471.88                                                                                  | Qty<br>1                                              | Extended List Price (USD)<br>9,608.46                                                        |
| vailable Components Unit Lie<br>) UCSX 9500 CHASSIS<br>) UCSX MODULAR SERVER<br>CSX-215C-M8-U<br>ICSX 215C-M8-U<br>ICS X215C-M8-U<br>ICS X215C-M8-U<br>Stimated Lead Time: 182 days                                                                                                    | 8,542.50<br>+ U                                    | CSX 9500 CHASSIS > 1 Selected (Min 1, M     Product     UCSX-9508-FREE Valid      UCS 9508 Free Chassis     Add Custom Name Letit Options 1                                                                                                    | lax 1) Unit List Price (USD) Edit Services/Subscriptions Remove Line n 6, Max 8)                                                                                                    | Adjusted List Price (USD)<br>5,471.88                                                                                  | Qty<br>1                                              | Extended List Price (USD)<br>9,608.46                                                        |
| Available Components Unit Lie UCSX 9500 CHASSIS UCSX MODULAR SERVER UCSX 215C-M8-U UCSX 215C M8 Compute Node 2S 5 required IStimated Lead Time: 182 days ICSX-215C-M8-PRE ICSX-215C-M8-PRE ICSX 215C M8-PRE ICSX 215C M8-PRE ICSX 2                                                                                                    | 8,542.50<br>+ U<br>0.00                            | CSX 9500 CHASSIS > 1 Selected (Min 1, M<br>Product<br>UCSX-9508-FREE Valid  ↓ ↓<br>UCS 9508 Free Chassis<br>Add Custom Name   Edit Options   E<br>CSX MODULAR SERVER > 6 Selected (Min<br>Product                                                                                                    | tax 1) Unit List Price (USD) Edit Services/Subscriptions Remove Line n 6, Max 8) Unit List Price (USD)                                                                                                    | Adjusted List Price (USD)<br>5,471.88<br>Adjusted List Price (USD)                                                     | Qty<br>1<br>Qty                                       | Extended List Price (USD)<br>9,608.46<br>Extended List Price (USD)                           |
| Vailable Components Unit Lis<br>UCSX 9500 CHASSIS<br>UCSX 9500 CHASSIS<br>UCSX MODULAR SERVER<br>UCSX-215C-MB-U<br>UCS X215C MB Compute Node 2S 5 required<br>istimated Lead Time: 182 days<br>UCSX-215C-MB-FRE<br>UCSX-215C-MB-FRE<br>UCSX-215C-MB-FRE<br>ICSX-215C-MB-FRE<br>ICSX-215C-MB-FRE<br>ICSX-215C-MB-FRE                                                                                                    | st Price (USD) U<br>8,542.50<br>+ U<br>0.00        | CSX 9500 CHASSIS > 1 Selected (Min 1, M<br>Product<br>UCSX-9508-FREE Valid  ↓ UCS 9508 Free Chassis<br>Add Custom Name   Edit Options   E<br>CSX MODULAR SERVER > 6 Selected (Min<br>Product<br>UCSX-215C-M8-U Valid ↓<br>UCSX.215c M8 Computering 28                                                                                                    | tax 1) Unit List Price (USD) Edit Services/Subscriptions Remove Line n 6, Max 8) Unit List Price (USD)                                                                                                    | Adjusted List Price (USD)<br>5,471.88<br>Adjusted List Price (USD)<br>21,692.46                                        | Qty<br>1<br>Qty<br>5                                  | Extended List Price (USD)<br>9,608.46<br>Extended List Price (USD)<br>453,004.65             |
| Available Components Unit Li UCSX 9500 CHASSIS UCSX MODULAR SERVER UCSX-215C-M8-U UCSX-215C-M8-U UCSX-215C-M8-RE UCSX-215C-M8-RE UCSX-215C-M8-RE Stimated Lead Time:                                                                                                    | st Price (USD) U<br>8,542.50<br>+ U<br>0.00        | CSX 9500 CHASSIS > 1 Selected (Min 1, M<br>Product<br>UCSX-9508-FREE Valid ( A A<br>UCS 9508 Free Chassis<br>Add Custom Name   Edit Options   1<br>CSX MODULAR SERVER > 6 Selected (Mi<br>Product<br>UCSX-215C-M8-U Valid ( A<br>UCSX-215C-M8-U Valid ( A<br>UCSX-215C-M8-U VALID ( A<br>( A<br>( A<br>( A<br>( A<br>( A<br>( A<br>( A                                                                                                    | tax 1) Unit List Price (USD) Edit Services/Subscriptions Remove Line In 6, Max 8) Edit Services/Subscriptions Remove Line                                                                                                    | Adjusted List Price (USD)<br>5,471.88<br>Adjusted List Price (USD)<br>21,692.46                                        | Qty<br>1<br>Qty<br>5                                  | Extended List Price (USD)<br>9,608.46<br>Extended List Price (USD)<br>453,004.65             |
| Available Components Unit Li UCSX 9500 CHASSIS UCSX MODULAR SERVER UCSX.215C-M8-U UCSX.215C-M8-U UCSX.215C-M8-FRE UCSX.215C-M8-FRE UCSX.215C-M                                                                                                    | st Price (USD) U<br>8,542.50<br>+ U<br>0.00        | CSX 9500 CHASSIS > 1 Selected (Min 1, M<br>Product<br>UCSX-9508-FREE Valid                                                                                                    | Edit Services/Subscriptions Remove Line Edit Services/Subscriptions Remove Line Edit Services/Subscriptions Remove Line Edit Services/Subscriptions Remove Line                                                                                                    | Adjusted List Price (USD)<br>5,471.88<br>Adjusted List Price (USD)<br>21,692.46<br>1,079.00                            | aty<br>1<br>Aty<br>5                                  | Extended List Price (USD)<br>9,608.46<br>Extended List Price (USD)<br>453,004.65<br>1,079.00 |
| Available Components Unit Li UCSX 9500 CHASSIS UCSX MODULAR SERVER UCSX.215C-M8-U UCSX.215C-M8-HU UCSX.215C-M8-FRE UCSX.215C-M8-FRE UCSX.215C-M8-FRE UCSX.215C-M8-FRE UCSX.215C-M8-FRE                                                                                                    | 8,542.50<br>+ U<br>0.00                            | CSX 9500 CHASSIS > 1 Selected (Min 1, M<br>Product<br>UCSX-9508-FREE Valid  ↓ UCS 9508 Free Chassis<br>Add Custom Name   Edit Options   1<br>CSX MODULAR SERVER > 6 Selected (Mi<br>Product<br>UCSX-215C-M8-U Valid  ↓<br>UCSX-215C-M8-Compared 2S<br>Add Custom Name   1<br>UCSX215C M8 Compared 2S<br>Add Custom Name   1<br>UCSX215C M8 RZL Free Computer<br>UCSX215C M8-RZL Free Computer<br>UCSX215C M8-RZL Free Computer<br>COMPUTER<br>UCSX215C M8-RZL Free Computer<br>UCSX215C M8-RZL Free Computer<br>COMPUTER<br>COMPUTER<br>COM | tex 1) Unit List Price (USD) Edit Services/Subscriptions Remove Line n 6, Max 8) Unit List Price (USD) Edit Services/Subscriptions Remove Line tode 23 Edit Services/Subscriptions Remove Line                                                                                                    | Adjusted List Price (USD)<br>5,471.88<br>Adjusted List Price (USD)<br>21,692.46<br>1,079.00                            | Qty<br>1<br>Qty<br>5                                  | Extended List Price (USD)<br>9,608.46<br>Extended List Price (USD)<br>453,004.65<br>1,079.00 |
| Available Components Unit Li<br>UCSX 9500 CHASSIS<br>UCSX MODULAR SERVER<br>UCSX-215C-M8-U<br>UCSX-215C-M8 Compute Node 25 5 required<br>Estimated Lead Time: 182 days<br>UCSX-215C-M8-FRE<br>UCSX-215C-M8-FRE | st Price (USD) U<br>8,542.50<br>+ U<br>0.00<br>+   | CSX 9500 CHASSIS > 1 Selected (Min 1, M<br>Product<br>UCSX-9508-FREE Valid  ↓ UCS 9508 Free Chassis<br>Add Custom Name   Edit Options   1<br>CSX MODULAR SERVER > 6 Selected (Min<br>Product<br>UCSX-215C-M8-U Valid  ↓ UCSX-215C-M8-U Valid  ↓ UCSX-215C-M8-FRE Valid  ↓ UCSX-215C-M8-FRE Valid                                                                                                    | tex 1) Unit List Price (USD) Edit Services/Subscriptions Remove Line n 6, Max 8) Unit List Price (USD) Edit Services/Subscriptions Remove Line tode 2S Edit Services/Subscriptions Remove Line Add a UCSX MODULAR SERV                                                                                                    | Adjusted List Price (USD)<br>5,471.88<br>Adjusted List Price (USD)<br>21,692.46<br>1,079.00<br>ERf from the left panel | Qty           1           Qty           5           1 | Extended List Price (USD)<br>9,608.46<br>Extended List Price (USD)<br>453,004.65<br>1,079.00 |

- a. Note Status is now showing as "Valid".
- b. Click on "Edit Services/Subscriptions" to edit Term Duration for HW Support.

**Note:** It is recommended that Term Duration for HW Support must align with Software Subscription Duration.

#### Step 14.
|                |                                                                                             |                                         | UCSX Mo                                                          | dular                   | Server                       |                       |                            |                        |
|----------------|---------------------------------------------------------------------------------------------|-----------------------------------------|------------------------------------------------------------------|-------------------------|------------------------------|-----------------------|----------------------------|------------------------|
|                |                                                                                             | UCSX-21                                 | 5C-M8-FRE                                                        |                         | Serv                         | ices/Subse            | criptions                  |                        |
| Servic<br>UCSX | e Subscription<br>215C-M8-FRE                                                               | Price List<br>Global Price List in US D | ollars (USD)                                                     | Service Tot<br>3,237.00 | al (USD)                     | Sub<br>0.00           | scription Total (USD)<br>0 |                        |
| Yo             | u may receive additional discounts because you selected                                     | two or more years of service. To        | review your discounts you can go to                              | the Order or Quo        | ting discount pages. (C0124) |                       |                            |                        |
| Servic         | e Non Serviceable Products                                                                  |                                         |                                                                  |                         |                              |                       |                            |                        |
| TT (           | e duration that you entered has been successfully ap                                        | pplied to all the services. (C032       | 9)                                                               |                         |                              |                       |                            |                        |
| ervic<br>Choos | e Options<br>e Service Level from All Service Programs 🗸                                    |                                         |                                                                  |                         | Time Duration ()             | Duration              | a <b>l</b>                 |                        |
| Searc          | h by Name & Description                                                                     |                                         |                                                                  | andlos                  | Duration                     | < 36                  |                            |                        |
| lote:          | Clsco may still install another compatible service If require<br>and are based on products. | d. Compatible services are the s        | ervices that come with primary                                   |                         | Co-Term service to           |                       |                            | b                      |
|                |                                                                                             |                                         |                                                                  |                         |                              |                       |                            | Reset Apply            |
| 6              | Service SKU                                                                                 | P                                       | roduct SKU                                                       |                         |                              | Unit List Price (USD) | Qty                        | Total List Price (USD) |
| Θ              | Cisco Customer Experience Level 1 (1 ITEM)  CISCO Customer Experience Level 1 (1 ITEM)      | 1NCO (CX LEVEL 1 8X7XNCDO<br>UMMARY     | S) / Duration<br>36 Months                                       |                         |                              |                       |                            |                        |
|                | CON-L1NCO-UCSX2FRE                                                                          | <u></u>                                 |                                                                  |                         |                              | 3,237.00              | / 1                        | 3,237.00               |
|                | CALEVEL 1 8X7ANGDOS OCS X215C M6 K2L Pree<br>SERVICE SKU<br>Change Service   Remove Service | 0                                       | UCSX-215C-M8-FRE<br>UCS X215c M8 R2L Free Compute<br>PRODUCT SKU | Node 2S                 |                              |                       | 1                          |                        |
| Dom            | All Senices Demons All Additional Senices                                                   |                                         |                                                                  |                         |                              |                       |                            |                        |
| Kerri          | Remove All Additional Services                                                              | <i>y</i>                                |                                                                  |                         |                              |                       |                            |                        |
|                |                                                                                             |                                         |                                                                  |                         |                              |                       | Configuration Summary      | All prices shown in US |
|                |                                                                                             |                                         |                                                                  |                         |                              |                       | Services                   | h                      |
|                |                                                                                             |                                         |                                                                  |                         |                              |                       |                            |                        |

- a. Enter the Term Duration.
- b. Click on "Apply" and "Done"

Step 15.

|                                                                                                    |                                                                                                    | Cis                                                                                                    | sco Intersight                                                                                                    |                                                                      |                    |                                   |
|----------------------------------------------------------------------------------------------------|----------------------------------------------------------------------------------------------------|----------------------------------------------------------------------------------------------------|----------------------------------------------------------------------------------------------------|----------------------------------------------------------------------|--------------------|-----------------------------------|
| Bundle Configuration<br>UCSX-M8-XDIRECTXCC ①                                                                                               | Estimated<br>182 days                                                                                                    | Lead Time                                                                                                    | Price List (0, 0) CN                                                                                                    | DL-DESELECT                                                          | -D                 |                                   |
| t service preferences for this config                                                                                                    | uration 🗸                                                                                                    |                                                                                                    |                                                                                                    |                                                                      |                    | Cancel Done                       |
| 1: Please note that you are using<br>ask-ucsx@external.cisco.com. W<br>2: Please note that Intersight is re<br>CNDL-DESELECT-D has been ad | a a promotional PID which is availa<br>fe encourage you NOT to book this<br>equired selection and needed for the<br>Ided to the bundle category CISCO | ble ONLY IF qualified for the 'UCS X-Series )<br>PID if you do not qualify. Order will be on ho<br>he M7 Server to function. All orders with CND<br>D INTERSIGHT. | X-Direct Xccelerate <sup>1</sup> Program. For details on the<br>ld after booking to check for eligibility. (CE2023;<br>L-DESELECT-D will be manually reviewed for C | program, PIs review Sales Connect, c<br>(2)<br>ompliance. (CE202322) | contact your Cisco | o Account Manager or reach out to |
| Available Components                                                                                                    | Unit List Price (USD)                                                                                                    | UCSX 9500 CHASSIS > 1 Selected (Min 1, N                                                                                                    | Vlax 1)                                                                                                    |                                                                      |                    |                                   |
| UCSX 9500 CHASSIS                                                                                                    |                                                                                                    | Co Product                                                                                                    | Unit List Price (USE                                                                                                    | Adjusted List Price (USD)                                            | Qty                | Extended List Price (USD)         |
|                                                                                                    |                                                                                                    | UCSX-9508-FREE Valid      A     UCS 9508 Free Chassis                                                                                                    |                                                                                                    | 5,471.88                                                             | 1                  | 9,608.46                          |
|                                                                                                    |                                                                                                    | Add Custom Name   Edit Options                                                                                                    | Edit Services/Subscriptions Remove Line                                                                                                    |                                                                      |                    |                                   |
| DC-MGT-SAAS<br>Cisco Intersight SaaS                                                                                                    | 0.00                                                                                                    | UCSX MODULAR SERVER > 6 Selected (M                                                                                                    | in 6, Max 8)<br>Unit List Price (USI                                                                                                    | Adjusted List Price (USD)                                            | Qty                | Extended List Price (USD)         |
| CNDL-DESELECT-D<br>Conditional Deselect<br>Estimated Lead Time: 7 days                                                                     | <b>9</b>                                                                                                    | UCSX-215C-M8-U Valid Q     UCS X215c M8 Compute Node 2S     Add Custom Name Edit Options                                                                          | Edit Services/Subscriptions Remove Line                                                                                                    | 21,692.46                                                            | 5                  | 453,004.65                        |
|                                                                                                    |                                                                                                    | ⊕ UCSX-215C-M8-FRE Valid Ω     UCS X215c M8 R2L Free Compute N     Add Custom Name Edit Options                                                                   | Node 2S<br>Edit Services/Subscriptions   Remove Line                                                                                                    | 3,237.00                                                             | 1                  | 3,237.00                          |
|                                                                                                    |                                                                                                    |                                                                                                    | Add a UCSX MODULAR S                                                                                                    | ERVER from the left panel                                            |                    |                                   |
|                                                                                                    |                                                                                                    | CISCO INTERSIGHT > 1 Selected (Min 1, Ma                                                                                                    | ax 1)                                                                                                    |                                                                      |                    |                                   |
|                                                                                                    |                                                                                                    | Product                                                                                                    | Unit List Price (USE                                                                                                    | Adjusted List Price (USD)                                            | Qty                | Extended List Price (USD)         |
|                                                                                                    |                                                                                                    | CNDL-DESELECT-D     Conditional Deselect     Add Custom Name     Select Ontings                                                                                   | S Remain Line                                                                                                    | 0.00                                                                 | 1                  | 0.00                              |

- a. **CNDL-DESELECT-D** is meant to select only if Customer has already purchased Cisco Intersight License via EA Contract or order is for Disti Fulfillment.
- b. Please note that Intersight is required selection and needed for the M8 Server to function. All orders with CNDL-DESELECT-D will be manually reviewed for Compliance.

Step 16.

| Product Configuration<br>CNDL-DESELECT-D part of UCS | X-M8-XDIRECTX( | Estimated Li<br>CC 7 days    | ead Time                                                                                                    | Cisco Intersight                                                                                                    | L-DESELEC       | T-D                                                 | _                                    |
|------------------------------------------------------|----------------|------------------------------|----------------------------------------------------------------------------------------------------|----------------------------------------------------------------------------------------------------|-----------------|-----------------------------------------------------|--------------------------------------|
| Configuration Summary                                |                | View Full Summary            | Option Search ()                                                                                                    | Multiple Options Search 🚯                                                                                                    |                 |                                                     | ~                                    |
| Category 🕕                                           | Qty            | Extended List Price<br>(USD) | CNDL-DESELECT-D >                                                                                                    | Reason Codes                                                                                                    |                 |                                                     |                                      |
| Reason Codes                                         |                | ^                            | Reason Codes                                                                                                    |                                                                                                    |                 |                                                     |                                      |
| OPTOUT-EA-ONLY                                       | 1              | 0.00                         | SKU           OPTOUT-DIS           For Disti whe           OPTOUT-EA           License not m           OPTOUT-EN           License not m           Clear Selection   Show | TI-ONLY ONLY ONLY CONLY COULY COULY | Qty 1 1 1 1 1 1 | Estimated Lead Time 🛛<br>3 days<br>3 days<br>3 days | Unit List Price (USD) 0.00 0.00 0.00 |
| Total                                                |                | 0.00                         |                                                                                                    |                                                                                                    |                 |                                                     |                                      |
| stimated Lead Time                                   |                | 7 days                       |                                                                                                    |                                                                                                    |                 |                                                     |                                      |
| Reset Configuration                                  | (              | Cancel Done                  |                                                                                                    |                                                                                                    |                 |                                                     |                                      |

a. Please select appropriate Reason Code

Step 17.

| Bundle Configuration                                                    | Estimated L<br>182 days                                               | .ead Time                                                                                                   | Price List<br>Global Price List (USD)                                                            | Total<br>465 850 11              |                   |                                   |
|-------------------------------------------------------------------------|-----------------------------------------------------------------------|----------------------------------------------------------------------------------------------------|--------------------------------------------------------------------------------------------------|----------------------------------|-------------------|-----------------------------------|
|                                                                         |                                                                       |                                                                                                    |                                                                                                  |                                  |                   |                                   |
| Set service preferences for this configura                              | ation 🗸                                                               |                                                                                                    |                                                                                                  |                                  |                   | Cancel Done                       |
| A 1: Please note that you are using a ask-ucsx@external.cisco.com. We e | promotional PID which is availabl<br>encourage you NOT to book this F | e ONLY IF qualified for the 'UCS X-Series X-Direc<br>PID if you do not qualify. Order will be on hold after | t Xccelerate' Program. For details on the prog<br>r booking to check for eligibility. (CE202322) | ram, Pls review Sales Connect, o | contact your Cisc | o Account Manager or reach out to |
| 2: Please note that Intersight is requ                                  | ired selection and needed for the                                     | M7 Server to function. All orders with CNDL-DES                                                             | ELECT-D will be manually reviewed for Comp                                                       | bliance. (CE202322)              |                   |                                   |
|                                                                         |                                                                       |                                                                                                    |                                                                                                  |                                  |                   |                                   |
| Available Components                                                    | Unit List Price (USD)                                                 | Discharge CHASSIS > 1 Selected (Min 1, Max 1)                                                               | Hall to Below (1989)                                                                             | Adverted List Polyantian         | 01                | Estandad Ust Prise (1993)         |
|                                                                         |                                                                       | Product                                                                                                    | Unit List Price (USD)                                                                            | Adjusted List Price (USD)        | Qty               | Extended List Price (USD)         |
| UCSX-9508-FREE                                                          | 0.30                                                                  | UCSX-9508-FREE Valid Q                                                                                      |                                                                                                  | 5,471.88                         | 1                 | 9,608.46                          |
| UCS 9508 Free Chassis 0 required<br>Estimated Lead Time: 21 days        | +                                                                     | Add Custom Name   Edit Options   Edit Se                                                                    | rvices/Subscriptions Remove Line                                                                 |                                  |                   |                                   |
|                                                                         |                                                                       | UCSX MODULAR SERVER > 6 Selected (Min 6, Ma                                                                 | ax 8)                                                                                            |                                  |                   |                                   |
|                                                                         |                                                                       | S Product                                                                                                   | Unit List Price (USD)                                                                            | Adjusted List Price (USD)        | Qtv               | Extended List Price (USD)         |
|                                                                         |                                                                       |                                                                                                    | ( /                                                                                              | 04 000 40                        |                   | 450.004.05                        |
|                                                                         |                                                                       | UCS X215c M8-0 Valid Q<br>UCS X215c M8 Compute Node 2S                                                      |                                                                                                  | 21,692.46                        | 5                 | 403,004.60                        |
|                                                                         |                                                                       | Add Custom Name   Edit Options   E                                                                          | Subscriptions   Remove Line                                                                      |                                  |                   |                                   |
|                                                                         |                                                                       | UCSX-215C-M8-FRE Valid Q                                                                                    |                                                                                                  | 3,237.00                         | 1                 | 3,237.00                          |
|                                                                         |                                                                       | UCS X215c M8 R2L Free Compute Node 25                                                                       | 8                                                                                                |                                  |                   |                                   |
|                                                                         |                                                                       | Add Custom Name   Edit Options   Edit Se                                                                    | rvices/Subscriptions Remove Line                                                                 |                                  |                   |                                   |
|                                                                         |                                                                       |                                                                                                    | Add a UCSX MODULAR SERV                                                                          | ER from the left panel           |                   |                                   |
| ↔ CISCO INTERSIGHT                                                      |                                                                       | CISCO INTERSIGHT > 1 Selected (Min 1, Max 1)                                                                |                                                                                                  |                                  |                   |                                   |
| -                                                                       |                                                                       | C Product                                                                                                   | Unit List Price (USD)                                                                            | Adjusted List Price (USD)        | Qty               | Extended List Price (USD)         |
|                                                                         |                                                                       | ← CNDL-DESELECT-D Valid Q                                                                                   |                                                                                                  | 0.00                             | 1                 | 0.00                              |
|                                                                         |                                                                       | Conditional Deselect                                                                                        |                                                                                                  |                                  |                   |                                   |
|                                                                         |                                                                       | Add Custom Name Edit Options Remov                                                                          | re Line                                                                                          |                                  |                   |                                   |
|                                                                         |                                                                       |                                                                                                    |                                                                                                  |                                  |                   |                                   |

- a. Configuration for MLB is completed when status of each Product is Valid and warning messages are cleared.
- b. Click on the "PLUS" to expand and view the selections made for each Product.
- c. Click on the "DONE" to complete the MLB Configuration.

# Buy Method Through Distributor (Eg: Direct Customer & Tier 1 Partners)

## Scenario 1: Customer Without Enterprise Agreement for Cisco Intersight Software License

Step 1.

| CCW                                                                                                    | UC                               | SX-M8-X                              | DIRI | ECTXCC                  | ;                |                    |
|----------------------------------------------------------------------------------------------------|----------------------------------|--------------------------------------|------|-------------------------|------------------|--------------------|
| Add by SKU Description and Product Family                                                                                                 | [← Import Saved C                | onfiguration                         | Ō    | Ø 🖇                     | Estimate Prefer  | rences ∨           |
| ines View E Apply Success Track Manage Groups Remove Selected Lines                                                                       | More Actions $\checkmark$        | Zero List Price Items<br>Hide O Show |      | Search Estimate L       | ine Items        |                    |
| ${}^{\mathbb{C}}_{\Theta}$ Hardware, Software and Services                                                                                | Estimated Lead Time ()<br>(Days) | Unit List Price<br>(USD)             | Qty  | Unit Net Price<br>(USD) | Discounts<br>(%) | Extended Net Price |
| ● 1.0 UCSX-M8-XDIRECTXCC        ● Invalid as of 09-Aug-2024 12:13:47 PDT         UCS-X M8 X-Direct XCcelerate Offer - Subject to approval | Not Applicable                   | 0.00                                 | 1    | 0.00                    | 0.00             | 0.00               |
| Select Options Validate Recommended Content Add Note Add Subtotal                                                                         | Copy Remove Line                 |                                      |      |                         |                  |                    |

- a. In CCW, search for MLB PID and click on "Add"
- b. Click on "Select Options" to enter the configurator.

# Step 2.

|                                                                                                    |                                                                                                    | UCS 95                                                                                                    | 00 Chassis                                                                                                    |                                                                      |                                 |                                                   |
|----------------------------------------------------------------------------------------------------|----------------------------------------------------------------------------------------------------|----------------------------------------------------------------------------------------------------|----------------------------------------------------------------------------------------------------|----------------------------------------------------------------------|---------------------------------|---------------------------------------------------|
| Bundle Configuration<br>UCSX-M8-XDIRECTXCC •<br>et service preferences for this confi<br>1: CISCO INTERSIGHT require<br>2: The category CISCO INTERS<br>3: Please note that you are usin<br>Account Manager or reach out t | Estimat<br>182 da<br>guration ~<br>s a minimum of 1 compone<br>IGHT is required. (CE1001<br>g a promotional PID which io<br>o sek-ucsx@atternal.cisco. | UCSX-9508-FREE                                                                                              | FIN<br>Price 1st<br>Global Pri<br>Price 1st<br>Global Pri<br>Power (<br>Starsy. (CE100010)<br>Series X-Direct Xccelerate' Program. For<br>I you do not qualify. Order will be on ho | details on the program, PIs revi<br>d after booking to check for eli | ew Sales Cor<br>jibility. (CE20 | Cancel Done<br>nnect, contact your Cisco<br>2322) |
| Available Components                                                                                                    | Unit List Price (USD)                                                                                                    | UCSX 9500 CHASSIS > 1 Selected (Min 1, Ma                                                                   | ax 1)                                                                                                    |                                                                      |                                 |                                                   |
| O UCSX 9500 CHASSIS                                                                                                    |                                                                                                    | % Product                                                                                                   | Unit List Price (USD)                                                                                                    | Adjusted List Price (USD)                                            | d                               | Extended List Price (USD)                         |
| UCSX-9508-FREE<br>UCS 9508 Free Chassis 0 required<br>Estimated Lead Time: 21 days                                                                                                    | 0.30                                                                                                    | UCSX-9508-FREE Invalid Q &      UCS 9508 Free Chassis     Add Custom Name   Edit Options   E                | dit Services/Subscriptions   Remove Line                                                                                                    | 4,581.88                                                             | 1                               | 8,718.46                                          |
|                                                                                                    |                                                                                                    |                                                                                                    | i 6, Max 8)                                                                                                    |                                                                      |                                 |                                                   |
|                                                                                                    |                                                                                                    | % Product                                                                                                   | Unit List Price (USD)                                                                                                    | Adjusted List Price (USD)                                            | Qty                             | Extended List Price (USD)                         |
|                                                                                                    |                                                                                                    | UCSX-215C-M8-U Invalid      Q     O     UCS X215c M8 Compute Node 2S     Add Custom Name   Edit Options   E | idit Services/Subscriptions Remove Line                                                                                                    | 9,621.50                                                             | 5                               | 48,107.50                                         |
|                                                                                                    |                                                                                                    | UCSX-215C-M8-FRE Invalid      UCS X215c M8 R2L Free Compute No     Add Custom Name   Edit Options   E       | ode 2S<br>Edit Services/Subscriptions   Remove Line                                                                                                    | 1,079.00                                                             | 1                               | 1,079.00                                          |
|                                                                                                    |                                                                                                    |                                                                                                    | Add a UCSX MODULAR SER                                                                                                    | /ER from the left panel                                              |                                 |                                                   |
|                                                                                                    |                                                                                                    | CISCO INTERSIGHT > 0 Selected (Min 1, Max                                                                   | x 1)<br>Add a CISCO INTERSIGH                                                                                                    | F from the left panel                                                |                                 |                                                   |

- a. Free Chassis: UCSX-9508-FREE is preselected and can only be selected with 1 QTY.
- b. Notice the UCSX-9508-FREE ATO Status is invalid as further configuration needed
- c. Click on "Edit Options" to enter the configurator.

# Step 3.

|                                                                                                    |                                                                                            |                                                                                                    |                                                   | UC                                                                                      | S 9500 Chassis                                                                                           | 5                |                       |                                 |                       |
|----------------------------------------------------------------------------------------------------|--------------------------------------------------------------------------------------------|----------------------------------------------------------------------------------------------------|---------------------------------------------------|-----------------------------------------------------------------------------------------|----------------------------------------------------------------------------------------------------|------------------|-----------------------|---------------------------------|-----------------------|
| Product Configuration<br>UCSX-9508-FREE part of UCS;                                                                                                  | X-M8-XDIREC1                                                                               | Estima<br>XCC 84 days                                                                                                    | ICSX-                                             | 9508-FREE                                                                               | Price                                                                                                    | FIM<br>ower Supp | To<br>8,3             | tal (USD)<br>273.46             |                       |
| 1: The quantity of Power C     2: Please note that this orc<br>hold if you do not reach ou     3: Use Power Calculator tc     4: UCSX-S9108-SW is def | Cable must be<br>der will be plac<br>it to sac-suppo<br>o determine the<br>faulted under S | equal to the quantity of<br>ed on a Compliance H<br>rt@cisco.com to reque<br>a correct power supply<br>Software License. (CE | f Power S<br>lold. Pleasest eligibil<br>. The Pow | Supply selected. Pl<br>se reach out to sad<br>lity check. (CE2023<br>wer Calculator can | ease adjust the quantity.<br>-support@cisco.com to cneck in<br>322)<br>be found at http://ucspowercalc.c | OWER Cab         | y cmena for hold remo | val. Note that the order will r | emain on compliance   |
| Configuration Summary                                                                                                    |                                                                                            | View Full Summary                                                                                                    | O                                                 | ption Search 🚯                                                                          | Multiple Options Search 🚯                                                                                |                  |                       |                                 | ~                     |
| Category 🛛                                                                                                    | Qty                                                                                        | Extended List<br>Price (USD)                                                                                                 | UCSX                                              | -s D EE > Pow                                                                           | er                                                                                                    |                  |                       |                                 |                       |
| Fabric Interconnect Module                                                                                                    |                                                                                            | ^                                                                                                    | Power                                             | r Cable                                                                                 |                                                                                                    |                  |                       |                                 |                       |
| UCSX-S9108-100G                                                                                                    | 2                                                                                          | 0.00                                                                                                    |                                                   | SKU                                                                                     |                                                                                                    |                  | Qty                   | Estimated Lead Time 🕕           | Unit List Price (USD) |
| UCSX-S9108-SW                                                                                                    | 2                                                                                          | 8,273.16                                                                                                    | 0                                                 | NO-POWER-CO                                                                             | RD                                                                                                    |                  | 6                     | 3 davs                          | 0.00                  |
| Power                                                                                                    |                                                                                            | ^                                                                                                    |                                                   | ECO friendly gre                                                                        | en option, no power cable will be sh                                                                     | ipped More       |                       | )-                              |                       |
| UCSX-PSU-2800AC-D                                                                                                    | 6                                                                                          | 0.00                                                                                                    | 0                                                 |                                                                                         | 5                                                                                                    |                  | G                     | 0 daya                          | 0.00                  |
| Accessory                                                                                                    |                                                                                            | ^                                                                                                    | 0                                                 | Power Cord. 250                                                                         | Vac 16A. Europe                                                                                          |                  | 0                     | 8 days                          | 0.00                  |
| UCSX-C-DEBUGCBL-D 🔟                                                                                                    | 1                                                                                          | 0.00                                                                                                    |                                                   |                                                                                         |                                                                                                    |                  |                       |                                 |                       |
| UCSX SW                                                                                                    |                                                                                            | ^                                                                                                    | 0                                                 | CAB-AC-2500W                                                                            | /-INT                                                                                                    |                  | 6                     | 8 days                          | 0.00                  |
| UCSX-CHASSIS-SW-D 🔟                                                                                                    | 1                                                                                          | 0.00                                                                                                    |                                                   | Power Cord, 250                                                                         | JVac TOA, INTE                                                                                           |                  |                       |                                 |                       |
| Chassie Expansion                                                                                                    |                                                                                            | ^                                                                                                    | 0                                                 | CAB-C19-CBN                                                                             |                                                                                                    |                  | 6                     | 21 days                         | 0.00                  |
| Total                                                                                                    |                                                                                            | 8,273.46                                                                                                    |                                                   | Cabinet Jumper                                                                          | Power Cord, 250 VAC 16A, C20-C1                                                                          | 9 Connectors     |                       |                                 |                       |
| Estimated Lead Time                                                                                                    |                                                                                            | 84 days                                                                                                    | 0                                                 | CAB-AC-C6K-T                                                                            | WLK SVIP ***                                                                                             |                  | 6                     | 8 days                          | 0.00                  |
| Reset Configuration                                                                                                    | C                                                                                          | ancel Done 🔶                                                                                                    | С                                                 | Power Cord, 250                                                                         | 0Vac 16A, twist lock NEMA L6-20 plu                                                                      | ıg, US           |                       |                                 | 7                     |

- a. Pair of Fabric Interconnect Module and Power Supply are auto-included for free in the configuration and Software License: UCSX-S9108-SW is preselected at price.
- b. Configure UCSX-9508-FREE by selecting Power Cable from category window on the left.
- c. Click on "Done"

# Step 4.

|                                                                                                    |                                                                                                    | UCS 9500 C                                                                                                    | hassis                                                                                      |                                                                     |                                   |                                   |
|----------------------------------------------------------------------------------------------------|----------------------------------------------------------------------------------------------------|----------------------------------------------------------------------------------------------------|---------------------------------------------------------------------------------------------|---------------------------------------------------------------------|-----------------------------------|-----------------------------------|
| Bundle Configuration<br>UCSX-M8-XDIRECTXCC                                                                                     | Estimal<br>182 de                                                                                                    | ed L UCSX-9508-FREE                                                                                                    |                                                                                             | s/Subscripti                                                        | ons                               |                                   |
| t service preferences for this con                                                                                             | ifiguration 🗸                                                                                                    |                                                                                                    |                                                                                             |                                                                     |                                   | Cancel Don                        |
| 1: CISCO INTERSIGHT requir     2: The category CISCO INTEF     3: Please note that you are us     Account Manager or reach out | es a minimum of 1 component<br>(SIGHT is required. (CE1001<br>ing a promotional PID which in<br>t to ask-ucsx@external.cisco.<br>Unit List Price (USD) | tt(s). Please add additional quantities as necessary. (Cl<br>33)<br>s available ONLY IF qualified for the 'UCS X-Series X-E<br>com. We encourage you NOT to book this PID if you do<br>UCSX 9500 CHASSIS > 1 Selected (Min 1, Max 1) | E100010)<br>Direct Xccelerate' Program. For o<br>not qualify. Order will be on ho           | letails on the program, PIs rev<br>d after booking to check for eli | iew Sales Con<br>gibility. (CE202 | nect, contact your Cisco<br>3322) |
| -) UCSX 9500 CHASSIS                                                                                                    |                                                                                                    | S Product                                                                                                    | Unit List Price (USD)                                                                       | Adjusted List Price (USD)                                           | Qty                               | Extended List Price (USD)         |
| JCSX-9508-FREE<br>UCS 9508 Free Chassis <b>0 required</b><br>Estimated Lead Time: 21 days                                      | 0.30                                                                                                    | UCSX-9508-FREE Valid A A<br>UCS 9508 Free Chassis<br>Add Custom Name   Edit Options   Edit Service                                                                                                    | es/Subscriptions Remove Line                                                                | 4,581.88                                                            | 1                                 | 8,718.46                          |
|                                                                                                    |                                                                                                    | UCSX MODULAR SERVER > 6 Selected (Min 6, Max 8)                                                                                                    |                                                                                             |                                                                     |                                   |                                   |
|                                                                                                    |                                                                                                    | Co Product                                                                                                    | Unit List Price (USD)                                                                       | Adjusted List Price (USD)                                           | Qty                               | Extended List Price (USD          |
|                                                                                                    |                                                                                                    | ⊕ UCSX-215C-M8-U Invalid Q 😣                                                                                                    |                                                                                             | 9,621.50                                                            | 5                                 | 48,107.50                         |
|                                                                                                    |                                                                                                    | UCS X215c M8 Compute Node 2S<br>Add Custom Name   Edit Options   Edit Service                                                                                                    | es/Subscriptions   Remove Line                                                              |                                                                     |                                   |                                   |
|                                                                                                    |                                                                                                    | UCS X215c M8 Compute Node 2S<br>Add Custom Name   Edit Options   Edit Service<br>UCSX-215C-M8-FRE Invalid                                                                                                    | es/Subscriptions   Remove Line                                                              | 1,079.00                                                            | 1                                 | 1,079.00                          |
|                                                                                                    |                                                                                                    | UCS X215c M8 Compute Node 2S<br>Add Custom Name   Edit Options   Edit Service<br>UCSX-215C-M8-FRE Invalid Q S<br>UCS X215c M8 R2L Free Compute Node 2S<br>Add Custom Name   Edit Options   Edit Service                              | es/Subscriptions   Remove Line<br>es/Subscriptions   Remove Line<br>Add a UCSX MODULAR SERV | 1,079.00<br>/ER from the left panel                                 | 1                                 | 1,079.00                          |

- a. Note Status is now showing as Valid.
- b. Click on "Edit Services/Subscriptions" to edit Term Duration for HW Support.

**Note:** It is recommended that Term Duration for HW Support must align with Software Subscription Duration.

### Step 5.

|                      |                                                                                                    |                                                                           | UCS 950                                                             | 0 Cha            | ssis                                                                   |                              |                                                          |                                                   |
|----------------------|----------------------------------------------------------------------------------------------------|---------------------------------------------------------------------------|---------------------------------------------------------------------|------------------|------------------------------------------------------------------------|------------------------------|----------------------------------------------------------|---------------------------------------------------|
| ervic<br>JCSX        | e Subscription F<br>-9508-FREE C                                                                                                    | Price List<br>Global Price List in US Dollars (U                          | 08-FREE                                                             |                  | usc Servic                                                             | es/Subsc                     | criptions                                                |                                                   |
| Yo                   | u may receive additional discounts because you selected two or                                                                                                    | r more years of service. To review y                                      | our discounts you can go to tl                                      | he Order or Quot | ing discount pages. (C0124)                                            |                              |                                                          |                                                   |
| ervic                | e Non Serviceable Products                                                                                                    |                                                                           |                                                                     |                  |                                                                        |                              |                                                          |                                                   |
| Th                   | e duration that you entered has been successfully applied                                                                                                    | to all the services. (C0329)                                              |                                                                     |                  |                                                                        |                              |                                                          |                                                   |
| rvic<br>hoos         | e Options<br>e Service Level from All Service Programs >>>>>>>>>>>>>>>>>>>>>>>>>>>>>>>>>>>>                                                                                                    |                                                                           |                                                                     |                  | Time Duration ()<br>Duration                                           | Duration<br>36               | a                                                        |                                                   |
| ote: (<br>rvice      | Cisco may still install another compatible service if required. Con<br>and are based on products.                                                                                                    | mpatible services are the services ti                                     | hat come with primary                                               | and/or           | <ul> <li>Delay service start to</li> <li>Co-Term service to</li> </ul> |                              |                                                          | þ                                                 |
| ote: (               | Cisco may still install another compatible service if required. Co<br>and are based on products.                                                                                                    | mpatible services are the services ti                                     | hat come with primary                                               | and/or           | Delay service start to     Co-Term service to                          |                              |                                                          | Reset Apply                                       |
| ote: (<br>rvice      | Cisco may still install another compatible service if required. Co<br>and are based on products.                                                                                                    | mpatible services are the services to product S                           | hat come with primary                                               | and/or           | Delay service start to     Co-Term service to                          | Unit List Price (US          | D) Qty                                                   | Reset Apply<br>Total List Price (USD)             |
| te: (<br>rvice       | Citeco may still install another compatible service if required. Co<br>e and are based on products.  Service SKU  Cisco Customer Experience Level 1 (1 /TEM)  LINCO SERVICE PROGRAM SUMMA                                                                                                    | Product S P (CX LEVEL 1 8X7XNCDOS)                                        | ku<br>Duration<br>36 Months                                         | andior           | Delay service start to     Co-Term service to                          | Unit List Price (US          | D) Qty                                                   | Reset Apply<br>Total List Price (USD)             |
| <pre>&gt; &gt;</pre> | Citeco may still install another compatible service if required. Co<br>e and are based on products.  Service SKU  Cisco Customer Experience Level 1 (1 /17EM)  LINCO<br>SERVICE PROGRAM  CONLINCO-UCSX9508 COX LEVEL 1 0X/XNCDOS UCS 9508 Free Chassis<br>SERVICE SKU  Cihango Service   Remove Service                                                                                                    | Product S<br>D (CX LEVEL 1 8X7XNCDOS) /<br>UCS 35<br>PPODUC               | KU UDuration 36 Months 509-FREE 08 FREE Chassis TRU                 | andior           | Delay service start to     Co-Term service to                          | Unit List Price (US<br>1,335 | D) <b>Qty</b><br>00 1<br>1                               | Reset Apply<br>Total List Price (USD)<br>1,335.00 |
| emo                  | Citco may still install another compatible service if required. Co<br>and are based on products.  Service SKU  Cisco Customer Experience Level 1 (1 /TEM)  LINCO<br>SERVICE PROGRAM  CON-LINCO-UCSX9508 CX LEVEL 1 &XTXNCD0S UCS 9508 Free Chassis<br>SERVICE SKU  Change Service   Remove Service  XX AU Services  Remove Service  XX AU Services  Remove Service  XX AU Services  Change Service  Change Service  Cha | Product S<br>(CX LEVEL 1 8X7XNCDOS) /<br>RY<br>UCSX-9<br>UCSX-9<br>PRODUC | KU<br>Duration<br>36 Months<br>508-FREE<br>08 Free Chassis<br>T SKU | andlor           | Delay service start to     Co-Term service to                          | Unit List Price (US<br>1,335 | D) <b>Qty</b><br>00 1<br>1                               | Reset Apply<br>Total List Price (USD)<br>1,335.00 |
| ermo                 | Citec may still install another compatible service if required. Co<br>e and are based on products.  Service SKU  Cisco Customer Experience Level 1 (1 /TEA)  LINCC<br>SERVICE PROGRAM  CON-LINCO-UCSX9508 CX LEVEL 1 &XTXNCDOS UCS 9508 Free Chassis<br>SERVICE SKU  Change Service   Remove Service  We All Services  Remove All Additional Services                                                                                                    | Product S<br>D (CX LEVEL 1 8X7XNCDOS)<br>RY<br>UCSX-9<br>PRCOUC           | KU<br>Duration<br>36 Months<br>508-FREE<br>38 Free Chassis<br>7 EKU | andlor           | Delay service start to     Co-Term service to                          | Unit List Price (US<br>1,335 | D) Qty<br>00 1<br>1<br>Configuration Summary<br>Services | Reset Apply<br>Total List Price (USD)<br>1,335.00 |

- a. Enter the Term Duration
- b. Click on "Apply" and "Done"

Step 6.

|                                                                                                    |                            | UCSX Mo                                                                                                    | dular Server                                                                                                    |                                                                            |     |                                                    |
|----------------------------------------------------------------------------------------------------|----------------------------|----------------------------------------------------------------------------------------------------|----------------------------------------------------------------------------------------------------|----------------------------------------------------------------------------|-----|----------------------------------------------------|
|                                                                                                    |                            |                                                                                                    | CP                                                                                                    | U                                                                          |     |                                                    |
|                                                                                                    |                            | UCSX-215C-M8-U                                                                                                    | Mem                                                                                                    | ory                                                                        |     |                                                    |
| undle Configuration<br>ICSX-M8-XDIRECTXCC ()                                                                                                    | Estimated L<br>182 days    | .ead Time                                                                                                    | Global Price List                                                                                                    | 101al 96                                                                   |     |                                                    |
| service preferences for this configuration 🗸                                                                                                    |                            |                                                                                                    |                                                                                                    |                                                                            |     | Cancel Done                                        |
| ask-ucsxi@external.cisco.com. we encourage yo vailable Components Unit Lis                                                                                                    | st Price (USD)             | UCSX 9500 CHASSIS > 1 Selected (Min 1, Max 1)                                                                                                    | er booking to check for eligibility. (CE202322)                                                                                                    |                                                                            |     |                                                    |
| UCSX 9500 CHASSIS                                                                                                    |                            | € Product                                                                                                    | Unit List Price (USD)                                                                                                    | Adjusted List Price (USD)                                                  | Qty | Extended List Price (USD)                          |
| UCSX MODULAR SERVER                                                                                                    |                            | UCSX-9508-FREE Valid Q A     UCS 9508 Free Chassis                                                                                                    |                                                                                                    | 5,471.88                                                                   | 1   | 9,608.46                                           |
|                                                                                                    |                            | Add Custom Name Edit Options Edit S                                                                                                    | Services/Outcorintions Demous Line                                                                                                    |                                                                            |     |                                                    |
| CSX-215C-M8-U<br>CS X215c M8 Compute Node 2S 5 required                                                                                                    | 8,542.50                   |                                                                                                    | Nerrove Line                                                                                                    |                                                                            |     |                                                    |
| CSX-215C-M8-U<br>CS X215c M8 Compute Node 2S 5 required<br>stimated Lead Time: 182 days                                                                                                    | 8,542.50                   | UCSX MODULAR SERVER > 6 Selected (Min 6, N                                                                                                    | Vax 8)                                                                                                    |                                                                            |     |                                                    |
| ICSX-215C-MB-U<br>ICSX-215C-MB-U<br>ICSX-215C-MB-FRE<br>ICSX-215C-MB-FRE<br>ICSX-215C-MB-FRE                                                                                               | 8,542.50<br>+<br>0.00      | UCSX MODULAR SERVER > 6 Selected (Min 6, N                                                                                                    | Max 8) Unit List Price (USD)                                                                                                    | Adjusted List Price (USD)                                                  | ą   | Extended List Price (USD)                          |
| CSX.215C-MB-U<br>CSX.215C M8 Compute Node 2S 5 required<br>stimated Lead Time: 182 days<br>CSX.215C-MB-FRE<br>CSX.215C M8 RZL Free Compute Node 2S 1 required<br>stimated Lead Time:       | 8,542.50<br>+<br>0.00<br>+ | UCSX MODULAR SERVER > 6 Selected (Min 6, M<br>Product UCSX-215C-M8-U Invalid  SC 22156-M8-Compute Node 25                                                                                                    | Max 8) Unit List Price (USD)                                                                                                    | Adjusted List Price (USD)<br>9,621.50                                      | 5   | Extended List Price (USD) 48,107.50                |
| CSX-215C-M8-U<br>CS X215c M8 Compute Node 2S 5 required<br>stimated Lead Time: 182 days<br>CSX-215C-M8-FRE<br>CS X215c M8 R2L Free Compute Node 2S 1 required<br>stimated Lead Time:       | 8,542.50<br>+<br>0.00<br>+ | UCSX MODULAR SERVER > 6 Selected (Min 6, 1<br>Product<br>UCSX-215C-M8-U Invalid @ S<br>UCS X215c M8 Compute Node 2S<br>Add Custom Name   Edit Options   Edit S                                                                          | Max 8) Unit List Price (USD) Jervices/Subscriptions Remove Line                                                                                                  | Adjusted List Price (USD)<br>9,621.50                                      | 5   | Extended List Price (USD)<br>48,107.50             |
| ICSX-215C-MB-U<br>ICS X215C-MB-Compute Node 2S 5 required<br>istunated Lead Time: 182 days<br>ICSX-215C-MB-FRE<br>ICSX-215C-MB-R2L Free Compute Node 2S 1 required<br>istimated Lead Time: | 8,542.50<br>+<br>0.00<br>+ | UCSX MODULAR SERVER > 6 Selected (Min 6, 1                                                                                                    | Max 8) Unit List Price (USD) Services/Subscriptions Remove Line                                                                                                  | Adjusted List Price (USD)<br>9,621.50<br>1,079.00                          | 5   | Extended List Price (US0)<br>48,107.50<br>1,079.00 |
| ICSX.215C-MB-U<br>ICSX.215C-MB-U<br>ICSX.215C-MB-FRE<br>ICSX.215C-MB-FRE<br>ICSX.215C-MB-FRE<br>ICSX.215C-MB-RZL Free Compute Node 2S 1 required<br>stimated Lead Time:                    | 8,542.50<br>+<br>0.00<br>+ | UCSX MODULAR SERVER > 6 Selected (Min 6, 1<br>Product     UCSX-215C-M8-U Invalid      CSX-215C-M8-U Invalid      UCSX 2215c M8 Compute Node 2S<br>Add Custom Name   Edit Options   Edit S<br>UCSX-215C-M8-FRE                           | Max 8)  Max 8  Unit List Price (USD)  Services/Subscriptions Remove Line  25 Ionificatificitient Depress Line                                                    | Adjusted List Price (USD)<br>9,621.50<br>1,079.00                          | 5   | Extended List Price (USD)<br>48.107.50<br>1,079.00 |
| JCSX:215C-M8-U<br>JCSX:215C-M8-U<br>Estimated Lead Time: 182 days<br>JCSX:215C-M8-RE<br>JCSX:215C-M8-RE<br>JCSX:215C-M8-REL Free Compute Node 2S 1 required<br>Satimated Lead Time:        | 8,542.50<br>+<br>0.00<br>+ | UCSX MODULAR SERVER > 6 Selected (Min 6, 1<br>Product                                                                                                    | Max 8)  Max 8  Unit List Price (USD)  Herrices/Subscriptions Remove Line  Services/Subscriptions Remove Line  Add a UCSX MODULAR SERVE  Add a UCSX MODULAR SERVE | Adjusted List Price (USD)<br>9,621.50<br>1,079.00<br>R from the left panel | 5   | Extended List Price (USD)<br>48,107.50<br>1,079.00 |
| UCSX-215C-M8-U<br>UCSX-215C-M8 Compute Node 2S 5 required<br>Estimated Lead Time: 182 days<br>UCSX-215C-M8-RRE<br>UCSX 215C-M8 R2L Free Compute Node 2S 1 required<br>Estimated Lead Time: | 8,542.50<br>+<br>0.00<br>+ | UCSX MODULAR SERVER > 6 Selected (Min 6, 1 Product Product UCSX-215C-M8-U Invalid Q S UCSX-215C-M8-U Invalid Q S UCSX-215C-M8-CU Invalid Q S UCSX-215C-M8-RE UCSX-215C-M8-RE UCSX-215C-M8-RE COSC INTERSIGHT > 0 Selected (Min 1 Mar 1) | Max 8)  Max 8  Unit List Price (USD)  Services/Subscriptions   Remove Line  28  Services/Subscriptions   Remove Line  Add a UCSX MODULAR SERVE                   | Adjusted List Price (USD)<br>9,621.50<br>1,079.00<br>R from the left panel | 5   | Extended List Price (USD)<br>48,107.50<br>1,079.00 |

- Paid Node: UCSX-215C-M8-U is preselected with 5 QTY under MLB and can be selected upto 7 QTY.
- b. Notice the UCSX-215C-M8-U ATO Status is invalid as further configuration needed.
- c. Select 'Edit Options' to enter the configurator.

## Step 7.

|                                                                                                    |                                                                       |                                                                                                    | JCSX                              | UCSX M<br>(-215C-M8-U                                                                        | odular Server                                                                                                    | PU<br>emory |            |                               |                                    |
|----------------------------------------------------------------------------------------------------|-----------------------------------------------------------------------|----------------------------------------------------------------------------------------------------|-----------------------------------|----------------------------------------------------------------------------------------------|----------------------------------------------------------------------------------------------------|-------------|------------|-------------------------------|------------------------------------|
| Product Configuration<br>UCSX-215C-M8-U part of UCSX-M8-                                                                                                    |                                                                       | Estimated Le<br>182 days                                                                                                    | ad Time                           |                                                                                              | Price List<br>Global Price List in US Doll                                                                                                    | lars (USD)  | Ti<br>8    | otal (USD)<br>542.50          |                                    |
| 1: A selection from infrastructure<br>2: A selection of either UCSX-MI<br>3: UCSX-215C-M8-U quantity 1<br>4: UCSX-215C-M8-U quantity 1<br>Configuration Summary | and Workload<br>L-V5Q50G-D or<br>requires a minir<br>requires a minir | is required. Please adjus<br>UCSX-MLV5D200GV2E<br>num quantity of 1 from P<br>num quantity of 1 from S<br>View Full Summary | t the sele<br>from Re<br>rocessor | ections. (CE200277)<br>bar MEZZ - MLOM/PCI is required<br>r (CE100012)<br>Dptions (CE100012) | Please adjust the selections. (CE2                                                                                                    | 200096)     |            |                               |                                    |
| Category                                                                                                    | Qty                                                                   | Extended List Price                                                                                                    |                                   |                                                                                              | State of the state of the state |             |            |                               | •                                  |
| Processor                                                                                                    |                                                                       | (USD)                                                                                                    | Proces                            | sor A                                                                                        |                                                                                                    |             |            |                               |                                    |
| Memory<br>Front MEZZ - Controller<br>Rear MEZZ - MLOM/PCI                                                                                                    |                                                                       |                                                                                                    | 0                                 | SKU<br>UCSX-CPU-A9654 PLH<br>AMD 9654 2.4GHz 360W 96C/38                                     | 4MB Cache DDR5 4800MT/s                                                                                                    |             | Qty<br>Qty | Estimated Lead Time  182 days | Unit List Price (USD)<br>22,661.77 |
| Storage Drives<br>SATA M.2                                                                                                    |                                                                       | 1                                                                                                    | 0                                 | UCSX-CPU-A9124 PLH<br>AMD 9124 3.0GHz 200W 16C/64                                            | MB Cache DDR5 4800MT/s                                                                                                    |             | Qty        | 45 days                       | 3,543.27                           |
| NVMe Boot<br>Security Options A                                                                                                    |                                                                       | <u>^</u>                                                                                                    | 0                                 | UCSX-CPU-A9224 FLH<br>AMD 9224 2.5GHz 200W 24C/64                                            | MB Cache DDR5 4800MT/s                                                                                                    |             | Qty        | 45 days                       | 5,320.59                           |
| Total                                                                                                    |                                                                       | 8 542 50                                                                                                    | 0                                 | UCSX-CPU-A9254 PLH                                                                           | 8MB Cache DDR5 4800MT/s                                                                                                    |             | Qty        | 182 days                      | 6,552.21                           |
| Estimated Lead Time                                                                                                    |                                                                       | 182 days                                                                                                    | 0                                 | UCSX-CPU-A9334 PLH                                                                           |                                                                                                    |             | Qty        | 182 days                      | 8,390.16                           |
| Reset Configuration                                                                                                    | C                                                                     | Cancel Done                                                                                                    |                                   | AMD 9334 2.7GHz 210W 32C/12                                                                  | 8MB Cache DDR5 4800MT/s                                                                                                    |             |            |                               |                                    |

- a. Configure UCSX-215C-M8-U by selecting peripherals from category window on the left.
- b. PIDs are listed in the window on the right. Some PIDs like Memory and Drives are grouped according to type or series; select from the grouped options located above SKU window on the right.
- c. Follow warning messages to configure the minimum required option PIDs.
- d. Select Done when completed.

#### Step 8.

|                                                                                                    |                                                                                                    | C U                                                                                                    | ICSX Modular S                                                                                                 | erver                                                   |                                   |                 |                                   |
|----------------------------------------------------------------------------------------------------|----------------------------------------------------------------------------------------------------|----------------------------------------------------------------------------------------------------|----------------------------------------------------------------------------------------------------|---------------------------------------------------------|-----------------------------------|-----------------|-----------------------------------|
|                                                                                                    |                                                                                                    | UCSX-215C-M8                                                                                                 |                                                                                                    |                                                         | CPU<br>Iemory                     |                 |                                   |
| Bundle Configuration<br>UCSX-M8-XDIRECTXCC ①                                                                                                    | Estimated<br>182 days                                                                                       | Lead Time                                                                                                    | Price List<br>Global Price List (U                                                                             | SD)                                                     | Drives                            |                 |                                   |
| et service preferences for this configuration                                                                                                    | v.                                                                                                    |                                                                                                    |                                                                                                    |                                                         |                                   |                 | Cancel Done                       |
| 1: CISCO INTERSIGHT requires a minimu     2: The category CISCO INTERSIGHT is re     3: Please note that you are using a promot     ask-ucsx@external.cisco.com. We encour | Im of 1 component(s). Ple<br>equired. (CE100103)<br>tional PID which is availat<br>age you NOT to book this | ase add additional quantities as<br>ble ONLY IF qualified for the 'UC'<br>PID if you do not qualify. Order v | eccessary. (CE100010)<br>5 X-Series X-Direct Xccelerate' Program<br>will be on hold after booking to check for | 1. For details on the prog<br>* eligibility. (CE202322) | ram, Pls review Sales Connect, co | ntact your Cisc | o Account Manager or reach out to |
| Available Components                                                                                                    | Jnit List Price (USD)                                                                                       | CSX 9500 CHASSIS > 1 Select                                                                                  | .ted (Min 1, Max 1)                                                                                            | Unit List Price (USD)                                   | Adjusted List Price (USD)         | Qty             | Extended List Price (USD)         |
|                                                                                                    |                                                                                                    | UCSX-9508-FREE Vali<br>UCS 9508 Free Chassis                                                                 | d 🔉 🗛                                                                                                    |                                                         | 5,471.88                          | 1               | 9,608.46                          |
| UCSX-215C-M8-U<br>UCS X215c M8 Compute Node 2S 5 required                                                                                                    | 8,542.50                                                                                                    | Add Custom Name   Ed                                                                                         | Selected (Min 6, Max 8)                                                                                        | Remove Line                                             |                                   |                 |                                   |
| UCSX.215C.M8.FRF                                                                                                    | 0.00                                                                                                    | % Product                                                                                                    |                                                                                                    | Unit List Price (USD)                                   | Adjusted List Price (USD)         | b               | Extended List Price (USD)         |
| UCS X215c M8 R2L Free Compute Node 2S 1 requi<br>Estimated Lead Time:                                                                                                    | red +                                                                                                    | UCSX-215C-M8-U Vali<br>UCS X215c M8 Comput<br>Add Custom Name Ed                                             | e Node 2S                                                                                                    | Remove Line                                             | 19,534.46                         | 5               | 442,214.65                        |
|                                                                                                    |                                                                                                    | UCSX-215C-M8-FRE     UCS X215c M8 R2L Fre     Add Custom Name Ed                                             | nvalid <ul> <li></li></ul>                                                                                     | Remove Line                                             | 1,079.00                          | 1               | 1,079.00                          |
|                                                                                                    |                                                                                                    |                                                                                                    | Add a                                                                                                    | UCSX MODULAR SERV                                       | ER from the left panel            |                 |                                   |
|                                                                                                    |                                                                                                    | CISCO INTERSIGHT > 0 Select                                                                                  | ed (Min 1, Max 1)                                                                                              |                                                         |                                   |                 |                                   |
|                                                                                                    |                                                                                                    |                                                                                                    |                                                                                                    |                                                         |                                   |                 |                                   |

- a. Note Status is now showing as Valid.
- b. Increase the quantity for multiples of same configuration.
- c. Click on the "PLUS" to add and configure the same product with different option/quantities or select a different product.

### Step 9.

|                                                                                                    |                                                                         | UCSX-215C-M8-U                                                                                                    | Nodular S                                                        | erver<br>Serv                                          | ices/Subscr                     | iptions           |                           |
|----------------------------------------------------------------------------------------------------|-------------------------------------------------------------------------|----------------------------------------------------------------------------------------------------|------------------------------------------------------------------|--------------------------------------------------------|---------------------------------|-------------------|---------------------------|
| Bundle Configuration<br>UCSX-M8-XDIRECTXCC                                                                                                    | Estimate<br>182 days                                                    | d Lead Time                                                                                                    | Price List<br>Global Price List (U                               | SD)                                                    | Total<br>452,902.11             |                   |                           |
| the aervice preferences for this configuration     1: CISCO INTERSIGHT requires a minimum of 1     2: The category CISCO INTERSIGHT is required.     3: Please note that you are using a promotional Pl     ask-ucsx@external.cisco.com. We encourage you | component(s). Pi<br>(CE100103)<br>ID which is availa<br>NOT to book thi | ease add additional quantities as necessary. (CE<br>ble ONLY IF qualified for the 'UCS X-Series X-Di<br>s PID if you do not qualify. Order will be on hold a | 100010)<br>rect Xccelerate' Progran<br>fter booking to check for | n. For details on the progr<br>eligibility. (CE202322) | am, Pis review Sales Connect, c | ontact your Cisco | Cancel Done               |
| vailable Components Unit List                                                                                                    | Price (USD)                                                             | UCSX 9500 CHASSIS > 1 Selected (Min 1, Max                                                                                                    | 1)                                                               |                                                        |                                 |                   |                           |
| UCSX 9500 CHASSIS                                                                                                    |                                                                         | © Product                                                                                                    |                                                                  | Unit List Price (USD)                                  | Adjusted List Price (USD)       | Qty               | Extended List Price (USD) |
| UCSX MODULAR SERVER                                                                                                    |                                                                         | UCSX-9508-FREE Valid Q                                                                                                    |                                                                  |                                                        | 5,471.88                        | 1                 | 9,608.46                  |
| JCSX-215C-M8-U                                                                                                    | 8,542.50                                                                | Add Custom Name   Edit Options   Edit                                                                                                    | Services/Subscriptions                                           | Remove Line                                            |                                 |                   |                           |
| ICS X215c M8 Compute Node 2S 5 required<br>Estimated Lead Time: 182 days                                                                                                    | +                                                                       | UCSX MODULAR SERVER > 6 Selected (Min 6,                                                                                                    | Max 8)                                                           |                                                        |                                 |                   |                           |
| CSX-215C-M8-FRE                                                                                                    | 0.00                                                                    | ିତ୍ତ Product                                                                                                    |                                                                  | Unit List Price (USD)                                  | Adjusted List Price (USD)       | Qty               | Extended List Price (USD) |
| JCS X215c M8 R2L Free Compute Node 2S 1 required<br>Splimated Lead Time:                                                                                                    | +                                                                       | UCSX-215C-M8-U Valid Q     UCS X215c M8 Compute Node 2S     Add Custom Name Edit Options Edit                                                                | Services/Subscriptions                                           | Remove Line                                            | 19,534.46                       | 5                 | 442,214.65                |
|                                                                                                    |                                                                         | ⊕ UCSX-215C-M8-FRE Invalid      Q      Q     UCS X215c M8 R2L Free Compute Node     Add Custom Name   Edit Options   Edit                                    | 2S<br>Services/Subscriptions                                     | Remove Line                                            | 1,079.00                        | 1                 | 1,079.00                  |
|                                                                                                    |                                                                         |                                                                                                    | Add a                                                            | UCSX MODULAR SERVE                                     | R from the left panel           |                   |                           |
|                                                                                                    |                                                                         | CISCO INTERSIGHT > 0 Selected (Min 1, Max 1                                                                                                    | )                                                                |                                                        | mm the left name!               |                   |                           |

a. Click on "Edit Services/Subscriptions" to edit Term Duration for HW Support.

**Note:** It is recommended that Term Duration for HW Support must align with Software Subscription Duration.

#### Step 10.

|               |                                                                                       |                                       | UCSX                                           | Modu                   | lar Server                                                   |                       |                       |                       |
|---------------|---------------------------------------------------------------------------------------|---------------------------------------|------------------------------------------------|------------------------|--------------------------------------------------------------|-----------------------|-----------------------|-----------------------|
|               |                                                                                       |                                       | UCSX-215C-M8-U                                 |                        | Ser                                                          | vices/Sub             | scriptions            |                       |
| ervio         | e Subscription<br>(-215C-M8-U                                                         | Price List<br>Global Price List in US | S Dollars (USD)                                | Service To<br>3,237.00 | tal (USD)                                                    | 0.0                   | 0<br>0                |                       |
| Yo            | ou may receive additional discounts because you selec                                 | cted two or more years of service     | . To review your discounts you can go to th    | e Order or Qu          | oting discount pages. (C0124)                                |                       |                       |                       |
| rvio          | Non Serviceable Products                                                              |                                       |                                                |                        |                                                              |                       |                       |                       |
| Th            | e duration that you entered has been successfully                                     | y applied to all the services. (C     | 0329)                                          |                        |                                                              |                       |                       |                       |
| rvic          | e Options                                                                             |                                       |                                                |                        |                                                              |                       | a                     |                       |
| 1005          | se Service Level from All Service Programs V                                          |                                       |                                                |                        | Time Duration                                                | Duration              | •                     |                       |
| iearc<br>ote: | th by Name & Description<br>Cisco may still install another compatible service if rec | quired. Compatible services are tl    | he services that come with primary             | and/or                 | <ul> <li>Duration</li> <li>Delay service start to</li> </ul> | 36                    |                       |                       |
| ervice        | e and are based on products.                                                          |                                       |                                                |                        | <ul> <li>Co-Term service to</li> </ul>                       |                       |                       | b                     |
|               |                                                                                       |                                       |                                                |                        |                                                              |                       |                       | Reset Apply           |
| ò             | Service SKU                                                                           |                                       | Product SKU                                    |                        |                                                              | Unit List Price (USD) | ) Qty                 | Total List Price (USI |
| Э             | Cisco Customer Experience Level 1 (1 ITEM)                                            | L1NCO (CX LEVEL 1 8X7XNO<br>SUMMARY   | CDOS) J Duration<br>36 Months                  |                        |                                                              |                       |                       |                       |
|               | CON-L1NCO-UCSX2CMU<br>CX LEVEL 1 8X7XNCDOS LICS X215c M8 Comp                         | ute N                                 |                                                |                        |                                                              | 3,237.00              | 0 1                   | 3,237.0               |
|               | SERVICE SKU                                                                           |                                       | UCSX-215C-M8-U<br>UCS X215c M8 Compute Node 2S |                        |                                                              |                       | 1                     |                       |
|               | Change Service   Remove Service                                                       |                                       | PRODUCT SKU                                    |                        |                                                              |                       |                       |                       |
| Rem           | ove All Services Remove All Additional Service                                        | ces                                   |                                                |                        |                                                              |                       |                       |                       |
|               |                                                                                       |                                       |                                                |                        |                                                              |                       | Configuration Summary | All prices shown in I |
|               |                                                                                       |                                       |                                                |                        |                                                              |                       | Services              |                       |
|               |                                                                                       |                                       |                                                |                        |                                                              |                       |                       |                       |

- a. Enter the Term Duration
- b. Click on "Apply" and "Done"

Step 11.

|                                                                                                    |                                                 | UCSX Modula                                                                                                    | r Server                                                                       |                                   |                   |                                   |
|----------------------------------------------------------------------------------------------------|-------------------------------------------------|----------------------------------------------------------------------------------------------------|--------------------------------------------------------------------------------|-----------------------------------|-------------------|-----------------------------------|
|                                                                                                    | L                                               | ICSX-215C-M8-FRE                                                                                                    | CPU                                                                            | rv                                |                   |                                   |
| Bundle Configuration<br>UCSX-M8-XDIRECTXCC 0                                                                                                    | Estimated<br>182 days                           | i Lead Time Price L<br>Global                                                                                                    | Price Drive                                                                    | S 3,692.11                        |                   |                                   |
| at service preferences for this configuration $\checkmark$                                                                                                    |                                                 |                                                                                                    |                                                                                |                                   |                   | Cancel Done                       |
| <ol> <li>The category CISCO INTERSIGHT is required. ((<br/>3: Please note that you are using a promotional PID<br/>ask-ucsx@external.cisco.com. We encourage you N</li> </ol> | E100103)<br>which is availa<br>IOT to book this | ble ONLY IF qualified for the 'UCS X-Series X-Direct Xcceles<br>PID if you do not qualify. Order will be on hold after booking                                                                               | rate' Program. For details on the prog<br>to check for eligibility. (CE202322) | ram, PIs review Sales Connect, co | ontact your Cisco | o Account Manager or reach out to |
| Available Components Unit List F                                                                                                    | rice (USD)                                      | UCSX 9500 CHASSIS > 1 Selected (Min 1, Max 1)                                                                                                    | Unit List Price (USD)                                                          | Adjusted List Price (USD)         | Qty               | Extended List Price (USD)         |
| UCSX 9500 CHASSIS     UCSX MODULAR SERVER                                                                                                    |                                                 | UCS 9508-FREE Valid Q A<br>UCS 9508 Free Chassis                                                                                                    |                                                                                | 5,471.88                          | 1                 | 9,608.46                          |
| UCSX-215C-M8-U<br>UCS X215c M8 Compute Node 2S 5 required                                                                                                    | 8,542.50                                        | Add Custom Name   Edit Options   Edit Services/Su                                                                                                    | bscriptions Remove Line                                                        |                                   |                   |                                   |
| Estimated Lead Time: 182 days                                                                                                    |                                                 | UCSX MODULAR SERVER > 6 Selected (Min 6, Max 8)                                                                                                    | Unit List Price (USD)                                                          | Adjusted List Price (USD)         | Qtv               | Extended List Price (USD)         |
| UCSX-215C-M8-FRE<br>UCS X215c M8 R2L Free Compute Node 2S 1 required                                                                                                    | 0.00                                            | <ul> <li>         ⊕ UCSX-215C-M8-U Valid          Q         UCS V245-M8-0 valid          Q         </li> </ul>                                                                                               |                                                                                | 21,692.46                         | 5                 | 453,004.65                        |
| Estimated Lead Time:                                                                                                    | _                                               | Add Custom Name   Edit Options   Edit Services/Su                                                                                                    | bscriptions Remove Line                                                        |                                   |                   |                                   |
| Estimated Lead Time:                                                                                                    |                                                 | OUS X2150 M9 Compute Node 25     Add Custom Name Edit Options Edit Services/Su     UCS X215C M8 FRE Invalid Q      UCS X215C M8 R2L Free Compute Node 25     Add Custom Name Edit Options Edit Services/Su   | bscriptions Remove Line                                                        | 1,079.00                          | 1                 | 1,079.00                          |
| Estimated Load Time:                                                                                                    |                                                 | Add Custom Name Edit Options Edit Services/Su     UCSX-215C-M8-FRE Invalid Q ③     UCSX-215C-M8-FRE Invalid Q ③     UCSX X215C M8 R2L Free Compute Node 28     Add Custom Name Edit Options Edit Services/Su | bscriptions Remove Line                                                        | 1,079.00                          | 1<br>a            | 1,079.00                          |

- a. Free Server: UCSX-215C-M8-FRE is preselected and can only be selected with 1 QTY.
- b. Notice the UCSX-215C-M8-FRE ATO Status is invalid as further configuration needed.
- c. Click on 'Edit Option' to enter the configurator.
- Note: Configuration of at least 5 Paid Servers and 1 Free Server should be identical.

# Step 12.

|                                                                                                    |                                                    |                                                                             |                                         | UCSX Mo                                                                                                    | odular Server                                                  |                                                       |                                                                                           |                                                               |
|----------------------------------------------------------------------------------------------------|----------------------------------------------------|-----------------------------------------------------------------------------|-----------------------------------------|----------------------------------------------------------------------------------------------------|----------------------------------------------------------------|-------------------------------------------------------|-------------------------------------------------------------------------------------------|---------------------------------------------------------------|
|                                                                                                    |                                                    |                                                                             | UC                                      | SX-215C-M8-FRE                                                                                                    |                                                                | CPU<br>Memory                                         |                                                                                           |                                                               |
| Product Configuration<br>UCSX-215C-M8-FRE part of UCSX-M8                                                                                                    | 8-XDIRECTXCC                                       | Estimated Lea<br>21 days                                                    | ad Time                                 |                                                                                                    | Price List<br>Global Price List in US Dollars (עסט)            | Drives                                                |                                                                                           |                                                               |
| 2: A selection of either UCSX-ML-<br>3: UCSX-215C-M8-FRE quantity<br>4: UCSX-215C-M8-FRE quantity                                                                                                    | -V5Q50G-D or<br>1 requires a mi<br>1 requires a mi | UCSX-MLV5D200GV2D<br>inimum quantity of 1 from<br>inimum quantity of 1 from | D from Real<br>m Processo<br>m Security | MEZZ - MLOM/PCI is required. Ple<br>or (CE100012)<br>Options (CE100012)                                                                                                    | lease adjust the selections. (CE200096)                        |                                                       |                                                                                           |                                                               |
|                                                                                                    |                                                    |                                                                             |                                         |                                                                                                    |                                                                |                                                       |                                                                                           |                                                               |
| Configuration Summary                                                                                                    |                                                    | View Full Summary                                                           | Optio                                   | n Search () Multiple Options                                                                                                    | Search ()                                                      |                                                       |                                                                                           | ~                                                             |
| Configuration Summary                                                                                                    | Qty                                                | View Full Summary<br>Extended List Price<br>(USD)                           | Optio<br>UCSX-21                        | Multiple Options 5C-M8-FRE > Processor                                                                                                    | s Search 👔                                                     |                                                       |                                                                                           | ~                                                             |
| Configuration Summary                                                                                                    | Qty                                                | View Full Summary<br>Extended List Price<br>(USD)                           | Optio<br>UCSX-21<br>Processo            | In Search ① Multiple Options 5C-M8-FRE > Processor or A                                                                                                    | : Search 🚯                                                     |                                                       |                                                                                           | ~                                                             |
| Configuration Summary<br>Category<br>Trocessor<br>temory                                                                                                    | Qty                                                | View Full Summary<br>Extended List Price<br>(USD)                           | Optio<br>UCSX-21<br>Processo            | IN Search 🕢 Multiple Options<br>SC-M8-FRE > Processor<br>or A<br>SKU                                                                                                    | : Search                                                       | Qty                                                   | Estimated Lead Time 🚯                                                                     | Unit List Price (USD)                                         |
| Configuration Summary<br>Category<br>Processor<br>Aemory<br>front MEZZ - Controller<br>MEZZ - Controller                                                                                                    | Qty                                                | View Full Summary<br>Extended List Price<br>(USD)                           | Optio<br>UCSX-21<br>Processo            | n Search  Multiple Options SC-M8-FRE > Processor or  SKU UCSX-CPU-A9654                                                                                                    | : Search                                                       | Qty<br>Qty                                            | Estimated Lead Time 🗿<br>182 days                                                         | Unit List Price (USD)<br>0.00                                 |
| Configuration Summary Category Processor Wemory Front MEZZ - Controller Rear MEZZ - MLOW/PCI Warrane Druse                                                                                                    | Qty                                                | View Full Summary<br>Extended List Price<br>(USD)                           | Optio                                   | Multiple Options           SC-M8-FRE > Processor           or           SKU           UCSX.cPU-A9654           AMD 9654 2.4GHz 360W 96C/384M                                                                                                    | IB Cache DDR5 4800MT/s                                         | <b>Qty</b>                                            | Estimated Lead Time ()<br>182 days                                                        | Unit List Price (USD)<br>0.00                                 |
| Configuration Summary<br>Category<br>Processor<br>Hemory<br>Front MEZZ - Controller<br>Rear MEZZ - MLOW/PCI<br>Norage Drives                                                                                                    | Qty                                                | View Full Summary<br>Extended List Price<br>(USD)                           | Optio                                   | Multiple Options           SC-M8-FRE > Processor           or A           SKU           UCSX-CPU-A9654           AMD 9654 2.4GHz 360W 96C/384MI           UCSX-CPU-A9124           UCSX-CPU-A9124                                                                                                    | IB Cache DDR5 4800MT/s                                         | Qty<br>Qty                                            | Estimated Lead Time ()<br>182 days<br>45 days                                             | Unit List Price (USD)<br>0.00<br>0.00                         |
| Configuration Summary<br>Category<br>Processor<br>Memory<br>Front MEZZ - Controller<br>Rear MEZZ - MLOM/PCI<br>Storage Drives<br>SATA M.2<br>VVMe Boot                                                                                                    | Qty                                                | View Full Summary<br>Extended List Price<br>(USD)                           | Optic<br>UCSX-21<br>Processo            | Multiple Options           StC-M8-FRE > Processor           or           SKU           UCSX-CPU-A9654           UCSX-CPU-A9654           UCSX-CPU-A9124           SU           UCSX-CPU-A9124           SU           UCSX-CPU-A9124           SU                                                                                                    | IB Cache DDR5 4800MT/s                                         | Qty<br>Qty<br>Qty                                     | Estimated Lead Time ()<br>182 days<br>45 days                                             | Unit List Price (USD)<br>0.00<br>0.00                         |
| Configuration Summary<br>Category                                                                                                    | Qty                                                | View Full Summary<br>Extended List Price<br>(USD)                           | Optic<br>UCSX-21<br>Processo            | Multiple Options           Stc-M8-FRE > Processor           or           SKU           UCSX-CPU-A9654           MD 9654 2.4GHz 360W 96C/384MI           UCSX-CPU-A9124           AMD 9124 3.0GHz 200W 16C/64MB           UCSX-CPU-A9224           MM0 922 4.2GHz 300W 26C/64MB                                                                                                    | IB Cache DDR5 4800MT/s                                         | Qty<br>Qty<br>Qty                                     | Estimated Lead Time ()<br>182 days<br>45 days<br>45 days                                  | Unit List Price (USD)<br>0.00<br>0.00                         |
| Configuration Summary<br>Category<br>Processor<br>Memory<br>Front MEZZ - Controller<br>Rear MEZZ - MLOM/PCI<br>Storage Drives<br>SATA M.2<br>NVMe Boot<br>Security Options A<br>XSeries ComputeNode SW                                                                                                    | Qty                                                | View Full Summary<br>Extended List Price<br>(USD)                           | Optio                                   | Multiple Options           SC-M8-FRE > Processor           or           SKU           UC5X-CPU-A9654           AMD 9654 2.4GHz 360W 96C/384MI           UC5X-CPU-A9124           AMD 9124 3.0GHz 200W 16C/64MB           UC5X-CPU-A9124           AMD 9124 3.0GHz 200W 16C/64MB           UC5X-CPU-A9124           UC5X-CPU-A9124           AMD 9124 3.0GHz 200W 16C/64MB           UC5X-CPU-A9124           AMD 9242 4.5GHz 200W 24C/64MB                                                                   | IB Cache DDR5 4800MT/s Cache DDR5 4800MT/s Cache DDR5 4800MT/s | aty       Qty       Qty       Qty                     | Estimated Lead Time ()<br>182 days<br>45 days<br>45 days<br>182 days                      | Unit List Price (USD)<br>0.00<br>0.00                         |
| Configuration Summary<br>Category<br>Processor<br>Memory<br>Front MEZZ - Controller<br>Rear MEZZ - ONLOW/PCI<br>Storage Drives<br>SATA M.2<br>NVMe Boot<br>Security Options<br>Security Options<br>Security Options<br>Storage Structures<br>Storage Structures<br>Storage Storage Structures<br>Storage Storage | Ωty                                                | View Full Summary<br>Extended List Price<br>(USD)                           | Optic<br>UCSX-21<br>Processo            | Multiple Options           SC-M8-FRE > Processor           SKU           UCSX-CPU-A9654           AMD 9654 2.4GHz 360W 96C/384M           UCSX-CPU-A9654           AMD 9454 2.4GHz 360W 96C/384M           UCSX-CPU-A9124           AMD 9124 3.0GHz 200W 16C/64MB           UCSX-CPU-A9124           AMD 9124 3.0GHz 200W 16C/64MB           UCSX-CPU-A9224           AMD 9224 2.5GHz 200W 24C/64MB           UCSX-CPU-A9254           AMD 9224 2.5GHz 200W 24C/128M                                         | Search                                                         | Qty<br>Qty<br>Qty<br>Qty<br>Qty                       | Estimated Lead Time<br>182 days<br>45 days<br>45 days<br>182 days<br>182 days             | Unit List Price (USD)<br>0.00<br>0.00<br>0.00                 |
| Configuration Summary<br>Category<br>Processor<br>Memory<br>Front MEZZ - Controller<br>Rear MEZZ - MLOM/PCI<br>Storage Drives<br>SATA M.2<br>NVMe Boot<br>Security Options A<br>Xseries ComputeNode SW<br>Total<br>Estimated Lead Time                                                                                                    | Ωty                                                | View Full Summary<br>Extended List Price<br>(USD)                           | Optic<br>UCSX-21<br>Processo            | Multiple Options           SC-M8-FRE > Processor           SC-M8-FRE > Processor           or           A           UCSX-CPU-A9654           MD 9654 2.4GHz 360W 96C/384M           UCSX-CPU-A9124           AMD 9124 3.0GHz 200W 16C/64MB           UCSX-CPU-A9124           AMD 9124 3.0GHz 200W 16C/64MB           UCSX-CPU-A9124           MD 9254 2.5GHz 200W 24C/764MB           UCSX-CPU-A9254           MD 9254 2.9GHz 200W 24C/728M           MD 9254 2.9GHz 200W 24C/728M           UCSX-CPU-A9234 | E Search                                                       | Qty       Qty       Qty       Qty       Qty       Qty | Estimated Lead Time<br>182 days<br>45 days<br>45 days<br>182 days<br>182 days<br>182 days | Unit List Price (USD)<br>0.00<br>0.00<br>0.00<br>0.00<br>0.00 |

- a. Configure UCSX-215C-M8-FRE by selecting peripherals from category window on the left.
- b. PIDs are listed in the window on the right. Some PIDs like Memory and storage drives are grouped according to type or series; select from the grouped options located above SKU window on the right.
- c. Follow warning messages to configure the minimum required option PIDs.
- d. Click on "Done" when completed.

# Step 13.

|                                                                                                    |                                                                     | UCS                                                                                                    | X Modular Server                                                                                                    |                                                                                                    |                                                       |                                                                                              |
|----------------------------------------------------------------------------------------------------|---------------------------------------------------------------------|----------------------------------------------------------------------------------------------------|----------------------------------------------------------------------------------------------------|----------------------------------------------------------------------------------------------------|-------------------------------------------------------|----------------------------------------------------------------------------------------------|
|                                                                                                    |                                                                     |                                                                                                    |                                                                                                    | CPU                                                                                                    |                                                       |                                                                                              |
|                                                                                                    | I                                                                   | UCSX-215C-M8-FRE                                                                                                    |                                                                                                    | lemory                                                                                                    |                                                       |                                                                                              |
|                                                                                                    |                                                                     |                                                                                                    |                                                                                                    | Drives                                                                                                    |                                                       |                                                                                              |
| Bundle Configuration<br>UCSX-M8-XDIRECTXCC                                                                                                    | Estimated Lea<br>182 days                                           | ad Time                                                                                                    | Price List<br>Global Price List (USD)                                                                                                    | Total<br>463,692.11                                                                                                    |                                                       |                                                                                              |
| it service preferences for this configuration $\checkmark$                                                                                                    |                                                                     |                                                                                                    |                                                                                                    |                                                                                                    |                                                       | Cancel Done                                                                                  |
| 2: The category CISCO INTERSIGHT is required<br>3: Please note that you are using a promotional<br>ask-ucsx@external.cisco.com. We encourage yo                                                                                                    | J. (CE100103)<br>PID which is available (<br>ou NOT to book this PI | ONLY IF qualified for the 'UCS X-Serie:<br>D if you do not qualify. Order will be on                                                                                                    | s X-Direct Xccelerate' Program. For details on the pro<br>hold after booking to check for eligibility. (CE202322)                                                                                                    | gram, Pls review Sales Connect, co                                                                                      | ontact your Cisco                                     | Account Manager or reach out to                                                              |
| Available Components Unit L                                                                                                    | st Price (USD)                                                      | JCSX 9500 CHASSIS > 1 Selected (Min 1                                                                                                    | I. Max 1)                                                                                                    |                                                                                                    |                                                       |                                                                                              |
| Available Components Unit Li                                                                                                    | st Price (USD)                                                      | JCSX 9500 CHASSIS > 1 Selected (Min 1                                                                                                    | I, Max 1)<br>Unit List Price (USD)                                                                                                    | Adjusted List Price (USD)                                                                                               | Qty                                                   | Extended List Price (USD)                                                                    |
| Available Components Unit Le<br>UCSX 9500 CHASSIS<br>UCSX MODULAR SERVER                                                                                                    | ist Price (USD)                                                     | UCSX 9500 CHASSIS > 1 Selected (Min 1                                                                                                    | I, Max 1)<br>Unit List Price (USD)                                                                                                    | Adjusted List Price (USD)<br>5,471.88                                                                                   | Qty<br>1                                              | Extended List Price (USD)<br>9,608.46                                                        |
| Available Components Unit Li UCSX 9500 CHASSIS UCSX MODULAR SERVER UCSX-215C-M8-U UCS X-215C-M8-U UCSX-215C-M8-U                                                                                                    | 8,542.50                                                            | UCSX 9500 CHASSIS > 1 Selected (Mn 1 Product UCSX-9508-FREE Valid  UCS 9508 Free Chassis Add Custom Name   Edit Options UCSX MODULAR SERVER > 6 Selected                                                                                                    | I, Max 1) Unit List Price (USD) Edit Services/Subscriptions Remove Line (Min 6, Max 8)                                                                                                    | Adjusted List Price (USD)<br>5,471.88                                                                                   | Qty<br>1                                              | Extended List Price (USD)<br>9,608.46                                                        |
| Available Components Unit Li UCSX 9500 CHASSIS UCSX MODULAR SERVER UCSX-215C-M8-U UCSX X215C M8 Compute Node 25 5 required Stimated Lead Time: 182 days UCSX-215C-M8-EPE                                                                                                    | 8,542.50<br>+                                                       | UCSX 9500 CHASSIS > 1 Selected (Min 1  Product  UCSX-9508-FREE Valid  UCS 9508 Free Chassis Add Custom Name   Edit Options UCSX MODULAR SERVER > 6 Selected (  Product                                                                                                    | I, Max 1) Unit List Price (USD) Edit Services/Subscriptions   Remove Line (Min 6, Max 8) Unit List Price (USD)                                                                                                    | Adjusted List Price (USD)<br>5,471.88<br>Adjusted List Price (USD)                                                      | Qty<br>1<br>Qty                                       | Extended List Price (USD)<br>9,608.46<br>Extended List Price (USD)                           |
| Available Components     Unit Li       UCSX 9500 CHASSIS     Image: Comparison of the comparison of the comparison of | 8,542.50<br>+<br>0.00<br>+                                          | CGX 9500 CHASSIS > 1 Selected (Mn 1                                                                                                    | I, Max 1) Unit List Price (USD) Edit Services/Subscriptions   Remove Line (Min 6, Max 8) Unit List Price (USD) S Left Services/Subscriptions   Remove Line                                                                                | Adjusted List Price (USD)<br>5,471.88<br>Adjusted List Price (USD)<br>21,692.46                                         | Qty<br>1<br>Qty<br>5                                  | Extended List Price (USD)<br>9,608.46<br>Extended List Price (USD)<br>453,004.65             |
| Available Components Unit Li UCSX 2500 CHASSIS UCSX MODULAR SERVER UCSX.215C-M8-J UCSX X15C M8 Compute Node 25 5 required Estimated Lead Time: 182 days UCSX.215C-M8-FRE UCS X215C-M8-FRE UCS X215C-M8 FR2L Pree Compute Node 25 1 required Estimated Lead Time:                                                                                                    | 8,542.50<br>+<br>0.00<br>+                                          | UCSX 9500 CHASSIS > 1 Selected (Min 1 Product UCSX-9508-FREE Valid  UCS 9508 Free Chassis Add Custom Name   Edit Options CSX MODULAR SERVER > 6 Selected ( Product UCS X215c-M8-U Valid  UCSX-215c-M8-U Valid  UCSX-215c-M8-E Valid  UCSX-215c-M8-REE Valid  UCSX-215c-M8-RE | I, Max 1) Unit List Price (USD) Edit Services/Subscriptions   Remove Line (Min 6, Max 8) Unit List Price (USD)  s e Node 2S Edit Services/Subscriptions   Remove Line e Node 2S Edit Services/Subscriptions   Remove Line                 | Adjusted List Price (USD)           5,471.88           Adjusted List Price (USD)           21,692.46           1,079.00 | Qty 1 2 Qty 5 1 1                                     | Extended List Price (USD)<br>9,608.46<br>Extended List Price (USD)<br>453,004.65<br>1,079.00 |
| Available Components Unit Li UCSX 2500 CHASSIS UCSX MODULAR SERVER UCSX-215C-M8-JU UCSX X216K B6 Compute Node 25 5 required Estimated Lead Time: 182 days UCSX-215C-M8-FRE UCS X215C-M8 FRL: Free Compute Node 25 1 required Estimated Lead Time: -                                                                                                    | 8,542.50                                                            | UCSX 9500 CHASSIS > 1 Selected (Min 1 Product UCS 9508-FREE Valid  UCS 9508-FREE Valid  UCS 9508 Free Chassis Add Custom Name   Edit Options UCSX MODULAR SERVER > 6 Selected ( Product UCS X215C-M8-U Valid  UCS X215C-M8-U Valid  UCS X215C-M8-FRE Valid  UCS X215CM8-FRE Valid  UCS X215CM8 R2L Free Comput Add Custom Name   Edit Options                                                                                                    | I, Max 1)  I Unit List Price (USD)  Edit Services/Subscriptions Remove Line  (Min 6, Max 8)  I Unit List Price (USD)  S  Edit Services/Subscriptions Remove Line  Node 25 Edit Services/Subscriptions Remove Line  Add a UCSX MODULAR SER | Adjusted List Price (USD)<br>5,471.88<br>Adjusted List Price (USD)<br>21,692.46<br>1,079.00                             | Qty           1           aty           5           1 | Extended List Price (USD)<br>9,608.46<br>Extended List Price (USD)<br>453,004.65<br>1,079.00 |

- a. Note Status is now showing as "Valid".
- b. Click on "Edit Services/Subscriptions" to edit Term Duration for HW Support.

**Note:** It is recommended that Term Duration for HW Support must align with Software Subscription Duration.

## Step 14.

|                  |                                                                                                    |                                                                                                    | UCSX Modu                                                                                                    | lar Server                                       |                                   |                                                    |                                                   |
|------------------|----------------------------------------------------------------------------------------------------|----------------------------------------------------------------------------------------------------|----------------------------------------------------------------------------------------------------|--------------------------------------------------|-----------------------------------|----------------------------------------------------|---------------------------------------------------|
|                  |                                                                                                    | UCSX-215C                                                                                                    | M8-FRE                                                                                                    | Ser                                              | vices/Subso                       | riptions                                           |                                                   |
| Servic<br>UCSX   | Subscription<br>215C-M8-FRE                                                                                                    | Price List<br>Global Price List in US Dollars                                                                          | Se<br>(USD) 3,2                                                                                                    | ervice Total (USD)<br>237.00                     | Sub<br>0.00                       | scription Total (USD)                              |                                                   |
| Yo               | may receive additional discounts because you selected                                                                                                    | two or more years of service. To review                                                                                | your discounts you can go to the Ord                                                                                                    | der or Quoting discount pages. (C0124            | )                                 |                                                    |                                                   |
| Servic           | Non Serviceable Products                                                                                                    |                                                                                                    |                                                                                                    |                                                  |                                   |                                                    |                                                   |
| Tr               | a duration that you entered has been successfully app                                                                                                    | plied to all the services. (C0329)                                                                                     |                                                                                                    |                                                  |                                   |                                                    |                                                   |
| iervic<br>Choos  | • Options<br>• Service Level from All Service Programs 🗸                                                                                                    |                                                                                                    |                                                                                                    | Time Duration 🚯                                  | Duration                          | ą.                                                 |                                                   |
| Searc            | by Name & Description                                                                                                    |                                                                                                    |                                                                                                    | Duration                                         | 36                                |                                                    |                                                   |
| Note:            | ieco may still install another compatible service if require                                                                                                    | d. Competible cantines are the cantine                                                                                 | a that come with primary                                                                                                    | ind/or Oelay service start to                    |                                   |                                                    |                                                   |
| Note:<br>service | isco may still install another compatible service if require<br>and are based on products.                                                                                                    | rd. Compatible services are the service                                                                                | s that come with primary                                                                                                    | Ind/or Delay service start to Co-Term service to |                                   |                                                    | Reset Apply                                       |
| Note:<br>service | isco may still install another compatible service if require<br>and are based on products.<br>Service SKU                                                                                                    | ed. Compatible services are the service                                                                                | a that come with primary                                                                                                    | Indior Delay service start to Co-Term service to | Unit List Price (USD)             | Qty                                                | Reset Apply<br>Total List Price (USD)             |
| Note:<br>service | isco may still install another compatible service if require<br>and are based on products.  Service SKU  Cisco Customer Experience Level 1 (1 /TEM)  Cisco Customer Starrace Proorem                                                                                                    | ed. Compatible services are the service Produc INCO (CX LEVEL 1 8X7XNCDOS)                                             | s that come with primary as a strate come with primary as a strategy of the strategy of the st | Indior Delay service start to Co-Term service to | Unit List Price (USD)             | Qty                                                | Reset Apply                                       |
| Note:<br>service | Isco may still install another compatible service if require<br>and are based on products. Service SKU Cisco Customer Experience Level 1 (1 //TEM) (1 L:<br>Stervice RCB/INCO-IUCSX2FRE                                                                                                    | ed. Compatible services are the service<br>Produc<br>INCO (CX LEVEL 1 8X7XNCDOS)                                       | s that come with primary as a state come with primary as a state of the state of the state of th | Indior Delay service start to Co-Term service to | Unit List Price (USD)<br>3,237.00 | Qty<br>1                                           | Reset Apply<br>Total List Price (USD)<br>3,237.00 |
| Note:<br>service | Service SKU  Cisco Customer Experience Level 1 (1 //FEM)  Cisco Customer Experience Level 1 (1 //FEM)  Cisco Cu | d. Compatible services are the service Produc INCO (CX LEVEL 1 8X7XNCDOS) UNMARY C UCS3 UCS3 PROO                      | Sthat come with primary  State come with primary  State come with prim  | Indior Delay service start to Co-Term service to | Unit List Price (USD)<br>3,237.00 | Qty<br>1<br>1                                      | Reset Apply<br>Total List Price (USD)<br>3,237.00 |
| Note:<br>service | Service SKU  Service SKU  Cisco Customer Experience Level 1 (1 / ITEM)  L  SERvice PROGRAM  SE  CONLINCO-UCSX2FRE  CX LEVEL 1 8X7XNCDOS UCS X215c M8 R2L Free C  SERvice SKU  Change Service   Remove Service  Remove All Additional Services                                                                                                    | A. Compatible services are the service Product INCO (CX LEVEL 1 8X7XNCDOS) UNMARY C UCS PROO                           | that come with primary that come with primary that come with primar  | Indior Delay service start to Co-Term service to | Unit List Price (USD)<br>3,237.00 | Qty<br>1<br>1                                      | Reset Apply<br>Total List Price (USD)<br>3,237.00 |
| Note:<br>service | Service SKU  Cisco Customer Experience Level 1 (1 // TEM)  EService SKU  Cisco Customer Experience Level 1 (1 // TEM)  ESErvice PROGRAM  CON-LINCO-UCSX2FRE CX LEVEL 1 8X7XNCDOS UCS X215c M8 R2L Free G SERVICE SKU  Change Service   Remove Service  Remove All Additional Services                                                                                                    | d. Compatible services are the service Produc INCO (CX LEVEL 1 8X7XNCDOS) UNMARY C UCS PROD                            | Sthat come with primary  State come with primary  State come with primary  Duration 36 Months  Sc15C-M8-FRE 2215C-M8-FRE 2215C-M8 F2L Free Compute Node 25 CMT sku                                                                                                    | Indior Delay service start to Co-Term service to | Unit List Price (USD)<br>3,237.00 | Qty<br>1<br>1<br>Configuration Summary             | Reset Apply<br>Total List Price (USD)<br>3,237.00 |
| Rem              | Isco may still install another compatible service if require<br>and are based on products.  Service SKU  Cisco Customer Experience Level 1 (1 /TEM) L:<br>Stervice SKU  Cisco Customer Experience Level 1 (1 /TEM) L:<br>Stervice SKU  Con-LinCo-JJCSX2FRE CX LEVEL 1 St7NxCDOS UCS X215c M8 R2L Free C<br>SERVICE SWU  Change Service   Remove All Additional Services  ve All Services                                                                                                    | ad. Compatible services are the service<br>Produc<br>INCO (CX LEVEL 1 8X7XNCDOS)<br>UNINARY<br>C<br>UCS<br>UCS<br>PROD | sthat come with primary     sthat come with primary     SKU     Duration     36 Months     S-215C-M0.FRE     K215C-M0.FRE     K215C-M0.FRE     SKU                                                                                                    | Indior Delay service start to Co-Term service to | Unit List Price (USD)<br>3,237.00 | Qty<br>1<br>1<br>Configuration Summary<br>Services | Reset Apply<br>Total List Price (USD)<br>3,237.00 |

- a. Enter the Term Duration.
- b. Click on "Apply" and "Done"

Step 15.

| Bundle Configuration UESK MAS XDIRRECTXCC  Estimated Lead Time 12 days  Pice Lst Global Pic  CNDL-DESELECTO CNDL-DESELECTO CND |                                                                                                    |                                                                                                    |                                                                                                    | Cisco Inter                                                                                        | sight                                                                                 |                                                      |                   |                                |
|----------------------------------------------------------------------------------------------------|----------------------------------------------------------------------------------------------------|----------------------------------------------------------------------------------------------------|----------------------------------------------------------------------------------------------------|----------------------------------------------------------------------------------------------------|---------------------------------------------------------------------------------------|------------------------------------------------------|-------------------|--------------------------------|
| terevice preferences for this configuration                                                                                                    | Bundle Configuration<br>JCSX-M8-XDIRECTXCC ()                                                                                                    | Estimated<br>182 days                                                                                                    | d Lead Time                                                                                                    | Price List<br>Global Pric                                                                          |                                                                                       | NDL-DESELE                                           | CT-D              |                                |
|                                                                                                    | service preferences for this configur                                                                                                    | ration 🗸                                                                                                    |                                                                                                    |                                                                                                    |                                                                                       |                                                      |                   | Cancel Done                    |
| Valiable Components       Unit List Price (USD)       UCSX 9500 CHASSIS > 1 Selected (Min 1, Max 1)         © UCSX 9500 CHASSIS       © Product       Unit List Price (USD)       Adjusted List Price (USD)       Cty       Extended List Price (USD)         © UCSX 9500 CHASSIS       ©       © UCSX 9500 CHASSIS > 1 Selected (Min 1, Max 1)       ©       © UCSX 9500 CHASSIS > 1 Selected (Min 1, Max 1)         © UCSX 9500 CHASSIS       ©       ©       UCSX 9500 CHASSIS > 1 Selected (Min 1, Max 1)       ©       Selected (Min 1, Max 1)       ©       Selected (Min 1, Max 1)       ©       Selected (Min 1, Max 1)       ©       Selected (Min 1, Max 1)       ©       Selected (Min 1, Max 1)       ©       Selected (Min 1, Max 1)       ©       Selected (Min 1, Max 1)       ©       Extended List Price (USD)       Cty       Extended List Price (USD)       Cty       Extended List Price (USD)       Cty       Extended List Price (USD)       Cty       Extended List Price (USD)       Cty       Extended List Price (USD)       Cty       Extended List Price (USD)       Cty       Extended List Price (USD)       Cty       Extended List Price (USD)       Cty       Extended List Price (USD)       Cty       Extended List Price (USD)       Cty       Cty Sty Sty Sty Sty Sty Sty Sty Sty Sty S                                                                                                    | 1: Please note that you are using a<br>ask-ucsx@external.cisco.com. We<br>2: Please note that Intersight is req     CNDL-DESELECT-D has been add | promotional PID which is availa<br>encourage you NOT to book this<br>uired selection and needed for t<br>ed to the bundle category CISC | ble ONLY IF qualified for the 'UCS X-Ser<br>PID if you do not qualify. Order will be o<br>he M7 Server to function. All orders with (<br>O INTERSIGHT. | ies X-Direct Xccelerate' Program<br>n hold after booking to check fo<br>CNDL-DESELECT-D will be ma | n. For details on the progr<br>r eligibility. (CE202322)<br>nually reviewed for Compl | am, PIs review Sales Connect, c<br>iance. (CE202322) | ontact your Cisco | Account Manager or reach out t |
| UCSX 9500 CHASSIS   UCSX MODULAR SERVER   CISCO INTERSIGHT     UCSX MODULAR SERVER   CISCO INTERSIGHT     UCSX MODULAR SERVER     UCSX MODULAR SERVER   CISCO INTERSIGHT     UCSX MODULAR SERVER > 6 Selected (Min 6, Max 8)     CISCO INTERSIGHT     UCSX MODULAR SERVER > 6 Selected (Min 6, Max 8)     CISCO INTERSIGHT     UCSX MODULAR SERVER > 6 Selected (Min 6, Max 8)     CISCO INTERSIGHT     UCSX MODULAR SERVER > 6 Selected (Min 6, Max 8)     UCSX MODULAR SERVER > 6 Selected (Min 6, Max 8)     UCSX MODULAR SERVER > 6 Selected (Min 6, Max 8)     UCSX MODULAR SERVER > 6 Selected (Min 6, Max 8)     UCSX 215C-MB-U Vaid Q   UCSX 215C-MB-U Vaid Q   UCSX 215C-MB-U Vaid                                                                                                    | vailable Components                                                                                                    | Unit List Price (USD)                                                                                                    | UCSX 9500 CHASSIS > 1 Selected (Min                                                                                                    | 1 1, Max 1)                                                                                        |                                                                                       |                                                      |                   |                                |
| OUCSX MODULAR SERVER       0.471.88       1       9,00         OLCSX MODULAR SERVER       0.00       0.00       0.00       0.00       0.00       0.00       0.00       0.00       0.00       0.00       0.00       0.00       0.00       0.00       0.00       0.00       0.00       0.00       0.00       0.00       0.00       0.00       0.00       0.00       0.00       0.00       0.00       0.00       0.00       0.00       0.00       0.00       0.00       0.00       0.00       0.00       0.00       0.00       0.00       0.00       0.00       0.00       0.00       0.00       0.00       0.00       0.00       0.00       0.00       0.00       0.00       0.00       0.00       0.00       0.00       0.00       0.00       0.00       0.00       0.00       0.00       0.00       0.00       0.00       0.00       0.00       0.00       0.00       0.00       0.00       0.00       0.00       0.00       0.00       0.00       0.00       0.00       0.00       0.00       0.00       0.00       0.00       0.00       0.00       0.00       0.00       0.00       0.00       0.00       0.00       0.00       0.00       0.00       0.                                                                                                    | UCSX 9500 CHASSIS                                                                                                    |                                                                                                    | Co Product                                                                                                    |                                                                                                    | Unit List Price (USD)                                                                 | Adjusted List Price (USD)                            | Qty               | Extended List Price (USD)      |
| CISCO INTERSIGHT       UCS Stop Free Chassis         Dic: MGT_SAAS       0.00         Dic: MGT_SAAS       0.00         Dic: MGT_SAAS                                                                                                    | UCSX MODULAR SERVER                                                                                                    |                                                                                                    | ⊕ UCSX-9508-FREE Valid Q                                                                                                    | A                                                                                                  |                                                                                       | 5,471.88                                             | 1                 | 9,608.46                       |
| DC-MGT-SAAS       0.00         Discontinensight Saas       0.00         INDL-DESELECT-D       Image: Compute Mode 2S         Add Custom Name Edit Options Edit Services/Subscriptions Remove Line       3.237.00       1       3.237.00         Image: Custom Name Edit Options Edit Services/Subscriptions Remove Line       Image: Custom Name Edit Options Edit Services/Subscriptions Remove Line       Image: Custom Name Edit Options Edit Services/Subscriptions Remove Line         Image: Custom Name Edit Options Edit Services/Subscriptions Remove Line       Image: Custom Name Edit Options Edit Services/Subscriptions Remove Line       Image: Custom Name Edit Options Edit Services/Subscriptions Remove Line         Image: Custom Name Edit Options Edit Services/Subscriptions Remove Line       Image: Custom Name Edit Options Edit Services/Subscriptions Remove Line       Image: Custom Name Edit Options Edit Services/Subscriptions Remove Line         Image: Custom Name Edit Options Edit Services/Subscriptions Remove Line       Image: Custom Name Edit Options Edit Services/Subscriptions Remove Line       Image: Custom Name Edit Options Edit Services/Subscriptions Remove Line         Image: Custom Name Edit Options Edit Services/Subscriptions Remove Line       Image: Custom Name Edit Options Edit Services/Subscriptions Remove Line       Image: Custom Name Edit Options Edit Services/Subscriptions Remove Line         Image: Custom Name Edit Options Edit Services/Subscriptions Remove Line       Image: Custom Name Edit Options Edit Services/Subscriptions Remove Line       Image: Custom Name Edit Options Edit Servic                                                                                                    |                                                                                                    |                                                                                                    | Add Custom Name   Edit Option                                                                                                    | s Edit Services/Subscriptions                                                                      | Remove Line                                                                           |                                                      |                   |                                |
| Circle Intersight SaaS       Image: SaaS       Image:                                                                                                    | C-MGT-SAAS                                                                                                    | 0.00                                                                                                    | UCSX MODULAR SERVER > 6 Selecter                                                                                                    | d (Min 6, Max 8)                                                                                   |                                                                                       |                                                      |                   |                                |
| CNDLDESELECT-D       Image: Compute Node 2S       21,692.46       5       453,00         Conditional Deselect       UCS X215c M8 Compute Node 2S       Add Custom Name Edit Options Edit Services/Subscriptions Remove Line       3,237,00       1       3,237         Image: Compute Node 2S       Add Custom Name Edit Options Edit Services/Subscriptions Remove Line       3,237,00       1       3,237         Image: Compute Node 2S       Add Custom Name Edit Options Edit Services/Subscriptions Remove Line       3,237,00       1       3,237         Image: Compute Node 2S       Add Custom Name Edit Options Edit Services/Subscriptions Remove Line       3,237       1       3,237         Image: Compute Node 2S       Add Custom Name Edit Options Edit Services/Subscriptions Remove Line       3,237       1       3,237         Image: Compute Node 2S       Add Custom Name Edit Options Edit Services/Subscriptions Remove Line       3,237       1       3,237         Image: Compute Node 2S       Add Custom Name Edit Options Edit Services/Subscriptions Remove Line       1       3,237         Image: Compute Node 2S       Add Custom Name Edit Options Edit Services/Subscriptions Remove Line       1       4,247         Image: Compute Node 2S       Image: Compute Node 2S       Image: Compute Node 2S       1       1         Image: Compute Node 2S       Image: Compute Node 2S       1                                                                                                    | Cisco Intersight SaaS                                                                                                    |                                                                                                    | % Product                                                                                                    |                                                                                                    | Unit List Price (USD)                                                                 | Adjusted List Price (USD)                            | Qty               | Extended List Price (USD)      |
| •••••••••••••••••••••••••••••                                                                                                    | CNDL-DESELECT-D<br>Conditional Deselect<br>Estimated Lead Time: 7 days                                                                           | +                                                                                                    | UCSX-215C-M8-U Valid Q     UCS X215c M8 Compute Node 2     Add Custom Name   Edit Option                                                               | 2S<br>Edit Services/Subscriptions                                                                  | Remove Line                                                                           | 21,692.46                                            | 5                 | 453,004.65                     |
| Add a UCSX MODULAR SERVER from the left panel           CISCO INTERSIGHT > 1 Selected (Min 1, Max 1)         Cisco Intersignet         Cisco Intersignet                                                                                                    |                                                                                                    |                                                                                                    | UCSX-215C-M8-FRE Valid      UCS X215c M8 R2L Free Compl     Add Custom Name Edit Option                                                                | 2<br>ute Node 2S<br>is Edit Services/Subscriptions                                                 | Remove Line                                                                           | 3,237.00                                             | 1                 | 3,237.00                       |
| CISCO INTERSIGHT > 1 Selected (Min 1, Max 1)         Unit List Price (USD)         Adjusted List Price (USD)         Qty         Extended List Price (USD)                • CNDL-DESELECT_D Inv 2               • 0.00               1               • 0.00                                                                                                    |                                                                                                    |                                                                                                    |                                                                                                    | Add                                                                                                | B UCSX MODULAR SERVE                                                                  | R from the left panel                                |                   |                                |
| Product     Unit List Price (USD)     Adjusted List Price (USD)     Qty     Extended List Price (USD)     O                                                                                                    |                                                                                                    |                                                                                                    | CISCO INTERSIGHT > 1 Selected (Min                                                                                                    | 1, Max 1)                                                                                          |                                                                                       |                                                      |                   |                                |
| ⊙ CNDL-DESELECT.D Inv 2 8 0.00 1                                                                                                    |                                                                                                    |                                                                                                    | Product                                                                                                    |                                                                                                    | Unit List Price (USD)                                                                 | Adjusted List Price (USD)                            | Qty               | Extended List Price (USD)      |
| Conditional Deselect                                                                                                    |                                                                                                    |                                                                                                    | CNDL-DESELECT-D Inva<br>Conditional Deselect                                                                                                    | 8                                                                                                  |                                                                                       | 0.00                                                 | 1                 | 0.00                           |

a. **CNDL-DESELECT-D** is meant to select only if Customer has already purchased Cisco Intersight License via EA Contract or order is for Disti Fulfillment.

**Note:** Please note that Intersight is required selection and needed for the M8 Server to function. All orders with CNDL-DESELECT-D will be manually reviewed for Compliance.

Step 16.

|                                                       |               |                               |                                                                                                    | CNDL                                                                                                    | -DESELEC   | CT-D                                                 |                                               |
|-------------------------------------------------------|---------------|-------------------------------|----------------------------------------------------------------------------------------------------|----------------------------------------------------------------------------------------------------|------------|------------------------------------------------------|-----------------------------------------------|
| Product Configuration<br>CNDL-DESELECT-D part of UCSX | -M8-XDIRECTXC | Estimated L<br>C 7 days       | ead Time                                                                                                    | Price List<br>Global Price List in US Dollars (USD)                                                          | To1<br>0.0 | al (USD)<br>0                                        |                                               |
| Configuration Summary                                 |               | View Full Summary             | Option Search ()                                                                                                    | Multiple Options Search 🕦                                                                                    |            |                                                      | ~                                             |
| Category 0                                            | Qty           | Extended List Price<br>(USD)  | CNDL-DESELECT-D > Re                                                                                                    | ason Codes                                                                                                   |            |                                                      |                                               |
| Reason Codes                                          |               | ^                             | Reason Codes                                                                                                    |                                                                                                    |            |                                                      |                                               |
| OPTOUT-DISTI-ONLY                                     | 1             | 0.00                          | SKU           Image: Constraint of the second second secon | ONLY<br>rdering mandatory licenses separately<br>NLY<br>ded: Customer already owns Licenses in an EA<br>SWAP | <b>Qty</b> | Estimated Lead Time ()<br>3 days<br>3 days<br>3 days | Unit List Price (USD)<br>0.00<br>0.00<br>0.00 |
| Total<br>Estimated Lead Time<br>Reset Configuration   | (             | 0.00<br>7 days<br>Cancel Done | Clear Selection   Show In                                                                                                    | ded: Entitlements updated in Smart Account. More                                                             |            |                                                      |                                               |

a. Please select appropriate Reason Code

Step 17.

| Bundle Configuration                                    | Estimated<br>182 days             | d Lead Time                                                                                | Price List<br>Global Price List (USD)             | Total<br>465,850.11                 |                   |                             |
|---------------------------------------------------------|-----------------------------------|--------------------------------------------------------------------------------------------|---------------------------------------------------|-------------------------------------|-------------------|-----------------------------|
| service preferences for this configu                    | iration 🗸                         |                                                                                            |                                                   |                                     |                   | Cancel                      |
| 1: Please note that you are using a                     | a promotional PID which is availa | ble ONLY IF qualified for the 'UCS X-Series X-                                             | Direct Xccelerate' Program. For details on the pr | ogram, Pls review Sales Connect, co | ontact your Cisco | Account Manager or reach ou |
| 2: Please note that Intersight is red                   | quired selection and needed for t | he M7 Server to function. All orders with CNDL                                             | -DESELECT-D will be manually reviewed for Col     | )<br>npliance. (CE202322)           |                   |                             |
|                                                         |                                   | b                                                                                          |                                                   |                                     |                   |                             |
| vailable Components                                     | Unit List Price (USD)             | UC 9500 CHASSIS > 1 Selected (Min 1, Mi                                                    | ax 1)                                             |                                     |                   |                             |
| ) UCSX 9500 CHASSIS                                     |                                   | C Product                                                                                  | Unit List Price (USD)                             | Adjusted List Price (USD)           | Qty               | Extended List Price (U      |
| CSX-9508-FREE<br>CS 9508 Free Chassis <b>0 required</b> | 0.30                              | UCSX-9508-FREE Valid      Q A     UCS 9508 Free Chassis     Add Custom Name Edit Ontions E | dt Services/Subscriptions   Remove Line           | 5,471.88                            | 1                 | 9,608                       |
| sunated Lead Time, 21 days                              | _                                 |                                                                                            | C May 21                                          |                                     |                   |                             |
|                                                         |                                   | Contract Product                                                                           | Unit List Price (USD)                             | Adjusted List Price (USD)           | Qty               | Extended List Price (U      |
|                                                         |                                   | UCSX-215C-M8-U Valid Q<br>UCS X215c M8 Compute Node 2S                                     |                                                   | 21,692.46                           | 5                 | 453,004                     |
|                                                         |                                   | Add Custom Name   Edit Options                                                             | dit second criptions   Remove Line                |                                     |                   |                             |
|                                                         |                                   | UCSX-215C-M8-FRE Valid Ω     UCS X215c M8 R2L Free Compute No.                             | de 2S                                             | 3,237.00                            | 1                 | 3,237                       |
|                                                         |                                   | Add Custom Name   Edit Options   E                                                         | dit Services/Subscriptions Remove Line            |                                     |                   |                             |
| UCSX MODULAR SERVER                                     |                                   |                                                                                            | Add a UCSX MODULAR SEF                            | VER from the left panel             |                   |                             |
| CISCO INTERSIGHT                                        |                                   | CISCO INTERSIGHT > 1 Selected (Min 1, Max                                                  | <1)                                               |                                     |                   |                             |
|                                                         |                                   | Co Product                                                                                 | Unit List Price (USD)                             | Adjusted List Price (USD)           | Qty               | Extended List Price (US     |
|                                                         |                                   | ← CNDL-DESELECT-D Valid Q                                                                  |                                                   | 0.00                                | 1                 | 0                           |
|                                                         |                                   | Conditional Deselect                                                                       |                                                   |                                     |                   |                             |

- a. Configuration for MLB is completed when status of each Product is Valid and warning messages are cleared.
- b. Click on the "PLUS" to expand and view the selections made for each Product.
- c. Click on the "DONE" to complete the MLB Configuration.

# Step 18.

| Cisco                                                                                                    | Intersight                       | DC-MGT-S                 | SAAS            |                         |                  |                    |
|----------------------------------------------------------------------------------------------------|----------------------------------|--------------------------|-----------------|-------------------------|------------------|--------------------|
| Add by SKU Description and Product Family                                                                                   | [← Import Saved C                | Configuration 🔊          | Ō               | Ø                       | Estimate Prefe   | rences v           |
| Lines View E Apply Success Track Manage Groups Remove Selected Lines                                                        | s More Actions 🗸                 | Zero List Pric<br>Hide   | e Items<br>Show | Q Search Estima         | ate Line Items   | 9                  |
| Hardware, Software and Services                                                                                             | Estimated Lead Time ()<br>(Days) | Unit List Price<br>(USD) | Qty             | Unit Net Price<br>(USD) | Discounts<br>(%) | Extended Net Price |
| b S 1.0 UCSX-M8-XDIRECTXCC Valid as of 09-Aug-2024 12:53:40 PDT<br>UCS-X M8 X-Direct XCcelerate Offer - Subject to approval | 35                               | 34,616.40                | 1               | 34,616.40               | 0.00             | 490,164.81         |
| Edit Options Validate Recommended Content Add Note Add Subtotal                                                             | Copy Remove Line                 |                          |                 |                         |                  |                    |

- a. Configuration of UCSX-M8-XDIRECTXCC is now Valid and Line No. 1.0 represents HW only Configuration.
- b. Intersight is a required selection, if you have not previously purchased Cisco Intersight Software and needs to added in Line 2.0 which will represent SW only Configuration.

| Cisco                                                                                                    | o Intersight                     | DC-MGT-S/                      | AAS       | )                       |                  |                    |
|----------------------------------------------------------------------------------------------------|----------------------------------|--------------------------------|-----------|-------------------------|------------------|--------------------|
| a Red by SKU Description and Product Family                                                                                                    | [← Import Saved (                | Configuration 💿                | Q 🗐       | <b>Š</b>                | Estimate Prefer  | ences v            |
| Lines View E Apply Success Track Manage Groups Remove Selected Line                                                                                                    | es More Actions $\sim$           | Zero List Price Ite<br>Hide OS | ms<br>now | Search Estimate         | e Line Items     | 6                  |
| Control Control Contro | Estimated Lead Time ()<br>(Days) | Unit List Price Q<br>(USD)     | ty L      | Jnit Net Price<br>(USD) | Discounts<br>(%) | Extended Net Price |
| 1.0 UCSX-M8-XDIRECTXCC Valid as of 09-Aug-2024 12:53:40 PDT UCS-X M8 X-Direct XCcelerate Offer - Subject to approval                                                                                                    | 35                               | 34,616.40                      | ĺ.        | 34,616.40               | 0.00             | 490,164.81         |
| Edit Options Validate Recommended Content Add Note Add Subtotal                                                                                                    | Copy Remove Line                 | 0.00                           |           | 0.00                    |                  | 0.00               |
| Cisco Intersight SaaS                                                                                                    | °                                | <b>O</b> MRC                   |           | 0.00                    | 0.00             |                    |
| Edit Options Validate Recommended Content Add Note Add Subtotal                                                                                                    | Copy Remove Line                 |                                |           |                         |                  | Additional Details |

Step 19.

- a. In CCW, search for DC-MGT-SAAS and click on "ADD".
- b. Intersight is a required selection, if you have not previously purchased Cisco Intersight Software. Click on Select Options to enter the configurator.

Step 20.

| IS CO DC-MGT-SAAS ① NEW                                                                                                | DC-MGT-SAAS                                                                                                    |
|----------------------------------------------------------------------------------------------------|----------------------------------------------------------------------------------------------------|
| Current Terms and Billings                                                                                             |                                                                                                    |
| Requested Start Date<br>2-Aug-2024<br>Requested For<br>66 Months From 12-Aug-2024 To 11-Aug-2027                       | Automatically Renews For<br>12 Months on 12-Aug-2027<br>Billing Frequency<br>Prepaid Term                                      |
| New Terms and Billing<br>Requested For > 36 Months from 12-Aug-2024 to 11-Aug-2027                                     |                                                                                                    |
| Auto Renewal<br>On<br>Automatically Renews For ()<br>12 Months on 12-Aug-2027<br>Enter any whole month value from 0-12 | b→<br>Billing Frequency ①<br>Prepaid Term<br>End Date<br>b→<br>Effective For 36 Months<br>Enter whole month count from 1 to 96 |
| Requested Start Date 12 Aug 2024                                                                                       | O Co-Term to an End Date ①                                                                                                    |

- a. **Requested Start Date (RSD)** It is recommended that when you book your SaaS Product, you select a Request Start Date (RSD) 90 days into the future.
- b. End Date (duration in months) is defaulted to **36 Months**, Auto Renewal (on/off) is defaulted to **On** and **Billing Frequency** is defaulted to **Prepaid Term**. You can still change the setting accordingly.

Step 21.

|                                                                                  |                                                 | Cisco     | Intersight       | t                               |                                                |             |                    |
|----------------------------------------------------------------------------------|-------------------------------------------------|-----------|------------------|---------------------------------|------------------------------------------------|-------------|--------------------|
| Cisco Intersight SaaS<br>DC-MGT-SAAS O NEW                                       |                                                 |           |                  | DC-MG                           | <b>ЭТ-SAAS</b><br>7,560.00 ~                   | Cancel      | Verify & Save      |
| Subscription<br>USD 7,560.00 Service<br>USD 0.00                                 |                                                 |           | Expand All Colla | ose All 🕴 🔆 Reset Configuration | Summary 🖉 Term                                 | is 🧟        | essages            |
|                                                                                  |                                                 |           |                  |                                 | Configuration Summary                          |             | F Sort: Category V |
| co Intersight 2.0 Infrastructure Services (1 Added)                              |                                                 |           |                  | ^                               | Hide Included Items                            |             |                    |
| PRODUCTS                                                                         | UNIT LIST PRICE                                 | STATUS    | QUANTITY         | ACTION                          | PRODUCTS                                       | QUANTITY    | EXTENDED LIST PRI  |
| Cisco Intersight 2.0 Infrastructure Services                                     |                                                 |           |                  |                                 | Cisco Intersight 2.0 Infrastructure            | Services    |                    |
| Infrastructure Services SaaS/CVA - Essentials<br>DC-MGT-IS-SAAS-ES SA            | 35.00<br>Per Device/Month                       | Added     | 6<br>Device      | Telete                          | DC-MGT-IS-SAAS-ES SA<br>35.00 Per Device/Month | 6<br>Device | 7,560.             |
| Infrastructure Services SaaS/CVA - Advantage<br>DC-MGT-IS-SAAS-AD SA             | Enter Qty to see List Price<br>Per Device/Month | Not Added | Qty<br>Device    | + Add                           | Cisco Intersight Support                       |             |                    |
| Infrastructure Services PVA - Essentials<br>DC-MGT-IS-PVAPP-ES                   | Enter Qty to see List Price<br>Per Device/Month | Not Added | Qty<br>Device    | + Add                           | SVS-DCM-SUPT-BAS                               | 1<br>Each   | 0.                 |
| Infrastructure Services PVA - Advantage                                          | Enter Oty to see List Price                     | Not Added |                  |                                 | Auto Expansion                                 |             |                    |
| DC-MGT-IS-PVAPP-AD                                                               | Per Device/Month                                | Not Added | Device           | + Add                           | DC-MGT-UCSC-1S SA                              | 6<br>Device | 0.                 |
| Add-Ons                                                                          |                                                 |           |                  |                                 | DC-MGT-ADOPT-BAS                               | 1           | 0.00               |
| UCS Director - 1 Server License (includes<br>Network, Storage)<br>DC-MGT-IS-UCSD | Enter Qty to see List Price<br>Per Device/Month | Not Added | Oty<br>Device    | + Add                           |                                                | License     |                    |
|                                                                                  |                                                 |           |                  |                                 |                                                |             |                    |

a. The quantity of Cisco Intersight 2.0 Infrastructure Services License under Offer: DC-MGT-SAAS should be equal to the quantity of Server selected. Enter the quantity.

Step 22.

|                  |                                            | Cis                                           | sco Inter | sight       |              |                                                 |             |                      |
|------------------|--------------------------------------------|-----------------------------------------------|-----------|-------------|--------------|-------------------------------------------------|-------------|----------------------|
|                  |                                            |                                               | L         |             | DC-MGT-SA    | AAS                                             |             |                      |
| ı ııı ı<br>cısco | Cisco Intersight SaaS<br>DC-MGT-SAAS O NEW |                                               |           |             |              | Pricelist Global Price List (USD)<br>7,560.00 ~ | Cancel      | Verify & Save        |
| 🗒 🖁              | Subscription<br>ISD 7,560.00 USD 0.00      |                                               |           | Expand All  | Collapse All | 🛱 Summary 🖺 Ter                                 | ms 🖓 M      | essages              |
| Cisco            | Intersight Support 1 Added                 |                                               |           |             | ^            | Configuration Summary                           |             | 🗐 Sort: Category 🗸 🛛 |
|                  | PRODUCTS                                   | LINIT LIST PRICE                              | STATUS    | OLIANTITY   | ACTION       | Hide Included Items                             |             |                      |
|                  | Cisco Intersight Support                   | on reorrade                                   | 011100    | QUITTI      | Nonon        | PRODUCTS                                        | QUANTITY    | EXTENDED LIST PRICE  |
|                  | Solution Support for DC Mgmnt              | Enter Qty to see List Price                   | Not Added |             | Ot Swap      | Cisco Intersight 2.0 Infrastructu               | re Services |                      |
|                  | SVS-SSTCS-DCMGMT SA                        | Per Each/Month                                |           | Each        | tu Swap      | DC-MGT-IS-SAAS-ES SA<br>35.00 Per Device/Month  | 6<br>Device | 7,560.00             |
| $\prec$          | CXL1 for INTERSIGHT<br>SVS-L1DCS-INTER SA  | Enter Qty to see List Price<br>Per Each/Month | Not Added | Qty<br>Each | AU Swap      | x 36 Months<br>Cisco Intersight Support         |             |                      |
|                  | CXL2 for INTERSIGHT                        | Enter Qty to see List Price                   | Not Added | Qty         | ∬ Swap       | SVS-DCM-SUPT-BAS                                | 1<br>Each   | 0.00                 |
|                  |                                            |                                               |           | Each        |              | Auto Expansion                                  |             |                      |
|                  | Basic Support for DCM<br>SVS-DCM-SUPT-BAS  | 0.00<br>Per Each/Month                        | Added     | 1<br>Each   | Telete       | DC-MGT-UCSC-1S                                  | 6<br>Device | 0.00                 |
|                  |                                            |                                               |           |             |              |                                                 |             |                      |

a. The Cisco Intersight License comes with separate Support. Basic Embedded Support is the default selection. It is recommended that Customer should upgrade to Solution Support or CX Success Track L1 or L2 for the HW.

Step 23.

| Image: Software and Services         Image: Software and Services                                                                                                    | Estimated Lead Time (Days)  | Unit List Price<br>(USD)        | Qty | Unit Net Price<br>(USD) | Discounts<br>(%) | Extended Net Price |
|----------------------------------------------------------------------------------------------------|-----------------------------|---------------------------------|-----|-------------------------|------------------|--------------------|
| 1.0 UCSX-M8-XDIRECTXCC Valid as of 09-Aug-2024 12:53:40 PDT<br>UCS-X M8 X-Direct XCcelerate Offer - Subject to approval<br>Edit Options Validate Recommended Content Add Note Add Subtotal | 35<br>a<br>Copy Remove Line | 34,616.40                       | 1   | 34,616.40               | 0.00             | 490,164.81         |
| O DC-MGT-SAAS Valid as of 09-Aug-2024 01:11:54 PDT     Cisco Intersight SaaS     S                                                                                                    | 3                           | <b>210.00</b><br><b>O</b> MRC - | 1   | 210.00                  | 0.00             | 7,560.00           |
| Edit Options Validate Recommended Content Add Note Add Subtotal                                                                                                    | Copy Remove Line            |                                 |     |                         |                  | Additional Details |

- a. Configuration for UCSX-M8-XDIRECTXCC and DC-MGT-SAAS is now completed, and status of each Product is Valid.
- b. Click on the "PLUS" to expand and view the selections made for each Product

#### Scenario 2: Customer With Enterprise Agreement for Cisco Intersight Software License

Step 24.

| CCW                                                                                                    | UC                               | SX-M8-X                              | DIRI | ECTXCC                  | ;                |                             |
|----------------------------------------------------------------------------------------------------|----------------------------------|--------------------------------------|------|-------------------------|------------------|-----------------------------|
| Add by SKU Description and Product Family                                                                                                  | [← Import Saved C                | onfiguration                         | Ō    | Ø                       | Estimate Prefe   | rences V                    |
| Lines View E Apply Success Track Manage Groups Remove Selected Lines                                                                       | More Actions $\checkmark$        | Zero List Price Items<br>Hide O Show |      | ) Search Estimate L     | ine Items        |                             |
| Co Hardware, Software and Services                                                                                                    | Estimated Lead Time ()<br>(Days) | Unit List Price<br>(USD)             | Qty  | Unit Net Price<br>(USD) | Discounts<br>(%) | Extended Net Price<br>(USD) |
| O     O     I.0 UCSX-M8-XDIRECTXCC     Invalid as of 09-Aug-2024 12:13:47 PDT     UCS-X M8 X-Direct XCcelerate Offer - Subject to approval | Not Applicable                   | 0.00                                 | 1    | 0.00                    | 0.00             | 0.00                        |
| Select Options Validate Recommended Content Add Note Add Subtotal                                                                          | Copy Remove Line                 |                                      |      |                         |                  |                             |

- a. In CCW, search for MLB PID and click on "Add"
- b. Click on "Select Options" to enter the configurator.

#### Step 25.

|                                                                                                    |                                                                                                    | UCS 95                                                                                                    | 00 Chassis                                                                                                    |                                                                      |                                 |                                                   |
|----------------------------------------------------------------------------------------------------|----------------------------------------------------------------------------------------------------|----------------------------------------------------------------------------------------------------|----------------------------------------------------------------------------------------------------|----------------------------------------------------------------------|---------------------------------|---------------------------------------------------|
| Bundle Configuration<br>UCSX-M8-XDIRECTXCC •<br>et service preferences for this confi<br>1: CISCO INTERSIGHT require<br>2: The category CISCO INTERS<br>3: Please note that you are usin<br>Account Manager or reach out t | Estimat<br>182 da<br>guration ~<br>s a minimum of 1 compone<br>IGHT is required. (CE1001<br>g a promotional PID which io<br>o sek-ucsx@atternal.cisco. | UCSX-9508-FREE                                                                                              | FIN<br>Price 1st<br>Global Pri<br>Price 1st<br>Global Pri<br>Power (<br>Starsy. (CE100010)<br>Series X-Direct Xccelerate' Program. For<br>I you do not qualify. Order will be on ho | details on the program, PIs revi<br>d after booking to check for eli | ew Sales Cor<br>jibility. (CE20 | Cancel Done<br>nnect, contact your Cisco<br>2322) |
| Available Components                                                                                                    | Unit List Price (USD)                                                                                                    | UCSX 9500 CHASSIS > 1 Selected (Min 1, Ma                                                                   | ax 1)                                                                                                    |                                                                      |                                 |                                                   |
| O UCSX 9500 CHASSIS                                                                                                    |                                                                                                    | % Product                                                                                                   | Unit List Price (USD)                                                                                                    | Adjusted List Price (USD)                                            | d                               | Extended List Price (USD)                         |
| UCSX-9508-FREE<br>UCS 9508 Free Chassis 0 required<br>Estimated Lead Time: 21 days                                                                                                    | 0.30                                                                                                    | UCSX-9508-FREE Invalid Q &      UCS 9508 Free Chassis     Add Custom Name   Edit Options   E                | dit Services/Subscriptions   Remove Line                                                                                                    | 4,581.88                                                             | 1                               | 8,718.46                                          |
|                                                                                                    |                                                                                                    |                                                                                                    | i 6, Max 8)                                                                                                    |                                                                      |                                 |                                                   |
|                                                                                                    |                                                                                                    | % Product                                                                                                   | Unit List Price (USD)                                                                                                    | Adjusted List Price (USD)                                            | Qty                             | Extended List Price (USD)                         |
|                                                                                                    |                                                                                                    | UCSX-215C-M8-U Invalid      Q     O     UCS X215c M8 Compute Node 2S     Add Custom Name   Edit Options   E | idit Services/Subscriptions Remove Line                                                                                                    | 9,621.50                                                             | 5                               | 48,107.50                                         |
|                                                                                                    |                                                                                                    | UCSX-215C-M8-FRE Invalid      UCS X215c M8 R2L Free Compute No     Add Custom Name   Edit Options   E       | ode 2S<br>Edit Services/Subscriptions   Remove Line                                                                                                    | 1,079.00                                                             | 1                               | 1,079.00                                          |
|                                                                                                    |                                                                                                    |                                                                                                    | Add a UCSX MODULAR SER                                                                                                    | /ER from the left panel                                              |                                 |                                                   |
|                                                                                                    |                                                                                                    | CISCO INTERSIGHT > 0 Selected (Min 1, Max                                                                   | x 1)<br>Add a CISCO INTERSIGH                                                                                                    | F from the left panel                                                |                                 |                                                   |

- a. Free Chassis: UCSX-9508-FREE is preselected and can only be selected with 1 QTY.
- b. Notice the UCSX-9508-FREE ATO Status is invalid as further configuration needed
- c. Click on "Edit Options" to enter the configurator.

### Step 26.

|                                                                                                    |                                                                                            |                                                                                                    |                                                   | UC                                                                                      | S 9500 Chassis                                                                                           | 5                |                       |                                 |                       |
|----------------------------------------------------------------------------------------------------|--------------------------------------------------------------------------------------------|----------------------------------------------------------------------------------------------------|---------------------------------------------------|-----------------------------------------------------------------------------------------|----------------------------------------------------------------------------------------------------|------------------|-----------------------|---------------------------------|-----------------------|
| Product Configuration<br>UCSX-9508-FREE part of UCS;                                                                                                  | X-M8-XDIREC1                                                                               | Estima<br>XCC 84 days                                                                                                    | ICSX-                                             | 9508-FREE                                                                               | Price                                                                                                    | FIM<br>ower Supp | To<br>8,3             | tal (USD)<br>273.46             |                       |
| 1: The quantity of Power C     2: Please note that this orc<br>hold if you do not reach ou     3: Use Power Calculator tc     4: UCSX-S9108-SW is def | Cable must be<br>der will be plac<br>it to sac-suppo<br>o determine the<br>faulted under S | equal to the quantity of<br>ed on a Compliance H<br>rt@cisco.com to reque<br>a correct power supply<br>Software License. (CE | f Power S<br>lold. Pleasest eligibil<br>. The Pow | Supply selected. Pl<br>se reach out to sad<br>lity check. (CE2023<br>wer Calculator can | ease adjust the quantity.<br>-support@cisco.com to cneck in<br>322)<br>be found at http://ucspowercalc.c | OWER Cab         | y cmena for hold remo | val. Note that the order will r | emain on compliance   |
| Configuration Summary                                                                                                    |                                                                                            | View Full Summary                                                                                                    | O                                                 | ption Search 🚯                                                                          | Multiple Options Search 🚯                                                                                |                  |                       |                                 | ~                     |
| Category 🛛                                                                                                    | Qty                                                                                        | Extended List<br>Price (USD)                                                                                                 | UCSX                                              | -s D EE > Pow                                                                           | er                                                                                                    |                  |                       |                                 |                       |
| Fabric Interconnect Module                                                                                                    |                                                                                            | ^                                                                                                    | Power                                             | r Cable                                                                                 |                                                                                                    |                  |                       |                                 |                       |
| UCSX-S9108-100G                                                                                                    | 2                                                                                          | 0.00                                                                                                    |                                                   | SKU                                                                                     |                                                                                                    |                  | Qty                   | Estimated Lead Time 🕕           | Unit List Price (USD) |
| UCSX-S9108-SW                                                                                                    | 2                                                                                          | 8,273.16                                                                                                    | 0                                                 | NO-POWER-CO                                                                             | RD                                                                                                    |                  | 6                     | 3 davs                          | 0.00                  |
| Power                                                                                                    |                                                                                            | ^                                                                                                    |                                                   | ECO friendly gre                                                                        | en option, no power cable will be sh                                                                     | ipped More       |                       | )-                              |                       |
| UCSX-PSU-2800AC-D                                                                                                    | 6                                                                                          | 0.00                                                                                                    | 0                                                 |                                                                                         | 5                                                                                                    |                  | G                     | 0 daya                          | 0.00                  |
| Accessory                                                                                                    |                                                                                            | ^                                                                                                    | 0                                                 | Power Cord. 250                                                                         | Vac 16A. Europe                                                                                          |                  | 0                     | 8 days                          | 0.00                  |
| UCSX-C-DEBUGCBL-D 🔟                                                                                                    | 1                                                                                          | 0.00                                                                                                    |                                                   |                                                                                         |                                                                                                    |                  |                       |                                 |                       |
| UCSX SW                                                                                                    |                                                                                            | ^                                                                                                    | 0                                                 | CAB-AC-2500W                                                                            | /-INT                                                                                                    |                  | 6                     | 8 days                          | 0.00                  |
| UCSX-CHASSIS-SW-D 🔟                                                                                                    | 1                                                                                          | 0.00                                                                                                    |                                                   | Power Cord, 250                                                                         | JVac TOA, INTE                                                                                           |                  |                       |                                 |                       |
| Chassie Expansion                                                                                                    |                                                                                            | ^                                                                                                    | 0                                                 | CAB-C19-CBN                                                                             |                                                                                                    |                  | 6                     | 21 days                         | 0.00                  |
| Total                                                                                                    |                                                                                            | 8,273.46                                                                                                    |                                                   | Cabinet Jumper                                                                          | Power Cord, 250 VAC 16A, C20-C1                                                                          | 9 Connectors     |                       |                                 |                       |
| Estimated Lead Time                                                                                                    |                                                                                            | 84 days                                                                                                    | 0                                                 | CAB-AC-C6K-T                                                                            | WLK SVIP ***                                                                                             |                  | 6                     | 8 days                          | 0.00                  |
| Reset Configuration                                                                                                    | C                                                                                          | ancel Done 🔶                                                                                                    | С                                                 | Power Cord, 250                                                                         | 0Vac 16A, twist lock NEMA L6-20 plu                                                                      | ıg, US           |                       |                                 | 7                     |

- a. Pair of Fabric Interconnect Module and Power Supply are auto-included for free in the configuration and Software License: UCSX-S9108-SW is preselected at price.
- b. Configure UCSX-9508-FREE by selecting Power Cable from category window on the left.
- c. Click on "Done"

# Step 27.

|                                                                                                    |                                                                                                    | UCS 9500 C                                                                                                    | hassis                                                                            |                                                                       |                                  |                                   |
|----------------------------------------------------------------------------------------------------|----------------------------------------------------------------------------------------------------|----------------------------------------------------------------------------------------------------|-----------------------------------------------------------------------------------|-----------------------------------------------------------------------|----------------------------------|-----------------------------------|
| Bundle Configuration<br>UCSX-M8-XDIRECTXCC                                                                                                    | Estima<br>182 de                                                                                                    | ed L UCSX-9508-FREE                                                                                                    |                                                                                   | s/Subscriptio                                                         | ons                              |                                   |
| t service preferences for this con                                                                                                    | figuration 🗸                                                                                                    |                                                                                                    |                                                                                   |                                                                       |                                  | Cancel Don                        |
| 1: CISCO INTERSIGHT requir     2: The category CISCO INTEF     3: Please note that you are us     Account Manager or reach out  Available Components | res a minimum of 1 compone<br>RSIGHT is required. (CE1001<br>ing a promotional PID which<br>to ask-ucsx@external.cisco<br>Unit List Price (USD) | nt(s). Please add additional quantities as necessary. (C<br>03)<br>is available ONLY IF qualified for the 'UCS X-Series X-<br>com. We encourage you NOT to book this PID if you d<br>UCSX 9500 CHASSIS > 1 Selected (Min 1, Max 1) | E100010)<br>Direct Xccelerate' Program. For<br>o not qualify. Order will be on ho | details on the program, PIs revi<br>d after booking to check for eliq | ew Sales Con<br>gibility. (CE202 | nect, contact your Cisco<br>2322) |
| UCSX 9500 CHASSIS                                                                                                    |                                                                                                    | S Product                                                                                                    | Unit List Price (USD)                                                             | Adjusted List Price (USD)                                             | Qty                              | Extended List Price (USD)         |
| UCSX-9508-FREE<br>UCS 9508 Free Chassis <b>0 required</b><br>Estimated Lead Time: 21 days                                                            | 0.30                                                                                                    | UCSX-9508-FREE Valid Q A UCS 9508 Free Chassis Add Custom Name   Edit Options   Edit Service                                                                                                    | es/Subscriptions   Remove Line                                                    | 4,581.88                                                              | 1                                | 8,718.46                          |
|                                                                                                    |                                                                                                    | UCSX MODULAR SERVER > 6 Selected (Min 6, Max 8                                                                                                    | )                                                                                 |                                                                       |                                  |                                   |
|                                                                                                    |                                                                                                    | % Product                                                                                                    | Unit List Price (USD)                                                             | Adjusted List Price (USD)                                             | Qty                              | Extended List Price (USD)         |
|                                                                                                    |                                                                                                    | UCSX-215C-M8-U Invalid      Q     Q     UCS X215c M8 Compute Node 2S     Add Custom Name   Edit Options   Edit Service                                                                                                    | es/Subscriptions Remove Line                                                      | 9,621.50                                                              | 5                                | 48,107.50                         |
|                                                                                                    |                                                                                                    | UCSX-215C-M8-FRE Invalid Q                                                                                                    |                                                                                   | 1,079.00                                                              | 1                                | 1,079.00                          |
|                                                                                                    |                                                                                                    | Add Custom Name   Edit Options   Edit Servic                                                                                                    | es/Subscriptions   Remove Line                                                    |                                                                       |                                  |                                   |
|                                                                                                    |                                                                                                    | Add Custom Name   Edit Options   Edit Servic                                                                                                    | es/Subscriptions   Remove Line<br>Add a UCSX MODULAR SER                          | /ER from the left panel                                               |                                  |                                   |
| € UCSX MODULAR SERVER                                                                                                    |                                                                                                    | Add Custom Name   Edit Options   Edit Servic                                                                                                    | es/Subscriptions   Remove Line Add a UCSX MODULAR SER'                            | /ER from the left panel                                               |                                  |                                   |

- a. Note Status is now showing as Valid.
- b. Click on "Edit Services/Subscriptions" to edit Term Duration for HW Support.

**Note:** It is recommended that Term Duration for HW Support must align with Software Subscription Duration.

## Step 28.

|                      |                                                                                                    |                                                                           | UCS 950                                                             | 0 Cha            | ssis                                                                   |                              |                                                          |                                                   |
|----------------------|----------------------------------------------------------------------------------------------------|---------------------------------------------------------------------------|---------------------------------------------------------------------|------------------|------------------------------------------------------------------------|------------------------------|----------------------------------------------------------|---------------------------------------------------|
| ervic<br>JCSX        | e Subscription F<br>-9508-FREE C                                                                                                    | Price List<br>Global Price List in US Dollars (U                          | 08-FREE                                                             |                  | usc Servic                                                             | es/Subsc                     | criptions                                                |                                                   |
| Yo                   | u may receive additional discounts because you selected two or                                                                                                    | r more years of service. To review y                                      | our discounts you can go to tl                                      | he Order or Quot | ing discount pages. (C0124)                                            |                              |                                                          |                                                   |
| ervic                | e Non Serviceable Products                                                                                                    |                                                                           |                                                                     |                  |                                                                        |                              |                                                          |                                                   |
| Th                   | e duration that you entered has been successfully applied                                                                                                    | to all the services. (C0329)                                              |                                                                     |                  |                                                                        |                              |                                                          |                                                   |
| rvic<br>hoos         | e Options<br>e Service Level from All Service Programs >>>>>>>>>>>>>>>>>>>>>>>>>>>>>>>>>>>>                                                                                                    |                                                                           |                                                                     |                  | Time Duration ()<br>Duration                                           | Duration<br>36               | a                                                        |                                                   |
| ote: (<br>rvice      | Cisco may still install another compatible service if required. Con<br>and are based on products.                                                                                                    | mpatible services are the services ti                                     | hat come with primary                                               | and/or           | <ul> <li>Delay service start to</li> <li>Co-Term service to</li> </ul> |                              |                                                          | þ                                                 |
| ote: (               | Cisco may still install another compatible service if required. Co<br>and are based on products.                                                                                                    | mpatible services are the services ti                                     | hat come with primary                                               | and/or           | Delay service start to     Co-Term service to                          |                              |                                                          | Reset Apply                                       |
| ote: (<br>rvice      | Cisco may still install another compatible service if required. Co<br>and are based on products.                                                                                                    | mpatible services are the services to product S                           | hat come with primary                                               | and/or           | Delay service start to     Co-Term service to                          | Unit List Price (US          | D) Qty                                                   | Reset Apply<br>Total List Price (USD)             |
| te: (<br>rvice       | Citeco may still install another compatible service if required. Co<br>e and are based on products.  Service SKU  Cisco Customer Experience Level 1 (1 /TEM)  LINCO SERVICE PROGRAM SUMMA                                                                                                    | Product S P (CX LEVEL 1 8X7XNCDOS)                                        | ku<br>Duration<br>36 Months                                         | andior           | Delay service start to     Co-Term service to                          | Unit List Price (US          | D) Qty                                                   | Reset Apply<br>Total List Price (USD)             |
| <pre>&gt; &gt;</pre> | Citeco may still install another compatible service if required. Co<br>e and are based on products.  Service SKU  Cisco Customer Experience Level 1 (1 /17EM)  LINCO<br>SERVICE PROGRAM  CONLINCO-UCSX9508 COX LEVEL 1 0X/XNCDOS UCS 9508 Free Chassis<br>SERVICE SKU  Cihango Service   Remove Service                                                                                                    | Product S<br>D (CX LEVEL 1 8X7XNCDOS) /<br>UCS 35<br>PPODUC               | KU UDuration 36 Months 509-FREE 08 FREE Chassis TRU                 | andior           | Delay service start to     Co-Term service to                          | Unit List Price (US<br>1,335 | D) <b>Qty</b><br>00 1<br>1                               | Reset Apply<br>Total List Price (USD)<br>1,335.00 |
| emo                  | Citco may still install another compatible service if required. Co<br>and are based on products.  Service SKU  Cisco Customer Experience Level 1 (1 /TEM)  LINCO<br>SERVICE PROGRAM  CON-LINCO-UCSX9508 CX LEVEL 1 &XTXNCD0S UCS 9508 Free Chassis<br>SERVICE SKU  Change Service   Remove Service  XX AU Services  Remove Service  XX AU Services  Remove Service  XX AU Services  Change Service  Change Service  Cha | Product S<br>(CX LEVEL 1 8X7XNCDOS) /<br>RY<br>UCSX-9<br>UCSX-9<br>PRODUC | KU<br>Duration<br>36 Months<br>508-FREE<br>08 Free Chassis<br>T SKU | andlor           | Delay service start to     Co-Term service to                          | Unit List Price (US<br>1,335 | D) <b>Qty</b><br>00 1<br>1                               | Reset Apply<br>Total List Price (USD)<br>1,335.00 |
| ermo                 | Citec may still install another compatible service if required. Co<br>e and are based on products.  Service SKU  Cisco Customer Experience Level 1 (1 /TEA)  LINCC<br>SERVICE PROGRAM  CON-LINCO-UCSX9508 CX LEVEL 1 &XTXNCDOS UCS 9508 Free Chassis<br>SERVICE SKU  Change Service   Remove Service  We All Services  Remove All Additional Services                                                                                                    | Product S<br>D (CX LEVEL 1 8X7XNCDOS)<br>RY<br>UCSX-9<br>PRCOUC           | KU<br>Duration<br>36 Months<br>508-FREE<br>38 Free Chassis<br>7 EKU | andlor           | Delay service start to     Co-Term service to                          | Unit List Price (US<br>1,335 | D) Qty<br>00 1<br>1<br>Configuration Summary<br>Services | Reset Apply<br>Total List Price (USD)<br>1,335.00 |

- a. Enter the Term Duration
- b. Click on "Apply" and "Done"

Step 29.

|                                                                                                    |                          |                                                                                                    | odular Server                                                                                                    |                                                 |                   |                                 |
|----------------------------------------------------------------------------------------------------|--------------------------|----------------------------------------------------------------------------------------------------|----------------------------------------------------------------------------------------------------|-------------------------------------------------|-------------------|---------------------------------|
|                                                                                                    |                          |                                                                                                    | CF                                                                                                    | U                                               |                   |                                 |
|                                                                                                    |                          | UCSX-215C-M8-U                                                                                                    | Mem                                                                                                    | nory                                            |                   |                                 |
| Bundle Configuration<br>JCSX-M8-XDIRECTXCC                                                                                         | Estimated Lo<br>182 days | 3ad Time                                                                                                    | Price List<br>Global Price List                                                                                      | Ves                                             |                   |                                 |
| service preferences for this configuration $\checkmark$                                                                            |                          |                                                                                                    |                                                                                                    |                                                 |                   | Cancel Done                     |
| 3: Prease note that you are using a promotional P<br>ask-ucsx@external.cisco.com. We encourage you<br>vailable Components Unit Lis | t Price (USD)            | UCSX 9500 CHASSIS > 1 Selected (Min 1, Max                                                                                                    | Init List Bridge (USD)                                                                                               | Adjusted List Price (USD)                       | ontact your Cisco | Account Manager or reach out to |
| UCSX 9500 CHASSIS                                                                                                    |                          |                                                                                                    | Unit List Price (USD)                                                                                                | Adjusted List Price (USD)                       | Qty               | Extended List Price (USD)       |
| UCSX MODULAR SERVER                                                                                                    |                          | UCS 9508 Free Chassis                                                                                                    |                                                                                                    | 0,471.00                                        | 1                 | 9,606.46                        |
| CSX-215C-M8-U<br>CS X215c M8 Compute Node 2S 5 required                                                                            | 8,542.50                 | Add Custom Name   Edit Options   Edit                                                                                                    | t Services/Subscriptions Remove Line                                                                                 |                                                 |                   |                                 |
| timated Lead Time: 192 days                                                                                                    | +                        | UCSX MODULAR SERVER > 6 Selected (Min 6,                                                                                                    | , Max 8)                                                                                                    |                                                 |                   |                                 |
| unated Lead Time. Toz days                                                                                                    |                          | 6 Product                                                                                                    | Unit List Price (USD)                                                                                                | Adjusted List Price (USD)                       | d                 | Extended List Price (USD)       |
| CSX-215C-M8-FRE                                                                                                    | 0.00                     |                                                                                                    |                                                                                                    |                                                 |                   |                                 |
| CSX-215C-M8-FRE<br>CS X215c M8 R2L Free Compute Node 2S 1 required<br>stimated Lead Time:                                          | 0.00                     | UCSX-215C-M8-U Invalid Q &                                                                                                    |                                                                                                    | 9,621.50                                        | 5                 | 48,107.50                       |
| SIX-21C-M8-FRE<br>SIX-21C-M8-FRE<br>SIX15C-M8 FRE:<br>SIX15C-M8 FRE:                                                               | 0.00                     | UCSX-215C-M8-U Invalid      Q      Q     UCS X215c M8 Compute Node 2S     Add Custom Name   Edit Options   Edit     Edit                                                                                                    | Services/Subscriptions Remove Line                                                                                   | 9,621.50                                        | 5                 | 48,107.50                       |
| SIX-215C-M8-FRE<br>ISX-215C-M8-FRE<br>ISX 215C-M8 FR2L Free Compute Node 2S <b>1 required</b><br>tilmated Lead Time:               | 0.00                     | UCSX-215C-M8-U Invalid Q & UCSX-215C-M8-U Invalid Q & UCSX-215C-M8 Compute Node 2S     Add Custom Name   Edit Options   Edit     UCSX-215C-M8-FRE     Q                                                                                                    | t Services/Subscriptions   Remove Line                                                                               | 9,621.50                                        | 5                 | 48,107.50                       |
| SXI-215C-MB-FRE<br>CSX-215C-MB-FRE<br>CS X215C MB R2L Free Compute Node 2S 1 required<br>stimated Lead Time:                       | 0.00                     | UCSX-215C-M8-U Invitid Q C UCS X215c M8 Compute Node 2S Add Custom Name   Edit Options   Edit     UCSX-215C-M8-FRE     COMPUTE Node X2                                                                                                    | t Services/Subscriptions Remove Line                                                                                 | 9,621.50                                        | 5                 | 48,107.50<br>1,079.00           |
| CSX-215C-M8-FRE<br>CSX-215C-M8-FRE<br>CSX 2215C-M8 FR2L Free Compute Node 2S 1 required<br>stimated Lead Time:                     | 0.00                     | UCSX-215C-M8-U Involidi Q      UCS X215c M8 Compute Node 2S     Add Custom Name   Edit Options   Edit     UCSX-215C-M8-FRE     UCSX-215C-M8 R2L Free Compute Node     Add Custom Name   Edit Options   Edit                                                                                                    | t Services/Subscriptions   Remove Line<br>e 2S<br> Services/Subscriptions   Remove Line<br>Add a UCSX MODULI AR SERV | 9,621.50<br>1,079.00                            | 5                 | 48,107.50                       |
| ICSX-215C-MB-FRE<br>ICSX-215C-MB-FRE<br>ICS X215C-MB R2L Free Compute Node 2S 1 required<br>Istimated Lead Time:                   | 0.00                     | UCSX-215C-M8-U Involid Q      UCS X215c M8 Compute Node 2S     Add Custom Name   Edit Options   Edit     UCSX-215C-M8-FRE Q      UCSX-215C-M8-FRE Q      UCSX-215C-M8-FRE | t Services/Subscriptions   Remove Line<br>e 2S<br>t Services/Subscriptions   Remove Line<br>Add a UCSX MODULAR SERV  | 9,621.50<br>1,079.00<br>/ER from the left panel | 5                 | 48,107.50                       |

- Paid Node: UCSX-215C-M8-U is preselected with 5 QTY under MLB and can be selected upto 7 QTY.
- b. Notice the UCSX-215C-M8-U ATO Status is invalid as further configuration needed.
- c. Select 'Edit Options' to enter the configurator.

# Step 30.

|                                                                                                    |                                                                       |                                                                                                    | JCSX                              | UCSX M<br>(-215C-M8-U                                                                        | odular Server                              | PU<br>emory |            |                               |                                    |
|----------------------------------------------------------------------------------------------------|-----------------------------------------------------------------------|----------------------------------------------------------------------------------------------------|-----------------------------------|----------------------------------------------------------------------------------------------|--------------------------------------------|-------------|------------|-------------------------------|------------------------------------|
| Product Configuration<br>UCSX-215C-M8-U part of UCSX-M8-                                                                                                    |                                                                       | Estimated Le<br>182 days                                                                                                    | ad Time                           |                                                                                              | Price List<br>Global Price List in US Doll | lars (USD)  | Ti<br>8    | otal (USD)<br>542.50          |                                    |
| 1: A selection from infrastructure<br>2: A selection of either UCSX-MI<br>3: UCSX-215C-M8-U quantity 1<br>4: UCSX-215C-M8-U quantity 1<br>Configuration Summary | and Workload<br>L-V5Q50G-D or<br>requires a minir<br>requires a minir | is required. Please adjus<br>UCSX-MLV5D200GV2E<br>num quantity of 1 from P<br>num quantity of 1 from S<br>View Full Summary | t the sele<br>from Re<br>rocessor | ections. (CE200277)<br>bar MEZZ - MLOM/PCI is required<br>r (CE100012)<br>Dptions (CE100012) | Please adjust the selections. (CE2         | 200096)     |            |                               |                                    |
| Category                                                                                                    | Qty                                                                   | Extended List Price                                                                                                    |                                   |                                                                                              | Sis Search O                               |             |            |                               | •                                  |
| Processor                                                                                                    |                                                                       | (USD)                                                                                                    | Proces                            | sor A                                                                                        |                                            |             |            |                               |                                    |
| Memory<br>Front MEZZ - Controller<br>Rear MEZZ - MLOM/PCI                                                                                                    |                                                                       |                                                                                                    | 0                                 | SKU<br>UCSX-CPU-A9654 PLH<br>AMD 9654 2.4GHz 360W 96C/38                                     | 4MB Cache DDR5 4800MT/s                    |             | Qty<br>Qty | Estimated Lead Time  182 days | Unit List Price (USD)<br>22,661.77 |
| Storage Drives<br>SATA M.2                                                                                                    |                                                                       | 1                                                                                                    | 0                                 | UCSX-CPU-A9124 PLH<br>AMD 9124 3.0GHz 200W 16C/64                                            | MB Cache DDR5 4800MT/s                     |             | Qty        | 45 days                       | 3,543.27                           |
| NVMe Boot<br>Security Options A                                                                                                    |                                                                       | <u>^</u>                                                                                                    | 0                                 | UCSX-CPU-A9224 PLH<br>AMD 9224 2.5GHz 200W 24C/64                                            | MB Cache DDR5 4800MT/s                     |             | Qty        | 45 days                       | 5,320.59                           |
| Total                                                                                                    |                                                                       | 8 542 50                                                                                                    | 0                                 | UCSX-CPU-A9254 PLH                                                                           | 8MB Cache DDR5 4800MT/s                    |             | Qty        | 182 days                      | 6,552.21                           |
| Estimated Lead Time                                                                                                    |                                                                       | 182 days                                                                                                    | 0                                 | UCSX-CPU-A9334 PLH                                                                           |                                            |             | Qty        | 182 days                      | 8,390.16                           |
| Reset Configuration                                                                                                    | C                                                                     | Cancel Done                                                                                                    |                                   | AMD 9334 2.7GHz 210W 32C/12                                                                  | 8MB Cache DDR5 4800MT/s                    |             |            |                               |                                    |

- a. Configure UCSX-215C-M8-U by selecting peripherals from category window on the left.
- b. PIDs are listed in the window on the right. Some PIDs like Memory and Drives are grouped according to type or series; select from the grouped options located above SKU window on the right.
- c. Follow warning messages to configure the minimum required option PIDs.
- d. Select Done when completed.

#### Step 31.

|                                                                                                    |                                                                                                    | C U                                                                                                    | ICSX Modular S                                                                                                 | erver                                                   |                                   |                 |                                   |
|----------------------------------------------------------------------------------------------------|----------------------------------------------------------------------------------------------------|----------------------------------------------------------------------------------------------------|----------------------------------------------------------------------------------------------------|---------------------------------------------------------|-----------------------------------|-----------------|-----------------------------------|
|                                                                                                    |                                                                                                    | UCSX-215C-M8                                                                                                 |                                                                                                    |                                                         | CPU<br>Iemory                     |                 |                                   |
| Bundle Configuration<br>UCSX-M8-XDIRECTXCC ①                                                                                                    | Estimated<br>182 days                                                                                       | Lead Time                                                                                                    | Price List<br>Global Price List (U                                                                             | SD)                                                     | Drives                            |                 |                                   |
| et service preferences for this configuration                                                                                                    | v .                                                                                                    |                                                                                                    |                                                                                                    |                                                         |                                   |                 | Cancel Done                       |
| 1: CISCO INTERSIGHT requires a minimu     2: The category CISCO INTERSIGHT is re     3: Please note that you are using a promot     ask-ucsx@external.cisco.com. We encour | Im of 1 component(s). Ple<br>equired. (CE100103)<br>tional PID which is availat<br>age you NOT to book this | ase add additional quantities as<br>ble ONLY IF qualified for the 'UC'<br>PID if you do not qualify. Order v | eccessary. (CE100010)<br>5 X-Series X-Direct Xccelerate' Program<br>will be on hold after booking to check for | 1. For details on the prog<br>* eligibility. (CE202322) | ram, Pls review Sales Connect, co | ntact your Cisc | o Account Manager or reach out to |
| Available Components                                                                                                    | Jnit List Price (USD)                                                                                       | CCSX 9500 CHASSIS > 1 Select                                                                                 | .ted (Min 1, Max 1)                                                                                            | Unit List Price (USD)                                   | Adjusted List Price (USD)         | Qty             | Extended List Price (USD)         |
|                                                                                                    |                                                                                                    | UCSX-9508-FREE Vali<br>UCS 9508 Free Chassis                                                                 | d 🔉 🗛                                                                                                    |                                                         | 5,471.88                          | 1               | 9,608.46                          |
| UCSX-215C-M8-U<br>UCS X215c M8 Compute Node 2S 5 required                                                                                                    | 8,542.50                                                                                                    | Add Custom Name   Ed                                                                                         | Selected (Min 6, Max 8)                                                                                        | Remove Line                                             |                                   |                 |                                   |
| UCSX.215C.M8.FRF                                                                                                    | 0.00                                                                                                    | % Product                                                                                                    |                                                                                                    | Unit List Price (USD)                                   | Adjusted List Price (USD)         | b               | Extended List Price (USD)         |
| UCS X215c M8 R2L Free Compute Node 2S 1 requi<br>Estimated Lead Time:                                                                                                    | red +                                                                                                    | UCSX-215C-M8-U Vali<br>UCS X215c M8 Comput<br>Add Custom Name Ed                                             | e Node 2S                                                                                                    | Remove Line                                             | 19,534.46                         | 5               | 442,214.65                        |
|                                                                                                    |                                                                                                    | UCSX-215C-M8-FRE     UCS X215c M8 R2L Fre     Add Custom Name Ed                                             | nvalid <ul> <li></li></ul>                                                                                     | Remove Line                                             | 1,079.00                          | 1               | 1,079.00                          |
|                                                                                                    |                                                                                                    |                                                                                                    | Add a                                                                                                    | UCSX MODULAR SERV                                       | ER from the left panel            |                 |                                   |
|                                                                                                    |                                                                                                    | CISCO INTERSIGHT > 0 Select                                                                                  | ed (Min 1, Max 1)                                                                                              |                                                         |                                   |                 |                                   |
|                                                                                                    |                                                                                                    |                                                                                                    |                                                                                                    |                                                         |                                   |                 |                                   |

- a. Note Status is now showing as Valid.
- b. Increase the quantity for multiples of same configuration.
- c. Click on the "PLUS" to add and configure the same product with different option/quantities or select a different product.

### Step 32.

|                                                                                                    |                                                                       | UCSX-215C-M8-U                                                                                                    | Iodular Server                                                                                                 | ices/Subscri                      | ptions              |                                 |
|----------------------------------------------------------------------------------------------------|-----------------------------------------------------------------------|----------------------------------------------------------------------------------------------------|----------------------------------------------------------------------------------------------------|-----------------------------------|---------------------|---------------------------------|
| Bundle Configuration<br>UCSX-M8-XDIRECTXCC                                                                                                    | Estimate<br>182 day                                                   | d Lead Time<br>S                                                                                                    | Price List<br>Global Price List (USD)                                                                          | Total<br>452,902.11               |                     |                                 |
| at service preferences for this configuration $\checkmark$                                                                                                    |                                                                       |                                                                                                    |                                                                                                    |                                   |                     | Cancel Done                     |
| 1: CISCO INTERSIGHT requires a minimum of 1     2: The category CISCO INTERSIGHT is required.     3: Please note that you are using a promotional P     ask-ucsx@external.cisco.com. We encourage you  Available Components | component(s). P<br>(CE100103)<br>ID which is availa<br>NOT to book th | lease add additional quantities as necessary. (CE1<br>able ONLY IF qualified for the 'UCS X-Series X-Dir<br>is PID if you do not qualify. Order will be on hold af<br>UCSX 9500 CHASSIS > 1 Selected (Min 1 Max 1 | uuuuu)<br>ect Xccelerate' Program. For details on the prog<br>ter booking to check for eligibility. (CE202322) | ram, Pls review Sales Connect, co | ontact your Cisco A | Account Manager or reach out to |
|                                                                                                    | (1030)                                                                | © Product                                                                                                    | Unit List Price (USD)                                                                                          | Adjusted List Price (USD)         | Qty                 | Extended List Price (USD)       |
| CCSX MODULAR SERVER                                                                                                    |                                                                       | UCSX-9508-FREE Valid Q A<br>UCS 9508 Free Chassis                                                                                                    |                                                                                                    | 5,471.88                          | 1                   | 9,608.46                        |
| JCSX-215C-M8-U<br>JCS X215c M8 Compute Node 2S 5 required                                                                                                    | 8,542.50                                                              | Add Custom Name   Edit Options   Edit                                                                                                    | Services/Subscriptions Remove Line                                                                             |                                   |                     |                                 |
| stimated Lead Time: 182 days                                                                                                    |                                                                       | Product                                                                                                    | Unit List Price (USD)                                                                                          | Adjusted List Price (USD)         | Qty                 | Extended List Price (USD)       |
| ICSX-215C-M8-FRE<br>JCS X215c M8 R2L Free Compute Node 2S 1 required<br>Estimated Lead Time:                                                                                                    | 0.00                                                                  |                                                                                                    | Services/Subscriptions Remove Line                                                                             | 19,534.46                         | 5                   | 442,214.65                      |
|                                                                                                    |                                                                       | UCSX-215C-M8-FRE Invalid      Q      UCS X215c M8 R2L Free Compute Node     Add Custom Name   Edit Options   Edit 1                                                                                               | 2S<br>Services/Subscriptions Remove Line                                                                       | 1,079.00                          | 1                   | 1,079.00                        |
|                                                                                                    |                                                                       |                                                                                                    | Add a UCSX MODULAR SERVI                                                                                       | ER from the left panel            |                     |                                 |
| CISCO INTERSIGHT                                                                                                    |                                                                       | CISCO INTERSIGHT > 0 Selected (Min 1, Max 1)                                                                                                    |                                                                                                    |                                   |                     |                                 |
|                                                                                                    |                                                                       |                                                                                                    |                                                                                                    | former where the Winner of the    |                     |                                 |

a. Click on "Edit Services/Subscriptions" to edit Term Duration for HW Support.

**Note:** It is recommended that Term Duration for HW Support must align with Software Subscription Duration.

Step 33.

|                |                                                                                                    |                                              | UCSX                                                                                          | Modu                    | lar Server                                                   |                                   |                                   |                                                            |
|----------------|----------------------------------------------------------------------------------------------------|----------------------------------------------|-----------------------------------------------------------------------------------------------|-------------------------|--------------------------------------------------------------|-----------------------------------|-----------------------------------|------------------------------------------------------------|
|                |                                                                                                    |                                              | UCSX-215C-M8-U                                                                                |                         | Ser                                                          | vices/Sub                         | scriptions                        |                                                            |
| ervio          | ce Subscription<br><-215C-M8-U                                                                                                    | Price List<br>Global Price List in US        | Dollars (USD)                                                                                 | Service Tot<br>3,237.00 | al (USD)                                                     | 0.0                               | )                                 |                                                            |
| Yo             | ou may receive additional discounts because you select                                                                                                    | ted two or more years of service.            | To review your discounts you can go to th                                                     | e Order or Quo          | ing discount pages. (C0124)                                  |                                   |                                   |                                                            |
| rvic           | ce Non Serviceable Products                                                                                                    |                                              |                                                                                               |                         |                                                              |                                   |                                   |                                                            |
| Th             | he duration that you entered has been successfully                                                                                                    | applied to all the services. (C              | 0329)                                                                                         |                         |                                                              |                                   |                                   |                                                            |
| rvic           | ce Options                                                                                                    |                                              |                                                                                               |                         |                                                              | 2                                 |                                   |                                                            |
| 1005           | se Service Level from All Service Programs V                                                                                                    |                                              |                                                                                               |                         | Time Duration ()                                             | Duration                          | <b>-</b>                          |                                                            |
| earc           | :h by Name & Description<br>Cisco may still install another compatible service if requ                                                                                                    | uired. Compatible services are th            | e services that come with primary                                                             | and/or                  | <ul> <li>Duration</li> <li>Delay service start to</li> </ul> | < 36                              |                                   |                                                            |
| ervice         | e and are based on products.                                                                                                    | area. companye services are a                | e solvides that come man printary                                                             |                         | O Co-Term service to                                         |                                   |                                   | b                                                          |
|                |                                                                                                    |                                              |                                                                                               |                         |                                                              |                                   |                                   | Reset Apply                                                |
|                |                                                                                                    |                                              |                                                                                               |                         |                                                              |                                   |                                   |                                                            |
| ò              | Service SKU                                                                                                    |                                              | Product SKU                                                                                   |                         |                                                              | Unit List Price (USD)             | Qty                               | Total List Price (US                                       |
| ò              | Service SKU<br>Cisco Customer Experience Level 1 († 17EM) 1<br>BERVICE PROGRAM                                                                                                    | L1NCO (CX LEVEL 1 8X7XNC<br>SUMMARY          | Product SKU DOS)  Duration 36 Months                                                          |                         |                                                              | Unit List Price (USD)             | Qty                               | Total List Price (US                                       |
| °              | Service SKU Cisco Customer Experience Level 1 (1 /TEM)  SERVICE PROGRAM CON-LINCO-UCSX2CMU CX LEVE 1 8/27X/NCDOE LICE X215c M8 Comput                                                                                             | L1NCO (CX LEVEL 1 8X7XNC<br>SUMMARY          | Product SKU<br>DOS) Duration<br>36 Months                                                     |                         |                                                              | Unit List Price (USD)<br>3,237.00 | Qty<br>1                          | Total List Price (USI<br>3,237.                            |
| б <sup>р</sup> | Service SKU<br>Cisco Customer Experience Level 1 (1 ITEM)<br>SERVICE PROGRAM<br>CON-L-INCO-UCSX2CMU<br>CX LEVEL 1 8X7XNCDOS UCS X215c M8 Compu<br>SERVICE BKU                                                                     | L1NCO (CX LEVEL 1 8X7XNC<br>SUMMARY<br>Ite N | Product SKU DDOS) Duration 36 Months UCSX-215C-M8-U UCSX 2215C-M8 Compute Node 25             |                         |                                                              | Unit List Price (USD)<br>3,237.00 | Qty<br>1<br>1                     | Total List Price (US<br>3,237.4                            |
| ò              | Service SKU Cisco Customer Experience Level 1 (1 17EM)  SERvice PROGRAM CON-L1NCO-UCSX2CMU CX LEVEL 1 8X7XNCDOS UCS X215c M8 Comput SERVICE SKU Change Service   Remove Service                                                   | L1NCO (CX LEVEL 1 8X7XNC<br>SUMMARY<br>ite N | Product SKU DDS) Duration 36 Months UCSX-215C-M8-U UCS X215C-M8 Compute Node 2S PRODUCT SKU   |                         |                                                              | Unit List Price (USD)<br>3,237.00 | City<br>1                         | Total List Price (US<br>3,237.                             |
| ð<br>Ð         | Service SKU Cisco Customer Experience Level 1 († 17EM) 1 SERvice PROGRAM CON-L1NCO-UCSX2CMU CX LEVEL 1 8X/7NXDOS UCS X215c M8 Compu SERVICE SRU Change Service   Remove Service ove All Services Remove All Additional Service    | LINCO (CX LEVEL 1 8X7XNC<br>SUMMARY<br>ite N | Product SKU Duration 36 Months UCSX-215C-M8-U UCSX2156c M8 Compute Node 2S PREODUCT SKU       |                         |                                                              | Unit List Price (USD)<br>3,237.00 | Qty<br>1<br>1                     | Total List Price (US<br>3,237.                             |
| õ<br>Ə         | Service SKU Cisco Customer Experience Level 1 (1 //TEM)  SERVICE PROGRAM CON-LINCO-UCSX2CMU CX LEVEL 1 8X7XNCDOS UCS X215c M8 Compu SERVICE SKU Change Service   Remove Service ove All Services Remove All Additional Service    | LINCO (CX LEVEL 1 8X7XNC<br>SUMMARY<br>ite N | Product SKU DDOS)  Duration 36 Months UCSX-215C-M8-J UCS X215C-M8 Compute Node 2S PRODUCT SKU |                         |                                                              | Unit List Price (USD)<br>3,237.00 | Configuration Summary             | Total List Price (USI<br>3,237.4<br>All prices showing 1   |
| ð<br>Ð         | Service SKU Cisco Customer Experience Level 1 († 17EM)  ESERVICE PROGRAM CON-LINCO-UCSX2CMU CX LEVEL 1 8X7XNCDOS UCS X215c M8 Compu<br>SERVICE SKU Change Service   Remove Service cve All Services Remove All Additional Service | L1NCO (CX LEVEL 1 8X7XNC<br>SUMMARY<br>ite N | Product SKU DD(S)  Duration 36 Months UCSX-215C-M8-U UCS X215C-M8 Compute Node 2S PRODUCT SKU |                         |                                                              | Unit List Price (USD)<br>3,237.00 | Configuration Summary<br>Services | Total List Price (USI<br>3,237.4<br>All prices shower in t |

- a. Enter the Term Duration
- b. Click on "Apply" and "Done"

Step 34.

|                                                                                                    |                                                | UCSX Modula                                                                                                    | ar Server                                                                          |                                   |                   |                                   |  |  |
|----------------------------------------------------------------------------------------------------|------------------------------------------------|----------------------------------------------------------------------------------------------------|------------------------------------------------------------------------------------|-----------------------------------|-------------------|-----------------------------------|--|--|
|                                                                                                    | U                                              | JCSX-215C-M8-FRE                                                                                                    | CPU<br>Memo                                                                        | ry                                |                   |                                   |  |  |
| Bundle Configuration<br>UCSX-M8-XDIRECTXCC 0                                                                                                    | Estimate<br>182 day:                           | d Lead Time Price<br>Globa                                                                                                    |                                                                                    | S tal 3,692.11                    |                   |                                   |  |  |
| t service preferences for this configuration $\checkmark$                                                                                                    |                                                |                                                                                                    |                                                                                    |                                   |                   | Cancel Done                       |  |  |
| 2: The category CISCO INTERSIGHT is required. (0     3: Please note that you are using a promotional PID     ask-ucsx@external.cisco.com. We encourage you N | E100103)<br>which is availa<br>IOT to book thi | ble ONLY IF qualified for the 'UCS X-Series X-Direct Xccele<br>s PID if you do not qualify. Order will be on hold after bookin | erate' Program. For details on the prog<br>Ig to check for eligibility. (CE202322) | ram, Pls review Sales Connect, co | ontact your Cisco | o Account Manager or reach out to |  |  |
| Vallable Components Unit List P                                                                                                    | rice (USD)                                     | Product     Product                                                                                                    | Unit List Price (USD)                                                              | Adjusted List Price (USD)         | Qty               | Extended List Price (USD)         |  |  |
| UCSX MODULAR SERVER                                                                                                    |                                                | UCS 9508 FREE Valid Q A<br>UCS 9508 Free Chassis                                                                               |                                                                                    | 5,471.88                          | 1                 | 9,608.46                          |  |  |
| CSX-215C-M8-U<br>CS X215C M8 Compute Node 2S 5 required                                                                                                    | 8,542.50                                       | Add Custom Name   Edit Options   Edit Services/Subscriptions   Remove Line                                                     |                                                                                    |                                   |                   |                                   |  |  |
| stimated Lead Time: 182 days                                                                                                    | 0.00                                           | Con mobular server > 0 Selected (with 6, Max 0)                                                                                | Unit List Price (USD)                                                              | Adjusted List Price (USD)         | Qty               | Extended List Price (USD)         |  |  |
| 2/3C-meetric Vote 2S 1 required<br>ated Lead Time:                                                                                                    | +                                              | UCSX-215C-M8-U Valid Q UCS X215c M8 Compute Node 2S Add Custom Name   Edit Options   Edit Services/S                           | subscriptions Remove Line                                                          | 21,692.46                         | 5                 | 453,004.65                        |  |  |
|                                                                                                    |                                                | ⊕ UCSX-215C-M8-FRE Invalid Q S                                                                                                 |                                                                                    | 1,079.00                          | 1                 | 1,079.00                          |  |  |
|                                                                                                    |                                                | UCS X215c M8 R2L Free Compute Node 2S<br>Add Custom Name   Edit Options   Edit Services/S                                      | ubscriptions Remove Line                                                           |                                   |                   |                                   |  |  |
|                                                                                                    |                                                | UCS X215c M8 R2L Free Compute Node 2S<br>Add Custom Name   Edit Options   Edit Services/S                                      | ubscriptions   Remove Line<br>Add a UCSX MODULAR SERVE                             | ER from the left panel            | a                 |                                   |  |  |

- a. Free Server: UCSX-215C-M8-FRE is preselected and can only be selected with 1 QTY.
- b. Notice the UCSX-215C-M8-FRE ATO Status is invalid as further configuration needed.
- c. Click on 'Edit Option' to enter the configurator.
- Note: Configuration of at least 5 Paid Servers and 1 Free Server should be identical.

## Step 35.

|                                                                                                    |                                                  |                                                                               |                                        | UCSX Mo                                                                                                    | odular Server                                                                            |                                                       |                                                                                           |                                                               |
|----------------------------------------------------------------------------------------------------|--------------------------------------------------|-------------------------------------------------------------------------------|----------------------------------------|----------------------------------------------------------------------------------------------------|------------------------------------------------------------------------------------------|-------------------------------------------------------|-------------------------------------------------------------------------------------------|---------------------------------------------------------------|
|                                                                                                    |                                                  |                                                                               | UC                                     | SX-215C-M8-FRE                                                                                                    |                                                                                          | CPU<br>Memory                                         |                                                                                           |                                                               |
| Product Configuration<br>UCSX-215C-M8-FRE part of UCSX-M8                                                                                                    | 8-XDIRECTXCC                                     | Estimated Lea                                                                 | ad Time                                |                                                                                                    | Price List<br>Global Price List in US Dollars (USD                                       | , Drives                                              |                                                                                           |                                                               |
| 2: A selection of either UCSX-ML-<br>3: UCSX-215C-M8-FRE quantity<br>4: UCSX-215C-M8-FRE quantity                                                                                                    | -V5Q50G-D or<br>1 requires a m<br>1 requires a m | UCSX-MLV5D200GV2D<br>ninimum quantity of 1 from<br>ninimum quantity of 1 from | D from Rea<br>m Processo<br>m Security | r MEZZ - MLOM/PCI is required. Ple<br>or (CE100012)<br>Options (CE100012)                                                                                                    | ease adjust the selections. (CE200096)                                                   |                                                       |                                                                                           |                                                               |
|                                                                                                    |                                                  |                                                                               |                                        |                                                                                                    |                                                                                          |                                                       |                                                                                           |                                                               |
| Configuration Summary                                                                                                    |                                                  | View Full Summary                                                             | Optio                                  | n Search 🚯 Multiple Options                                                                                                    | Search                                                                                   |                                                       |                                                                                           | ~                                                             |
| Configuration Summary                                                                                                    | Qty                                              | View Full Summary<br>Extended List Price<br>(USD)                             | Optic<br>UCSX-21                       | Multiple Options 5C-M8-FRE > Processor                                                                                                    | Search                                                                                   |                                                       |                                                                                           | ~                                                             |
| Configuration Summary                                                                                                    | Qty                                              | View Full Summary<br>Extended List Price<br>(USD)                             | Optic<br>UCSX-21<br>Processo           | Multiple Options SC-M8-FRE > Processor or                                                                                                    | : Search 👔                                                                               |                                                       |                                                                                           | ~                                                             |
| Configuration Summary<br>Category<br>Trocessor<br>temory                                                                                                    | Qty                                              | View Full Summary<br>Extended List Price<br>(USD)                             | Optic<br>UCSX-21<br>Processo           | n Search 🕢 Multiple Options<br>SC-M8-FRE > Processor<br>or A<br>SKU                                                                                                    | :Search                                                                                  | Qty                                                   | Estimated Lead Time 🚯                                                                     | Unit List Price (USD)                                         |
| Configuration Summary<br>Category<br>Processor<br>Aemory<br>Yront MEZZ - Controller                                                                                                    | Qty                                              | View Full Summary<br>Extended List Price<br>(USD)                             | Optic<br>UCSX-21<br>Processo           | In Search () Multiple Options<br>SC-M8-FRE > Processor<br>or A<br>SKU<br>UCSX-CPU-A9654 [23]                                                                                                    | Search 🕖                                                                                 | Qty                                                   | Estimated Lead Time 🗿<br>182 days                                                         | Unit List Price (USD)<br>0.00                                 |
| Category Category Cat                                                                                                    | Qty                                              | View Full Summary<br>Extended List Price<br>(USD)                             | Optic<br>UCSX-21<br>Processo           | Multiple Options           SC-M8-FRE > Processor           or           SKU           UCSX-CPU-A9654           AMD 9642.4/GHz 360W 96C/384M                                                                                                    | IB Cache DDR5 4800MT/s                                                                   | Qty                                                   | Estimated Lead Time 🕖<br>182 days                                                         | Unit List Price (USD)<br>0.00                                 |
| Configuration Summary<br>Category<br>Processor<br>Aemory<br>Front MEZZ - Controller<br>Rear MEZZ - MLOW/PCI<br>Rorage Drives<br>RATA M.2                                                                                                    | Qty                                              | View Full Summary<br>Extended List Price<br>(USD)                             | Optic<br>UCSX-21<br>Processo           | Image: Schwarzen and Schwarzen and | IB Cache DDR5 4800MT/s                                                                   | Qty<br>Qty                                            | Estimated Lead Time ()<br>182 days<br>45 days                                             | Unit List Price (USD)<br>0.00<br>0.00                         |
| Configuration Summary<br>Category<br>Processor<br>Memory<br>Front MEZZ - Controller<br>Rear MEZZ - MLOM/PCI<br>Storage Drives<br>SATA M.2<br>VVMe Boot                                                                                                    | Qty                                              | View Full Summary<br>Extended List Price<br>(USD)                             | Optic<br>UCSX-21<br>Processo           | Multiple Options           SC-M8-FRE > Processor           or           SKU           UCSX-CPU-A9654           MD 9654 2.4GHz 360W 960/384MM           UCSX-CPU-A9124           SU           AMD 9124 3.0GHz 200W 166/684MB                                                                                                    | IS Gache DDR5 4800MT/s                                                                   | Qty<br>Qty<br>Qty                                     | Estimated Lead Time ()<br>182 days<br>45 days                                             | Unit List Price (USD)<br>0.00<br>0.00                         |
| Configuration Summary<br>Category                                                                                                    | Qty                                              | View Full Summary<br>Extended List Price<br>(USD)                             | Optic<br>UCSX-21<br>Processo<br>O      | Multiple Options           SC-M8-FRE > Processor           or           SKU           UCSXCPU-A9654           MD 9654 2.4GHz 360W 96Cr384M           UCSX-CPU-A9124           MD 9124 3.0GHz 200W 16Cr64MB           UCSX-CPU-A9224           MO 9224 2.5GHz 200W 26Cr64MB                                                                                                    | IB Cache DDR5 4800MT/s                                                                   | Qty<br>Qty<br>Qty<br>Qty                              | Estimated Lead Time ()<br>182 days<br>45 days<br>45 days                                  | Unit List Price (USD)<br>0.00<br>0.00                         |
| Configuration Summary<br>Category                                                                                                    | Qty                                              | Vew Full Summary Extended List Price (USD)                                    | Optic<br>UCSX-21<br>Processo           | Multiple Options           SC-M8-FRE > Processor           or A           SKU           UC5X-CPU-A9654           AMD 9654 2.4GHz 360W 96C/384M           UC5X-CPU-A9124           AMD 9124 3.0GHz 200W 16C/64MB           UC5X-CPU-A9124           AMD 9124 3.0GHz 200W 16C/64MB           UC5X-CPU-A9124           LUC5X-CPU-A9124           AMD 9124 3.0GHz 200W 16C/64MB           UC5X-CPU-A9124           LUC5X-CPU-A9124           LUC5X-CPU-A9                                                                                                    | IS Bearch                                                                                | Oty       Qty       Qty       Qty                     | Estimated Lead Time ()<br>182 days<br>45 days<br>45 days<br>182 days                      | Unit List Price (USD)<br>0.00<br>0.00                         |
| Configuration Summary<br>Category<br>Processor<br>Ammony<br>Processor<br>Ammony<br>Ammony<br>Processor<br>Ammony<br>Ammony<br>Am | Qty                                              | View Full Summary Extended List Price (USD)                                   | Optic<br>UCSX-21<br>Processo<br>O      | Multiple Options           Multiple Options           Sc.M8-FRE > Processor           r         A           SKU         UCSX-CPU-A9654         E33           AMD 9654 2.4GHz 360W 96C/384MI         UCSX-CPU-A9124         E33           AMD 9124 3.0GHz 200W 16C/64MB         UCSX-CPU-A9124         E33           AMD 9124 3.0GHz 200W 16C/64MB         UCSX-CPU-A9224         E33           AMD 9254 2.5GHz 200W 24C/64MB         UCSX-CPU-A9254         E33           MD 9254 2.9GHz 200W 24C/128MI         AMD 9254 2.9GHz 200W 24C/128MI         E33                                                                                                    | IS Search                                                                                | Qty       Qty       Qty       Qty                     | Estimated Lead Time<br>182 days<br>45 days<br>45 days<br>182 days<br>182 days             | Unit List Price (USD)<br>0.00<br>0.00<br>0.00                 |
| Configuration Summary<br>Category<br>Processor<br>Memory<br>Front MEZZ - Controller<br>Rear MEZZ - MLOM/PCI<br>Storage Drives<br>SATA M.2<br>NVMe Boot<br>Security Options A<br>XSeries ComputeNode SW<br>Total<br>Estimated Lead Time                                                                                                    | Qty                                              | Vew Full Summary<br>Extended List Price<br>(USD)                              | Optic<br>UCSX-21<br>Processo<br>O      | Image         Multiple Options           SC-M8-FRE > Processor         Image: Comparison of the comparison of the comparison                                             | IB Cache DDR5 4800MT/s B Cache DDR5 4800MT/s B Cache DDR5 4800MT/s B Cache DDR5 4800MT/s | Qty       Qty       Qty       Qty       Qty       Qty | Estimated Lead Time<br>182 days<br>45 days<br>45 days<br>182 days<br>182 days<br>182 days | Unit List Price (USD)<br>0.00<br>0.00<br>0.00<br>0.00<br>0.00 |

- a. Configure UCSX-215C-M8-FRE by selecting peripherals from category window on the left.
- b. PIDs are listed in the window on the right. Some PIDs like Memory and storage drives are grouped according to type or series; select from the grouped options located above SKU window on the right.
- c. Follow warning messages to configure the minimum required option PIDs.
- d. Click on "Done" when completed.

# Step 36.
|                                                                                                    | 1                                                   | UCSX-215C-M8-FRE                                                                                                    | Modular Server                                                                                                    | CPU                                                                                                    |                      |                                                                                              |
|----------------------------------------------------------------------------------------------------|-----------------------------------------------------|----------------------------------------------------------------------------------------------------|----------------------------------------------------------------------------------------------------|----------------------------------------------------------------------------------------------------|----------------------|----------------------------------------------------------------------------------------------|
|                                                                                                    | _                                                   |                                                                                                    |                                                                                                    |                                                                                                    |                      |                                                                                              |
| Bundle Configuration<br>UCSX-M8-XDIRECTXCC 0                                                                                                    | Estimated Lea<br>182 days                           | ad Time                                                                                                    | Price List<br>Global Price List (USD)                                                                                                    | Total<br>463,692.11                                                                                                  |                      |                                                                                              |
| et service preferences for this configuration 🗸                                                                                                    |                                                     |                                                                                                    |                                                                                                    |                                                                                                    |                      | Cancel Done                                                                                  |
| <ol> <li>Please note that you are using a promotional l<br/>ask-ucsx@external.cisco.com. We encourage you</li> </ol>                                                                                                    | PID which is available C<br>ou NOT to book this PID | ONLY IF qualified for the 'UCS X-Series X-Dir<br>D if you do not qualify. Order will be on hold a                                                                                                    | rect Xccelerate' Program. For details on the progr<br>fter booking to check for eligibility. (CE202322)                                                                                 | am, Pls review Sales Connect, co                                                                                     | ntact your Cisco     | Account Manager or reach out to                                                              |
| Wailable Components Unit Li                                                                                                    | st Price (USD)                                      | JCSX 9500 CHASSIS > 1 Selected (Min 1, Max 1                                                                                                    | 1)                                                                                                    |                                                                                                    |                      |                                                                                              |
| Available Components Unit Le                                                                                                    | st Price (USD)                                      | JCSX 9500 CHASSIS > 1 Selected (Min 1, Max 1                                                                                                    | 1)<br>Unit List Price (USD)                                                                                                    | Adjusted List Price (USD)                                                                                            | Qty                  | Extended List Price (USD)                                                                    |
| Available Components Unit Li<br>UCSX 9500 CHASSIS<br>UCSX MODULAR SERVER                                                                                                    | st Price (USD)                                      | JCSX 9500 CHASSIS > 1 Selected (Min 1, Max 1           Product           UCSX-9508-FREE Valid Q           UCS 9508 Free Chassis                                                                                                    | 1)<br>Unit List Price (USD)                                                                                                    | Adjusted List Price (USD)<br>5,471.88                                                                                | Qty<br>1             | Extended List Price (USD)<br>9,608.46                                                        |
| Available Components Unit Li  UCSX 9500 CHASSIS UCSX MODULAR SERVER UCSX.215C-M8-U UCSX.215C-M8-U UCSX.215C-M8-U                                                                                                    | st Price (USD) U<br>8,542.50                        | JCSX 9500 CHASSIS > 1 Selected (Min 1, Max 1                                                                                                    | 1) Unit List Price (USD) Services/Subscriptions Remove Line Max 8)                                                                                                    | Adjusted List Price (USD)<br>5,471.88                                                                                | Qty<br>1             | Extended List Price (USD)<br>9,608.46                                                        |
| Available Components Unit Li UCSX 9500 CHASSIS UCSX MODULAR SERVER UCSX.215C.M8-U UCSX 215C M8 Compute Node 25 5 required Stimated Lead Time: 182 days UCSX 25C NB ERE                                                                                                    | st Price (USD) U<br>8,542.50<br>+ U                 | JCSX 9500 CHASSIS > 1 Selected (Min 1, Max 1 Product UCSX-9508-FREE Valid  UCS 9508 Free Chassis Add Custom Name   Edit Options   Edit ICSX MODULAR SERVER > 6 Selected (Min 6, Product                                                                                                    | 1) Unit List Price (USD) Services/Subscriptions Remove Line Max 8) Unit List Price (USD)                                                                                                | Adjusted List Price (USD)<br>5,471.88<br>Adjusted List Price (USD)                                                   | Qty<br>1<br>Qty      | Extended List Price (USD)<br>9,608.46<br>Extended List Price (USD)                           |
| Available Components     Unit Li       O UCSX 9500 CHASSIS     Outsx 1000       O UCSX MODULAR SERVER     Outsx MODULAR SERVER       JUCSX-215C-M8-U     JUCSX-215C-M8-U       JUSX-215C-M8-FRE     JUCSX-215C-M8-FRE       JUSX 22156 M8 R2L Free Compute Node 25 1 required istimated Lead Time: | st Price (USD) U<br>8,542.50<br>+ U<br>0.00         | JCSX 9500 CHASSIS > 1 Selected (Min 1, Max<br>Product  UCSX-9508-FREE Valid  UCS 9508 Free Chassis<br>Add Custom Name   Edit Options   Edit<br>ICSX MODULAR SERVER > 6 Selected (Min 6,<br>Product  UCSX-215C-M8-U Valid  UCSX-215C-M8-U Valid  UCSX-215C-M8-U VAI                                                                                                    | 1) Unit List Price (USD) Services/Subscriptions Remove Line Max 8) Unit List Price (USD)                                                                                                | Adjusted List Price (USD)<br>5,471.88<br>Adjusted List Price (USD)<br>21,692.46                                      | Qty<br>1<br>Qty<br>5 | Extended List Price (USD)<br>9,608.46<br>Extended List Price (USD)<br>453,004.65             |
| Available Components Unit Li UCSX 2550 CHASSIS UCSX MODULAR SERVER UCSX-215C-M8-U UCSX-215C-M8-U UCSX-215C-M8 Compute Node 25 5 required Estimated Lead Time: 182 days UCSX-215C-M8-FRE UCS X215C-M8-FRE UCS X215C-M8 FR2L Free Compute Node 25 1 required Estimated Lead Time:                    | st Price (USD) U<br>8,542.50<br>+ U<br>0.00<br>+    | JCSX 9500 CHASSIS > 1 Selected (Min 1, Max<br>Product  UCSX-9508-FREE Valid  UCS 9508 Free Chassis<br>Add Custom Name   Edit Options   Edit<br>ICSX MODULAR SERVER > 6 Selected (Min 6,<br>Product  UCSX-215C-M8-U Valid  UCSX-215C-M8-U Valid  UCSX-215C-M8-Computer Valid  UCSX-215C-M8-Computer Valid  UCSX-215C-M8-REE Valid  UCSX-215C-M8-REE Valid  UC | t) Unit List Price (USD) Services/Subscriptions Remove Line Max 8) Services/Subscriptions Remove Line 23 Services/Subscriptions Remove Line                                             | Adjusted List Price (USD)<br>5,471.88<br>Adjusted List Price (USD)<br>21,692.46<br>1,079.00                          | Qty<br>1<br>Qty<br>5 | Extended List Price (USD)<br>9,608.46<br>Extended List Price (USD)<br>453.004.65<br>1,079.00 |
| Available Components Unit Li UCSX 9500 CHASSIS UCSX MODULAR SERVER UCSX-215C-M8-U UCSX-215C-M8 Compute Node 25 5 required Estimated Lead Time: 182 days UCSX-215C-M8-FRE UCS X215C-M8-FRE UCS X215C-M8 FRL Free Compute Node 25 1 required Estimated Lead Time:                                    | st Price (USD) U<br>8,542.50<br>+ U<br>0.00         | JCSX 9500 CHASSIS > 1 Selected (Min 1, Max         Image: Selected Control of the selected (Min 1, Max         Image: Selected Control of the selected (Min 2, Max)         Image: Selected Control of the selected (Min 6, Selected (Min 6, Selected (Min 6,                                                                                                    | 1) Services/Subscriptions Remove Line Max 8) Services/Subscriptions Remove Line 25 Services/Subscriptions Remove Line 25 Services/Subscriptions Remove Line 26 Add a UGXX MODULAR SERVE | Adjusted List Price (USD)<br>5,471.88<br>Adjusted List Price (USD)<br>21,692.46<br>1,079.00<br>R from the left panel | Qty<br>1<br>Qty<br>5 | Extended List Price (USD)<br>9,608.46<br>Extended List Price (USD)<br>453,004.65<br>1,079.00 |

- a. Note Status is now showing as "Valid".
- b. Click on "Edit Services/Subscriptions" to edit Term Duration for HW Support.

**Note:** It is recommended that Term Duration for HW Support must align with Software Subscription Duration.

Step 37.

|                |                                                                                               |                                         | UCSX M                                                           | odular                 | Server                        |                      |                                   |                         |
|----------------|-----------------------------------------------------------------------------------------------|-----------------------------------------|------------------------------------------------------------------|------------------------|-------------------------------|----------------------|-----------------------------------|-------------------------|
|                |                                                                                               | UCSX-2                                  | 15C-M8-FRE                                                       |                        | Serv                          | ices/Subs            | criptions                         |                         |
| Servic<br>UCSX | e Subscription<br>-215C-M8-FRE                                                                | Price List<br>Global Price List in US E | Dollars (USD)                                                    | Service To<br>3,237.00 | otal (USD)                    | Sul<br>0.0           | oscription Total (USD)<br>0       |                         |
| Yo             | u may receive additional discounts because you selected                                       | two or more years of service. T         | o review your discounts you can go                               | to the Order or Qu     | oting discount pages. (C0124) |                      |                                   |                         |
| Servic         | e Non Serviceable Products                                                                    |                                         |                                                                  |                        |                               |                      |                                   |                         |
| TT 📢           | e duration that you entered has been successfully ap                                          | oplied to all the services. (C03        | (29)                                                             |                        |                               |                      |                                   |                         |
| ervic<br>Choos | e Options<br>se Service Level from All Service Programs 🗸                                     |                                         |                                                                  |                        | Time Duration ()              | Duration             | a <mark>.</mark>                  |                         |
| Searc          | h by Name & Description                                                                       |                                         |                                                                  | and/or                 | Duration                      | < 36                 |                                   |                         |
| lote:          | Cisco may still install another compatible service if require<br>t and are based on products. | d. Compatible services are the          | services that come with primary                                  |                        | Co-Term service to            |                      |                                   | b                       |
|                |                                                                                               |                                         |                                                                  |                        |                               |                      |                                   | Reset Apply             |
| 6              | Service SKU                                                                                   |                                         | Product SKU                                                      |                        |                               | Unit List Price (USD | Qty                               | Total List Price (USD)  |
| Θ              | Cisco Customer Experience Level 1 (1 ITEM) 1                                                  | .1NCO (CX LEVEL 1 8X7XNCD<br>SUMMARY    | OS) / Duration<br>36 Months                                      |                        |                               |                      |                                   |                         |
|                | CON-L1NCO-UCSX2FRE                                                                            |                                         |                                                                  |                        |                               | 3,237.00             | 1                                 | 3,237.00                |
|                | SERVICE SKU<br>Change Service   Remove Service                                                | u                                       | UCSX-215C-M8-FRE<br>UCS X215c M8 R2L Free Compute<br>PRODUCT SKU |                        | r Node 2S                     |                      | 1                                 |                         |
|                |                                                                                               |                                         |                                                                  |                        |                               |                      |                                   |                         |
| 8              |                                                                                               |                                         |                                                                  |                        |                               |                      |                                   |                         |
| Rem            | ove All Services Remove All Additional Services                                               |                                         |                                                                  |                        |                               |                      |                                   |                         |
| Rem            | ove All Services Remove All Additional Services                                               |                                         |                                                                  |                        |                               |                      | Configuration Summary             | All prices shown in US  |
| Rem            | we All Services Remove All Additional Services                                                | •                                       |                                                                  |                        |                               |                      | Configuration Summary<br>Services | All prices shown in USI |

- a. Enter the Term Duration.
- b. Click on "Apply" and "Done"

Step 38.

|                                                                                                    |                                                                                                    | Cisco In                                                                                                    | tersight                                                                                                    |                                                          |                 |                                 |
|----------------------------------------------------------------------------------------------------|----------------------------------------------------------------------------------------------------|----------------------------------------------------------------------------------------------------|----------------------------------------------------------------------------------------------------|----------------------------------------------------------|-----------------|---------------------------------|
| Bundle Configuration<br>UCSX-M8-XDIRECTXCC ①                                                                                                    | Estimated<br>182 days                                                                                                    | Lead Time                                                                                                    | ice List<br>obal Price Vist (UCNDL-E                                                                                                    | DESELECT-D                                               |                 | Cascal                          |
| 1: Please note that you are using a<br>ask-ucsx@external.cisco.com. We<br>2: Please note that Intersight is requ     CNDL-DESELECT-D has been adde | promotional PID which is availat<br>encourage you NOT to book this<br>uired selection and needed for th<br>ed to the bundle category CISCC | We ONLY IF qualified for the 'UCS X-Series X-Dire<br>PID if you do not qualify. Order will be on hold aft<br>the M7 Server to function. All orders with CNDL-DE<br>INTERSIGHT. | ct Xccelerate' Program. For details on the prog<br>er booking to check for eligibility. (CE202322)<br>SELECT-D will be manually reviewed for Comp | ram, Pls review Sales Connect, con<br>liance. (CE202322) | tact your Cisco | Account Manager or reach out te |
| vailable Components                                                                                                    | Unit List Price (USD)                                                                                                    | UCSX 9500 CHASSIS > 1 Selected (Min 1, Max 1)                                                                                                    |                                                                                                    |                                                          |                 |                                 |
| ) UCSX 9500 CHASSIS                                                                                                    |                                                                                                    | ⁰ Product                                                                                                    | Unit List Price (USD)                                                                                                    | Adjusted List Price (USD)                                | Qty             | Extended List Price (USD)       |
| UCSX MODULAR SERVER                                                                                                    |                                                                                                    | ⊕ UCSX-9508-FREE Valid Ω                                                                                                    |                                                                                                    | 5,471.88                                                 | 1               | 9,608.46                        |
| ) CISCO INTERSIGHT                                                                                                    |                                                                                                    | UCS 9508 Free Chassis Add Custom Name   Edit Options   Edit S                                                                                                    | ervices/Subscriptions Remove Line                                                                                                    |                                                          |                 |                                 |
| C-MGT-SAAS                                                                                                    | 0.00                                                                                                    | UCSX MODULAR SERVER > 6 Selected (Min 6, N                                                                                                    | fax 8)                                                                                                    |                                                          |                 |                                 |
| isco Intersight SaaS                                                                                                    |                                                                                                    | © Product                                                                                                    | Unit List Price (USD)                                                                                                    | Adjusted List Price (USD)                                | Qty             | Extended List Price (USD)       |
| DL-DESELECT-D 500<br>ndlional Deselect<br>úmated Lead Time: 7 days                                                                                 | a<br>No<br>+                                                                                                    | UCSX-215C-M8-U Valid Q     UCS X215c M8 Compute Node 2S     Add Custom Name   Edit Options   Edit S                                                                            | ervices/Subscriptions   Remove Line                                                                                                    | 21,692.46                                                | 5               | 453,004.65                      |
|                                                                                                    |                                                                                                    | UCSX-215C-M8-FRE Valid Q     UCS X215c M8 R2L Free Compute Node 2     Add Custom Name   Edit Options   Edit S                                                                  | IS<br>ervices/Subscriptions   Remove Line                                                                                                    | 3,237.00                                                 | 1               | 3,237.00                        |
|                                                                                                    |                                                                                                    |                                                                                                    | Add a UCSX MODULAR SERVE                                                                                                    | ER from the left panel                                   |                 |                                 |
|                                                                                                    |                                                                                                    | CISCO INTERSIGHT > 1 Selected (Min 1, Max 1)                                                                                                    |                                                                                                    |                                                          |                 |                                 |
|                                                                                                    |                                                                                                    | % Product                                                                                                    | Unit List Price (USD)                                                                                                    | Adjusted List Price (USD)                                | Qty             | Extended List Price (USD)       |
|                                                                                                    |                                                                                                    | ↔ CNDL-DESELECT-D In Q ⊗<br>Conditional Deselect                                                                                                    |                                                                                                    | 0.00                                                     | 1               | 0.00                            |

a. CNDL-DESELECT-D is meant to select only if Customer has already purchased Cisco Intersight License via EA Contract or order is for Disti Fulfillment.

**Note:** Please note that Intersight is required selection and needed for the M8 Server to function. All orders with CNDL-DESELECT-D will be manually reviewed for Compliance.

Step 39.

|                                                       |               |                              |                                                   | Cisco Inte                                                          | ersight                                             | ESELECT      | -D                                        |                                       |
|-------------------------------------------------------|---------------|------------------------------|---------------------------------------------------|---------------------------------------------------------------------|-----------------------------------------------------|--------------|-------------------------------------------|---------------------------------------|
| Product Configuration<br>CNDL-DESELECT-D part of UCS> | <-M8-XDIRECTX | Estimated Lo<br>CC 7 days    | ead Time                                          |                                                                     | Price List<br>Global Price List in US Dollars (USD) | Tota<br>0.00 | I (USD)<br>)                              |                                       |
| Configuration Summary                                 |               | View Full Summary            | Option Search ()                                  | Multiple Options Sea                                                | rch 🔀                                               |              |                                           | ~                                     |
| Category 👔                                            | Qty           | Extended List Price<br>(USD) | CNDL-DESELECT-D >                                 | Reason Codes                                                        |                                                     |              |                                           |                                       |
| Reason Codes                                          |               | ^                            | Reason Codes                                      |                                                                     |                                                     |              |                                           |                                       |
| OPTOUT-DISTI-ONLY                                     | 1             | 0.00                         | SKU     OPTOUT-DIS<br>For Disti whe     OPTOUT-EA | TI-ONLY<br>n ordering mandatory licens                              | es separately                                       | <b>Qty</b>   | Estimated Lead Time 🛛<br>3 days<br>3 days | Unit List Price (USD)<br>0.00<br>0.00 |
|                                                       |               |                              | OPTOUT-EN     License not n                       | eeded: Customer already or<br>TL-SWAP<br>eeded: Entitlements update | vns Licenses in an EA                               | 1            | 3 days                                    | 0.00                                  |
| Total                                                 |               | 0.00                         |                                                   | incompanyie ONOS                                                    |                                                     |              |                                           |                                       |
| Estimated Lead Time                                   |               | 7 days                       |                                                   |                                                                     |                                                     |              |                                           |                                       |
| Reset Configuration                                   |               | Cancel Done                  |                                                   |                                                                     |                                                     |              |                                           |                                       |

a. Please select appropriate Reason Code

## Step 40.

| Bundle Configuration<br>UCSX-M8-XDIRECTXCC                             | Estimated<br>182 days                                               | d Lead Time                                                                           | Price List<br>Global Price List (USD)                                                                                 | Total<br>465,850.11                      |                   |                                |
|------------------------------------------------------------------------|---------------------------------------------------------------------|---------------------------------------------------------------------------------------|----------------------------------------------------------------------------------------------------|------------------------------------------|-------------------|--------------------------------|
| t service preferences for this configu                                 | ration 🗸                                                            |                                                                                       |                                                                                                    |                                          |                   | Cancel Don                     |
| 1: Please note that you are using a<br>ask-ucsx@external.cisco.com. We | a promotional PID which is availa<br>encourage you NOT to book this | ble ONLY IF qualified for the 'UCS X-Se<br>s PID if you do not qualify. Order will be | ries X-Direct Xccelerate' Program. For details on the pr<br>on hold after booking to check for eligibility. (CE202322 | ogram, Pls review Sales Connect, co<br>) | ontact your Cisco | Account Manager or reach out t |
| 2: Please note that Intersight is rec                                  | quired selection and needed for t                                   | he M7 Server to function. All orders with                                             | CNDL-DESELECT-D will be manually reviewed for Co                                                                      | mpliance. (CE202322)                     |                   |                                |
| Available Components                                                   | Unit List Price (USD)                                               | UCSX 9500 CHASSIS > 1 Selected (M                                                     | in 1, Max 1)                                                                                                    |                                          |                   |                                |
| O UCSX 9500 CHASSIS                                                    |                                                                     | Co Product                                                                            | Unit List Price (USD)                                                                                                 | Adjusted List Price (USD)                | Qty               | Extended List Price (USD)      |
| UCSX-9508-FREE<br>UCS 9508 Free Chassis <b>0 required</b>              | 0.30                                                                | UCSX-9508-FREE Valid Q     UCS 9508 Free Chassis     Add Custom Name Edit Option      |                                                                                                    | 5,471.88                                 | 1                 | 9,608.46                       |
| istimated ⊾ead Time: ∠1 days                                           |                                                                     |                                                                                       | ad (Mar C. May 9)                                                                                                    |                                          |                   |                                |
|                                                                        |                                                                     | Product                                                                               | Unit List Price (USD)                                                                                                 | Adjusted List Price (USD)                | Qty               | Extended List Price (USD       |
|                                                                        |                                                                     | ⊕ UCSX-215C-M8-U Valid Ω                                                              |                                                                                                    | 21,692.46                                | 5                 | 453,004.6                      |
|                                                                        |                                                                     | Add Custom Name Edit Optio                                                            | ns Zditte Subscriptions Remove Line                                                                                   |                                          |                   |                                |
|                                                                        |                                                                     | UCSX-215C-M8-FRE Valid     UCS X215c M8 R2L Free Com                                  | Dute Node 2S                                                                                                    | 3,237.00                                 | 1                 | 3,237.00                       |
|                                                                        |                                                                     | Add Custom Name Edit Optio                                                            | ns Edit Services/Subscriptions   Remove Line                                                                          |                                          |                   |                                |
| UCSX MODULAR SERVER                                                    |                                                                     |                                                                                       | Add a UCSX MODULAR SEI                                                                                                | RVER from the left panel                 |                   |                                |
|                                                                        |                                                                     | CISCO INTERSIGHT > 1 Selected (Min                                                    | 1, Max 1)                                                                                                    |                                          |                   |                                |
|                                                                        |                                                                     | Co Product                                                                            | Unit List Price (USD)                                                                                                 | Adjusted List Price (USD)                | Qty               | Extended List Price (USD       |
|                                                                        |                                                                     | CNDL-DESELECT-D Valid      Conditional Deselect                                       |                                                                                                    | 0.00                                     | 1                 | 0.00                           |
|                                                                        |                                                                     | Add Custom Name Edit Optio                                                            | ns Remove Line                                                                                                    |                                          |                   |                                |

- a. Configuration for MLB is completed when status of each Product is Valid and warning messages are cleared.
- b. Click on the "PLUS" to expand and view the selections made for each Product.
- c. Click on the "DONE" to complete the MLB Configuration.